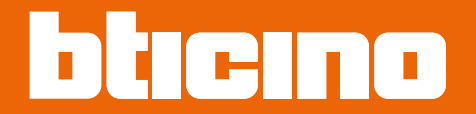

Εγχειρίδιο χρήσης και εγκατάστασης

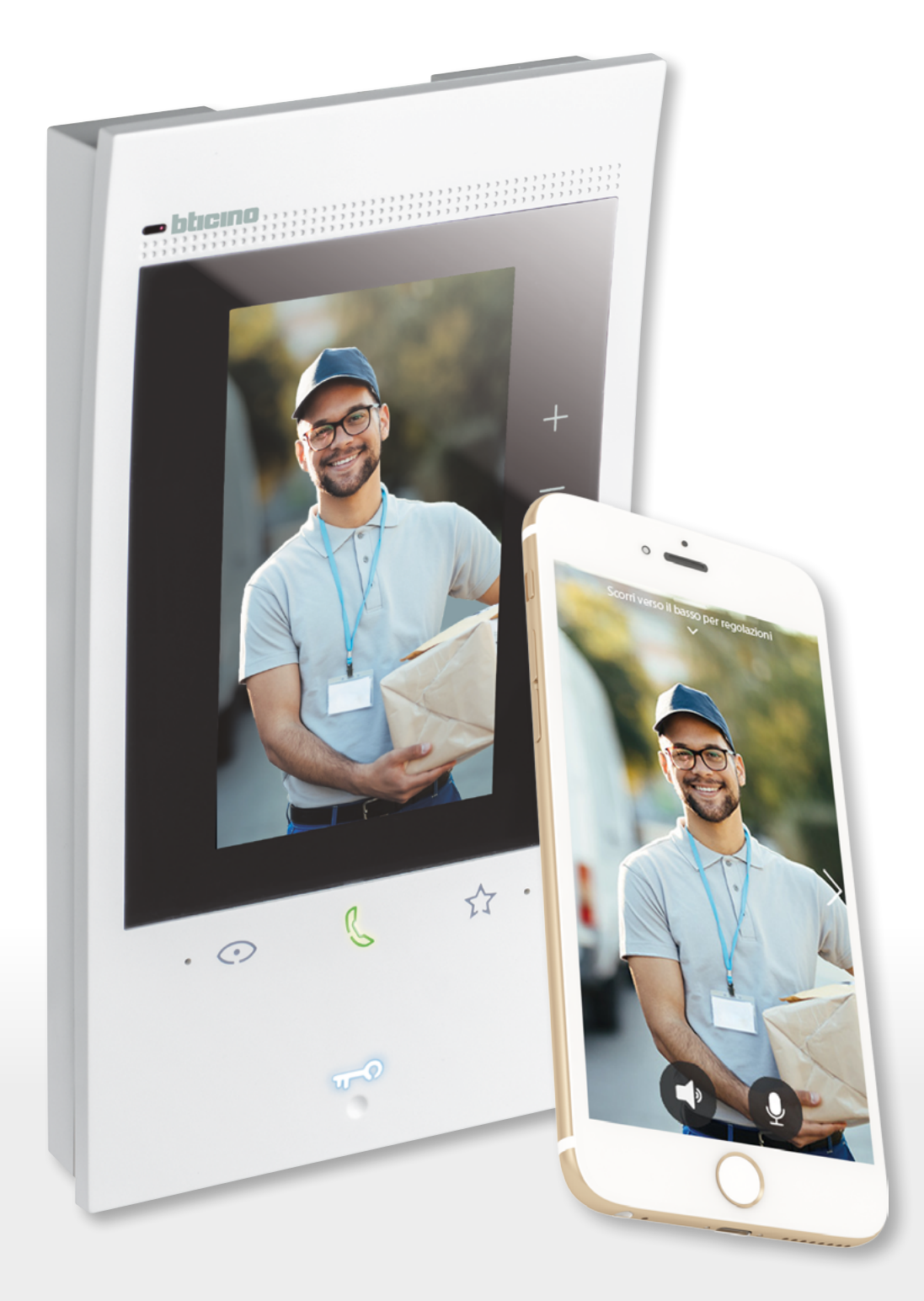

RA00194AB-07/21-PC

## **Classe 300EOS** ΜΕΤΑΤΜΟ Εγχειρίδιο χρήσης και εγκατάστασης

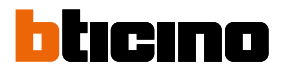

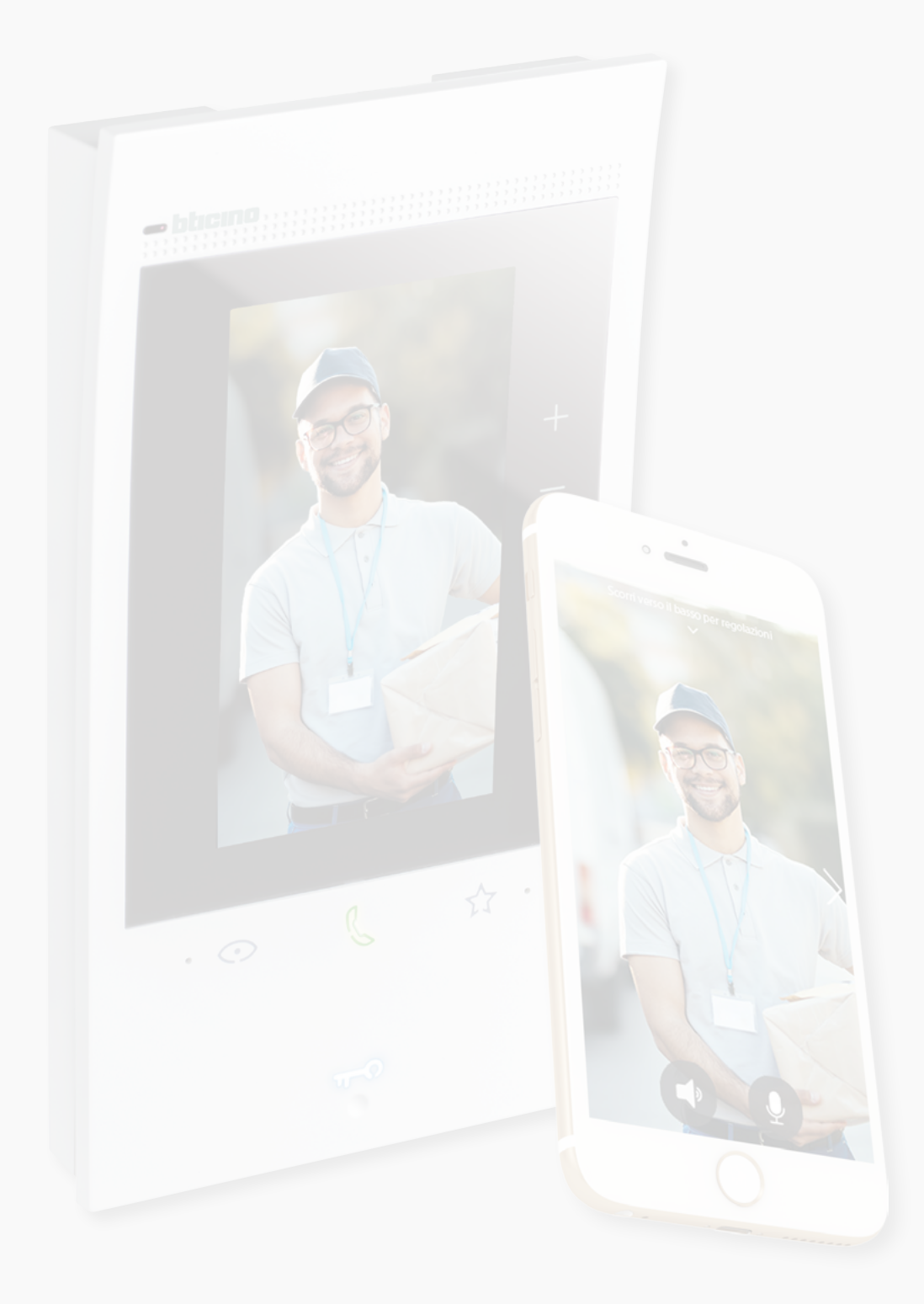

Εγχειρίδιο χρήσης και εγκατάστασης

| Γενικές πληροφορίες                                              | 5  |
|------------------------------------------------------------------|----|
| Προειδοποιήσεις και συστάσεις                                    | 5  |
| Προειδοποιήσεις και δικαιώματα καταναλωτή                        | 6  |
| Μπροστινή όψη                                                    | 7  |
| LED και πλήκτρα αφής                                             | 7  |
| Πίσω όψη                                                         | 8  |
| Δεδομένα διαστάσεων και ύψη εγκατάστασης                         | 9  |
| Τοποθέτηση και σύνδεση                                           | 10 |
| Αφαίρεση και αποσύνδεση                                          | 12 |
| Διάγραμμα καλωδίωσης                                             | 13 |
| Πρώτη ενεργοποίηση                                               | 14 |
| Διαμόρφωση και εξατομίκευση από το μενού                         | 14 |
| Φυσική διαμόρφωση και εξατομίκευση από το μενού                  | 18 |
| Φυσική διαμόρφωση                                                | 19 |
| Εξατομίκευση από το μενού                                        | 24 |
| Χρήση                                                            | 28 |
| Χρήση από τη συσκευή                                             | 29 |
| Αρχική σελίδα                                                    | 29 |
| Κατάσταση λειτουργίας                                            | 30 |
| Αγαπημένα                                                        | 31 |
| Προσθήκη στοιχείου στα Αγαπημένα                                 | 32 |
| Τροποποίηση στοιχείου                                            | 33 |
| Ειδοποιήσεις                                                     | 35 |
| Ενημέρωση υλικολογισμικού                                        | 36 |
| Λειτουργίες                                                      | 38 |
| Απάντηση σε κλήση                                                | 38 |
| Κλήση ενός άλλου δωματίου ή διαμερίσματος (ενδοεπικοινωνία)      | 40 |
| Αυτόματη ενεργοποίηση κύριας μπουτονιέρας ή καμερών              | 42 |
| Άνοιγμα της κλειδαριάς μπουτονιέρας ή/και εκτέλεση ενεργοποίησης | 45 |
| Ακρόαση του αυτόματου τηλεφωνητή του συστήματος θυροτηλεόρασης   | 46 |
| Τηλεειδοποίηση                                                   | 48 |
| Κατάσταση θύρας                                                  | 49 |
| Professional Studio (Office)                                     | 50 |
| Ασφαλής κλειδαριά                                                | 51 |
| Teleloop (μόνο το 344845)                                        | 52 |
| Χρήση με την εφαρμογή Home + Security                            | 53 |
| Εισαγωγή                                                         | 53 |
| Λήψη της εφαρμογής Home+Security                                 | 53 |
| Εγγραφή λογαριασμού                                              | 54 |
| Σύνδεση της Classe 300EOS with Netatmo                           | 56 |
| Πρόσβαση στο σπίτι μέσω πρόσκλησης                               | 61 |
| Ξεχάσατε τον κωδικό πρόσβασης;                                   | 62 |
| Επαλήθευση                                                       | 63 |
| Αρχική σελίδα                                                    | 64 |
| Λήψη κλήσης στο σύστημα θυροτηλεόρασης                           | 66 |
| Εμφάνιση των καμερών ή των μπουτονιερών                          | 68 |
| Κλήση στο σπίτι: κλήση της Classe 300EOS with Netatmo            | 69 |
| Άνοιγμα κλειδαριών                                               | 70 |
| Φώτα κλιμακοστασίου                                              | 71 |
| Καταγραφή συμβάντων                                              | 71 |
|                                                                  |    |

Περιεχόμενα

Εγχειρίδιο χρήσης και εγκατάστασης

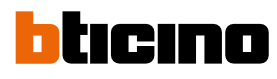

| Ρυθμίσεις                                                                          | 72  |
|------------------------------------------------------------------------------------|-----|
| Διαχείοιση σπιτιού                                                                 | 72  |
| Κανόνες εννραφής                                                                   | 78  |
| Διαχείριση επισκεπτών                                                              | 79  |
| Ενκατάσταση νέων προϊόντων                                                         | 81  |
| Ο λογαριασμός μου                                                                  | 82  |
| Θέμα                                                                               | 87  |
| Βοήθεια                                                                            | 88  |
| Ανορές                                                                             | 88  |
| Πείτε μας τη ννώμη σας                                                             | 89  |
| Ειδοποιήσεις                                                                       | 89  |
| Οι συμβουλές μου                                                                   | 90  |
| Αποσύνδεση                                                                         | 90  |
| Χρήση με την Amazon Alexa®                                                         | 91  |
| Εισανωνή                                                                           | 91  |
| Σύνδεση της Classe 300EOS with Netatmo με λογαριασμό Alexa®                        | 91  |
| Ρυθμίσεις                                                                          | 94  |
| Βασικές ρυθμίσεις                                                                  | 94  |
| Γενικές                                                                            | 95  |
| Γλώσσα                                                                             | 95  |
| Ημερομηνία και ώρα                                                                 | 96  |
| Εσωτερική μονάδα θυροτηλεόρασης                                                    | 98  |
| Λειτουργίες αυτόματου τηλεφωνητή                                                   | 98  |
| Ήχοι κλήσης                                                                        | 100 |
| Δίκτυο                                                                             | 101 |
| Σύνδεση στο δίκτυο μέσω Ethernet                                                   | 102 |
| Σύνδεση στο δίκτυο μέσω Wi-Fi                                                      | 104 |
| Οθόνη                                                                              | 105 |
| Amazon Alexa®                                                                      | 106 |
| Η εφαρμογή μου                                                                     | 107 |
| Βοήθεια                                                                            | 108 |
| Σύνθετες ρυθμίσεις                                                                 | 108 |
| Σύνθετες παράμετροι συστήματος θυροτηλεόρασης (Εσωτερική μονάδα<br>θυροτηλεόρασης) | 109 |
| ουροτηλεορασης,<br>Διαμόρφωση της διεύθυνσης (Ν) και (Ρ) της συσκευής              | 110 |
| Στοινεία Ενδοεπικοινωνία. Κάμερα και Ενερνοποίηση                                  | 110 |
| Δημιουονία στοινείου συστήματος θυροτηλεόρασης                                     | 117 |
| Σιμισυργια στοιχείου συστηματος συρστηλεορασης                                     | 112 |
| Επανεκκίνηση συσκευής                                                              | 114 |
| Επαναιοροά της συσκευής                                                            | 114 |
|                                                                                    | 117 |

### Γενικές πληροφορίες

#### Προειδοποιήσεις και συστάσεις

Είναι σημαντικό να διαβάσετε αυτό το εγχειρίδιο προσεκτικά προτού προχωρήσετε στην εγκατάσταση του προϊόντος.

Σε περίπτωση αμέλειας, ακατάλληλης χρήσης, παραποίησης από μη εξουσιοδοτημένο προσωπικό, η εγγύηση του προϊόντος καθίσταται αυτόματα άκυρη.

Επιτρέπεται η εγκατάσταση του προϊόντος μόνο σε εσωτερικούς χώρους. Δεν πρέπει να είναι εκτεθειμένο σε νερό ή πιτσιλιές. Χρησιμοποιείται μόνο με τα ψηφιακά συστήματα 2 ΚΑΛΩΔΙΩΝ της BTicino.

**Σημείωση**: Αυτή η συσκευή περιλαμβάνει λογισμικό ανοιχτού κώδικα (Open Source). Για πληροφορίες σχετικά με την αδειοδότηση και το λογισμικό, συνδέστε τον υπολογιστή σας Windows/Linux στη συσκευή μέσω της θύρας mini-USB.

Η συσκευή πρέπει να είναι συνδεδεμένη σε ένα δίκτυο LAN ή σε ένα δίκτυο Wi-Fi με τα ακόλουθα χαρακτηριστικά:

- IEEE 802.11 b/g/n (2,4 GHz) 13 κανάλια
- Υποστήριξη μεθόδων κρυπτογράφησης και επαλήθευσης
- Δίκτυα OPEN WPA-PSK
- TKIP WPA2-PSK
- AES WEP 64 bit (κωδικοί ASCII 5 χαρακτήρων ή δεκαεξαδικοί κωδικοί 10 χαρακτήρων)
- WEP 128 bit (κωδικοί ASCII 13 χαρακτήρων ή δεκαεξαδικοί κωδικοί 26 χαρακτήρων)
- Ελάχιστη ταχύτητα σύνδεσης 512 Kbps (0,51 Mbps) για streaming μουσικής και άλλου περιεχομένου μέσω Alexa

**Σημείωση**: Απαιτείται οικιακό δίκτυο με πρόσβαση στο internet για τη σύνδεση της συσκευής με smartphone.

Για χρήση της υπηρεσίας, ο πελάτης πρέπει να προμηθευτεί τον τεχνικό εξοπλισμό που απαιτείται για την πρόσβαση στο Internet, βάσει συμφωνίας μεταξύ του πελάτη και ενός παρόχου υπηρεσιών internet (ISP). Η Bticino δεν εμπλέκεται σε αυτή τη συμφωνία.

Ο πελάτης πρέπει να εγκαταστήσει την εφαρμογή Home + Security στο smartphone του, ώστε να μπορεί να χρησιμοποιεί μερικές υπηρεσίες που προσφέρει η BTicino επιπλέον των βασικών λειτουργιών της συσκευής.

Οι υπηρεσίες που παρέχονται στο πλαίσιο της εφαρμογής απαιτούν τη δυνατότητα επικοινωνίας με τη συσκευή απομακρυσμένα και μέσω του Internet.

Σε αυτές τις περιπτώσεις, η σύνδεση και σωστή λειτουργία μεταξύ της συσκευής και της εφαρμογής μπορεί να εξαρτάται από τα εξής:

- α) την ποιότητα των δεδομένων δικτύου
- β) τον τύπο της σύμβασης πρόσβασης στο οικιακό δίκτυο internet
- γ) τον τύπο της σύμβασης δεδομένων στο smartphone.

Όταν ένα από αυτά τα 3 στοιχεία δεν πληρούν τις προδιαγραφές που απαιτούνται για τη λειτουργία του προϊόντος, η BTicino δεν φέρει καμία ευθύνη για τυχόν σφάλματα. Η λειτουργία της εφαρμογής Home + Security με την οθόνη απενεργοποιημένη (στο παρασκήνιο) μπορεί να επηρεαστεί αρνητικά από τις εφαρμογές που είναι εγκατεστημένες στο smartphone και οι οποίες:

- βελτιστοποιούν τη χρήση της μπαταρίας και την εξοικονόμηση ενέργειας
- προστατεύουν τη συσκευή (προγράμματα προστασίας από τους ιούς και παρόμοια προγράμματα).

Το προϊόν υποστηρίζει ένα σύστημα streaming μέσω VoIP. Πρέπει επομένως να βεβαιωθείτε ότι η σύμβαση δικτύου δεδομένων του smartphone δεν εμποδίζει τη λειτουργία του. Θα θέλαμε να σας ενημερώσουμε ότι η υπηρεσία απομακρυσμένης χρήσης από την εφαρμογή που παρέχεται από την Bticino προϋποθέτει τη χρήση δεδομένων. Το κόστος που συνδέεται με τη χρήση δεδομένων εξαρτάται από τον τύπο της σύμβασης μεταξύ του πελάτη και του παρόχου ISP και είναι αποκλειστικά ευθύνη του πελάτη. Εγχειρίδιο χρήσης και εγκατάστασης

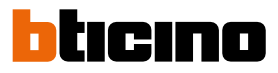

### Προειδοποιήσεις και δικαιώματα καταναλωτή

| 8          | Διαβάστε προσεκτικά το εγχειρίδιο πριν από τη χρήση και κρατήστε το για μελλοντική<br>αναφορά.                                             |
|------------|----------------------------------------------------------------------------------------------------|
|            | Δεν επιτρέπεται να αγγίζετε τις συσκευές με βρεγμένα χέρια.                                                                                |
|            | Δεν επιτρέπεται η χρήση καθαριστικών υγρών ή σπρέι.                                                                                        |
|            | Δεν επιτρέπεται η παρεμπόδιση των ανοιγμάτων αερισμού.                                                                                     |
|            | Δεν επιτρέπεται η τροποποίηση των συσκευών.                                                                                                |
| $\bigcirc$ | Δεν επιτρέπεται η αφαίρεση των προστατευτικών μερών από τις συσκευές.                                                                      |
| Q          | Δεν επιτρέπεται η έκθεση της μονάδας σε σταγονίδια νερού ή πιτσιλιές.                                                                      |
|            | Δεν επιτρέπεται η εγκατάσταση των μονάδων κοντά σε πηγές θερμότητας/ψύξης ή σε                                                             |
|            | σημεία εκπομπής θερμού/κρύου αέρα.                                                                                                    |
|            | Δεν επιτρεπεταί η εγκατασταση των μονασών κοντά σε πηγες θερμοτητας/ψυζης.                                                                 |
|            | Δεν επιτρέπεται η εγκαταστασή των μονάδων κοντά σε επιρλαρή αερία και οκονες.                                                              |
|            | בפי באונו באבינגרון נטאטטבנוןטון נשי בטיעטשי טב מגענעאאוןאבג באקעיצובג.                                                                    |
| 4          | Κίνδυνος ηλεκτροπληξίας.                                                                                                    |
|            | Υπάρχει κίνδυνος πτώσης των συσκευών είτε λόγω κατάρρευσης της επιφάνειας                                                                  |
|            | εγκατάστασης είτε λόγω ακατάλληλης εγκατάστασης.                                                                                           |
|            | Αποσυνδέετε τη συσκευή από το ρεύμα πριν από οποιαδήποτε εργασία στο σύστημα.                                                              |
|            | Προσοχή: Η εγκατάσταση, η διαμόρφωση, η θέση σε λειτουργία και η συντήρηση                                                                 |
|            | πρέπει να πραγματοποιούνται αποκλειστικά από ειδικευμένο προσωπικό.                                                                        |
|            | Ελέγξτε ότι η εγκατάσταση στον τοίχο έχει εκτελεστεί σωστά σύμφωνα με τις                                                                  |
|            | οδηγίες εγκατάστασης.                                                                                                    |
|            | Ελέγξτε ότι η εγκατάσταση της μονάδας συμμορφώνεται με τα ισχύοντα πρότυπα.                                                                |
|            | Συνοεότε τα καλωοία τροφοοοσίας όπως υποσεικνύεται.<br>Χορσμοποιοίτε μόμο τα προτεινόμενα πορϊάντα στις τελιμικές πορ διαμοσικές μια τυχόμ |
|            | Αρησιμοποιείτε μονό τα προτείνομενα προιοντά στις τεχνικές προσιαγραφές για τύχον                                                          |
|            | באבגינטון וטי סטטווןענוטק.                                                                                                    |
| $\wedge$   | Η απομακρυσμένη λειτουργία μπορεί να προκαλέσει τραυματισμούς ή υλικές ζημιές.                                                             |

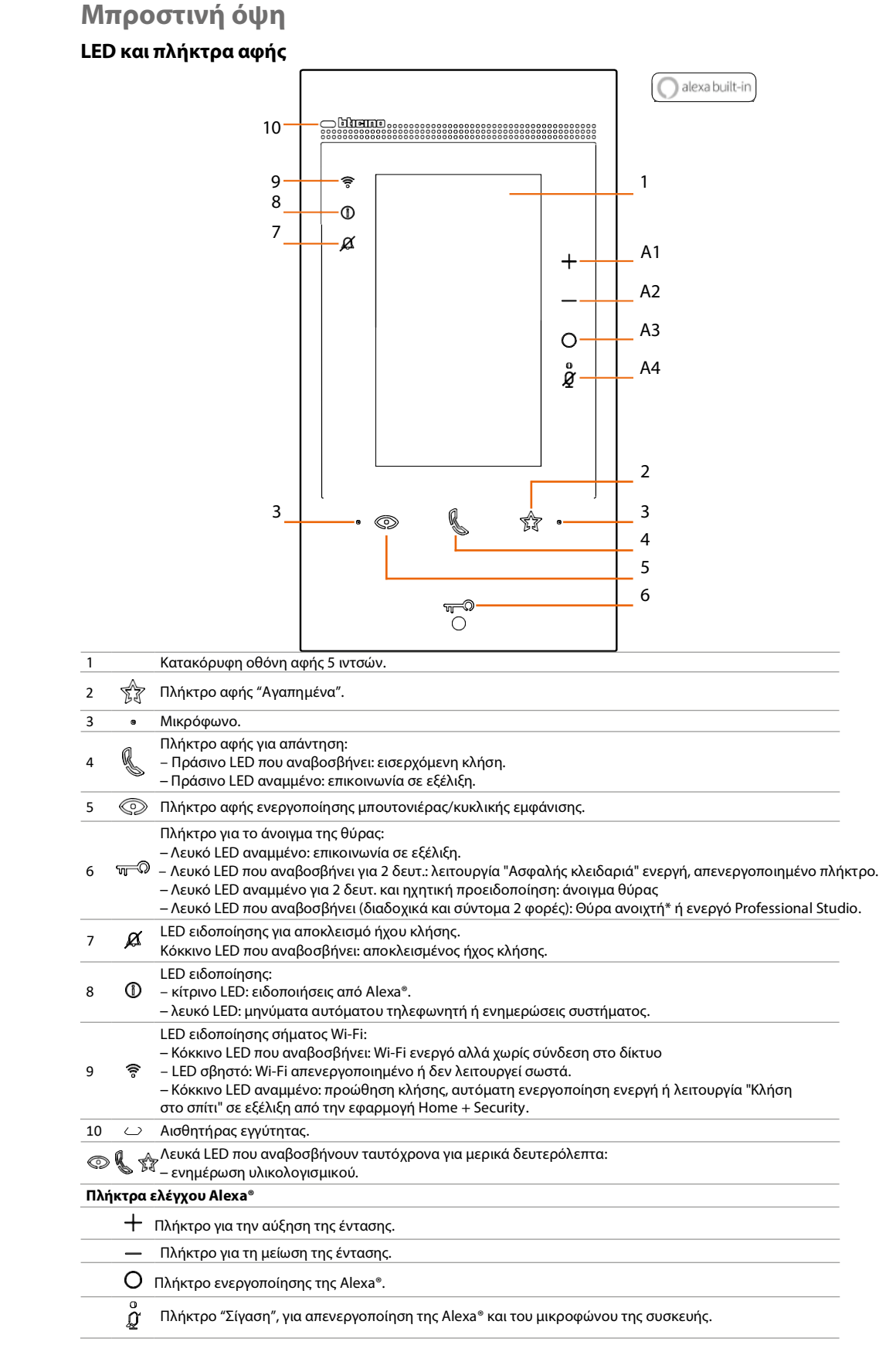

\* διαθέσιμο μόνο με τον ενεργοποιητή 346260

**Σημείωση**: Αφού τροφοδοτηθεί με ρεύμα, η συσκευή χρειάζεται μέχρι 2 λεπτά για να είναι έτοιμη προς χρήση.

Εγχειρίδιο χρήσης και εγκατάστασης

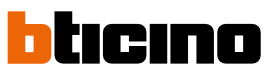

Πίσω όψη

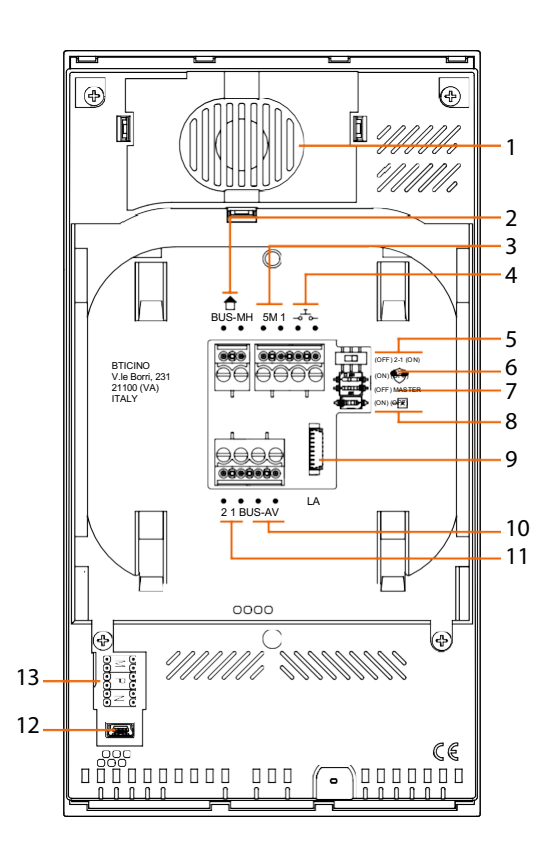

- Ηχείο.
- 2. Τερματικά για τη σύνδεση στο MH BUS (MyHOME) (μελλοντική εφαρμογή).
- Τερματικά σύνδεσης πρόσθετων ήχων κλήσης (5M 1).
  Η σύνδεση στα τερματικά των πρόσθετων ήχων κλήσης πρέπει να είναι μια σύνδεση σημείου προς σημείο.
- 4. Τερματικά για τη σύνδεση εξωτερικού μπουτόν κλήσης ορόφου.
- 5. Μικροδιακόπτης για την ενεργοποίηση της πρόσθετης τροφοδοσίας \*.
- 6. Μικροδιακόπτης για τη λειτουργία "Ασφαλής κλειδαριά" \*.
- 7. Μικροδιακόπτης για τη λειτουργία "Master" \*.
- 8. Μικροδιακόπτης τερματισμού γραμμής \*.
- Συνδετήρας LAN. Για τη σύνδεση μέσω καλωδίου RJ45, με χρήση του εξαρτήματος 344844 (δεν παρέχεται).
- 10. Τερματικά για τη σύνδεση στο AV BUS (ήχος-εικόνα).
- 11. Τερματικά πρόσθετης τροφοδοσίας (2-1).
- 12. USB interface για σέρβις.
- 13. Θέση διαμορφωτών.

\* ΟΝ = ενεργοποιημένο.

 $\mathsf{OFF} = \alpha \pi \epsilon \nu \epsilon \rho \gamma o \pi o \eta \mu \epsilon \nu o.$ 

Για ενεργοποίηση της λειτουργίας χωρίς να τροφοδοτείται η συσκευή.

### Δεδομένα διαστάσεων και ύψη εγκατάστασης

**Προσοχή**: Η εγκατάσταση, η διαμόρφωση, η θέση σε λειτουργία και η συντήρηση πρέπει να πραγματοποιούνται αποκλειστικά από ειδικευμένο προσωπικό.

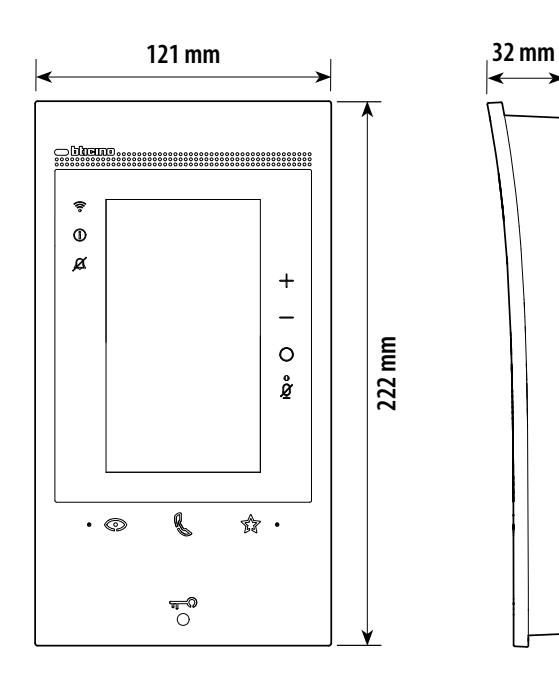

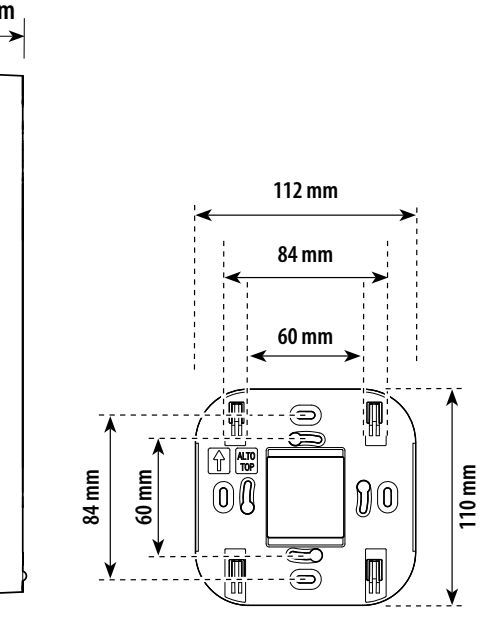

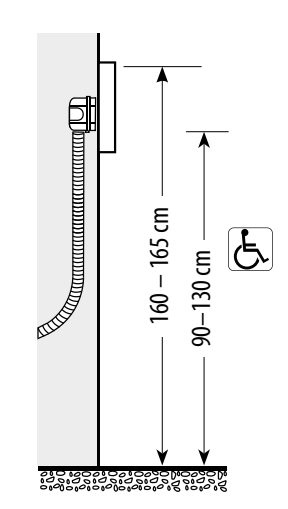

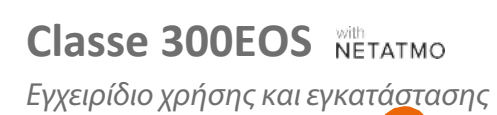

4

bticino

## Τοποθέτηση και σύνδεση

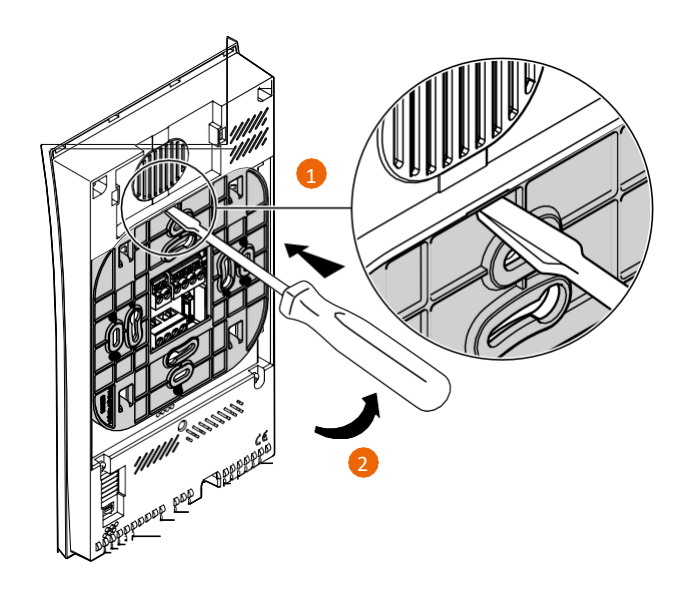

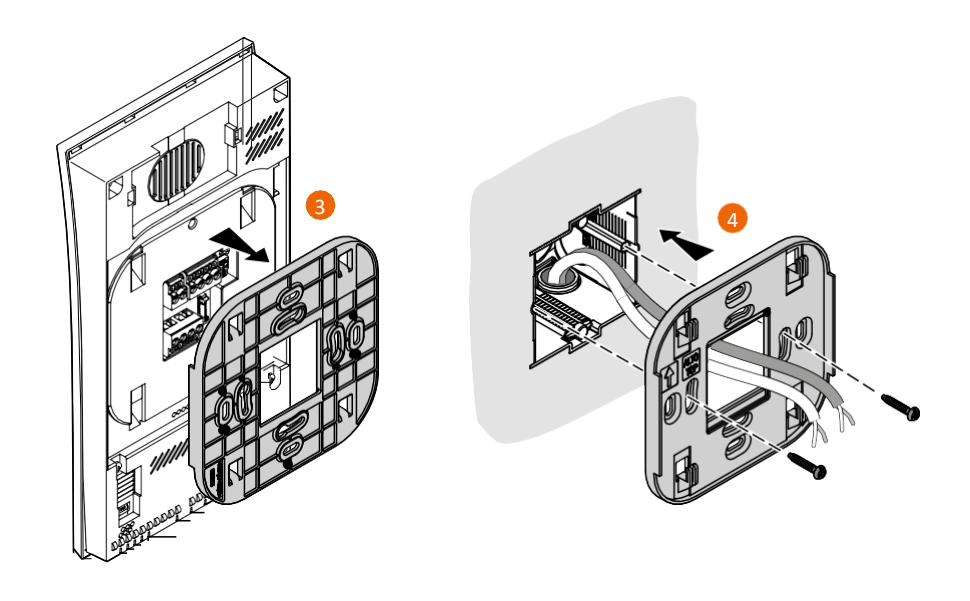

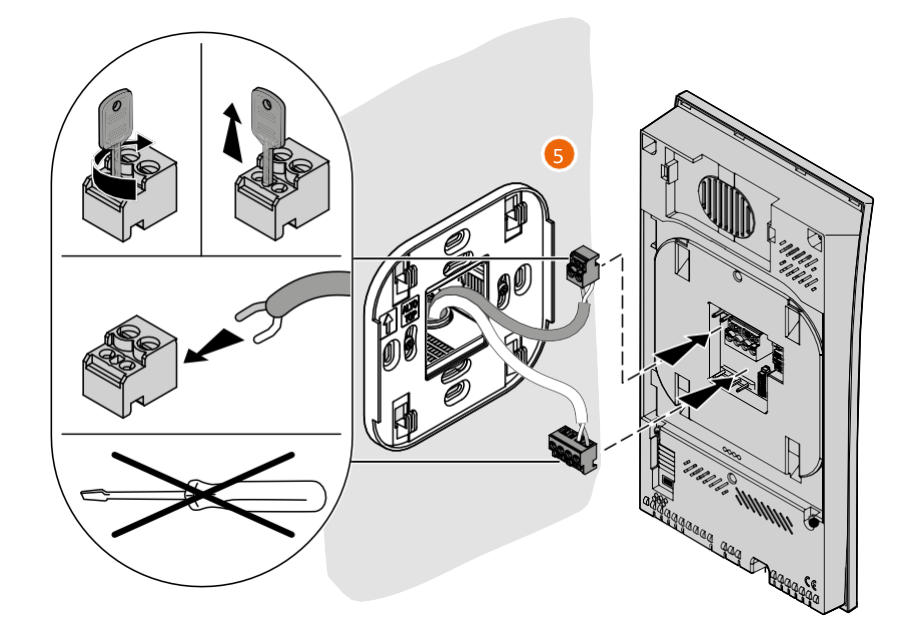

4

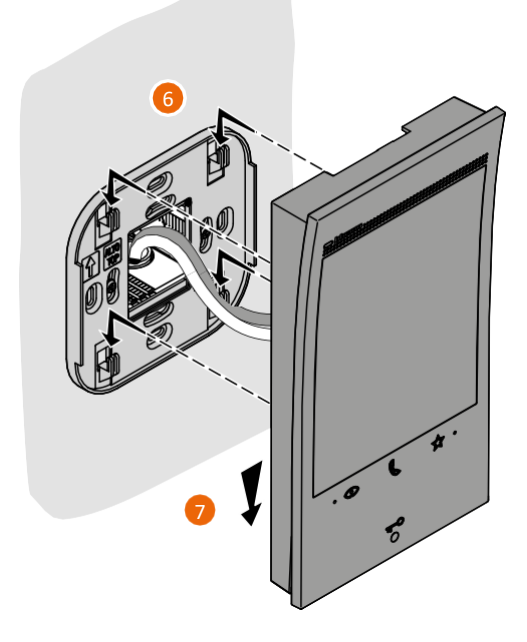

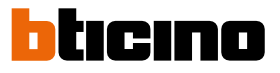

Αφαίρεση και αποσύνδεση

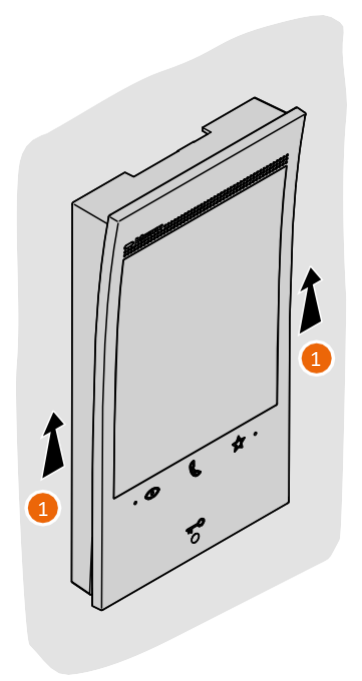

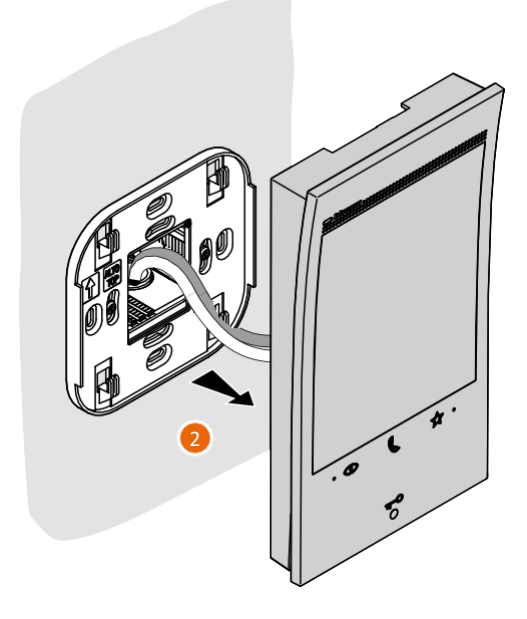

### Διάγραμμα καλωδίωσης

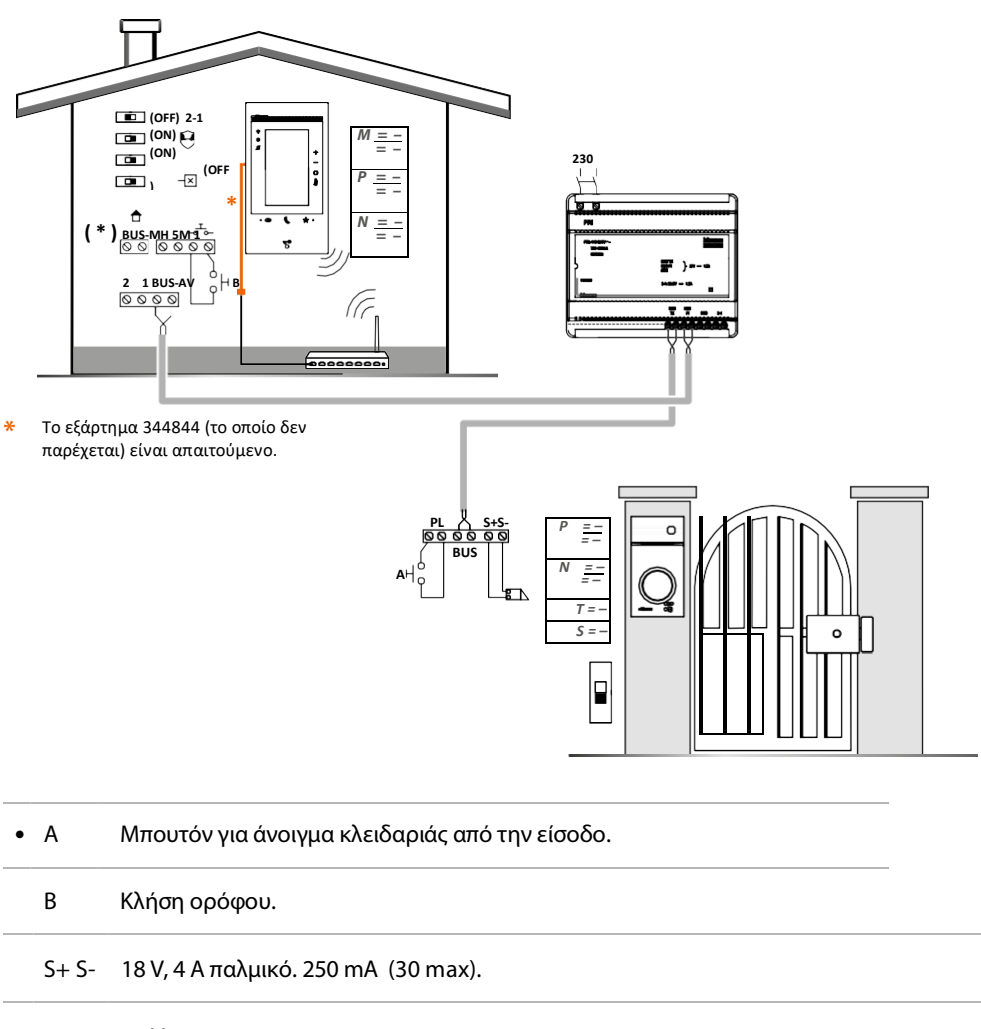

(\*) Μελλοντική εφαρμογή.

Για τη σύνδεση της συσκευής στο δίκτυο, ανατρέξτε στην ενότητα Διάγραμμα καλωδίωσης.

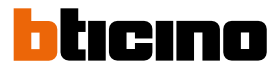

### Πρώτη ενεργοποίηση

Μετά τη σύνδεση και την ενεργοποίηση της συσκευής (βλ. Διάγραμμα καλωδίωσης), θα είναι δυνατές οι ακόλουθες ενέργειες:

- Διαμόρφωση και εξατομίκευση από το μενού
- Ή \_

#### <u>Φυσική διαμόρφωση και εξατομίκευση από το μενού</u>

Περιμένετε να σταματήσουν να αναβοσβήνουν τα LED και μετά αγγίξτε την οθόνη για να την ενεργοποιήσετε.

#### Διαμόρφωση και εξατομίκευση από το μενού

**Σημείωση**: Αν η συσκευή έχει ήδη διαμορφωθεί με φυσική διαμόρφωση, μετά την εξαγωγή των διαμορφωτών, είναι απαραίτητη η <u>επαναφορά</u> της.

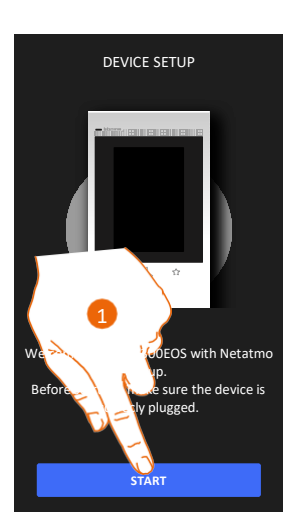

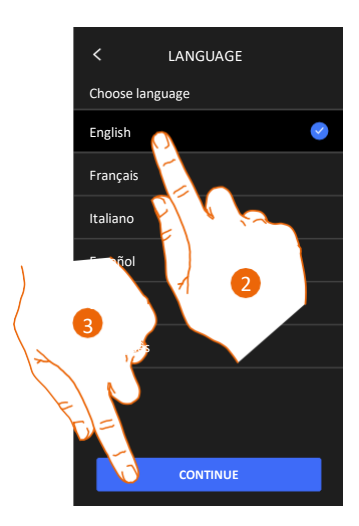

- 1. Αγγίξτε για να ξεκινήσει η εξατομίκευση.
- 2. Επιλέξτε τη γλώσσα για τις ενδείξεις της οθόνης.
- 3. Αγγίξτε για να συνεχίσετε.

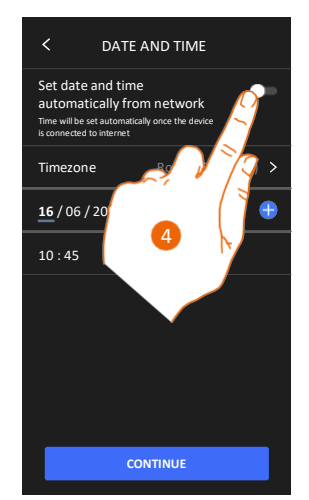

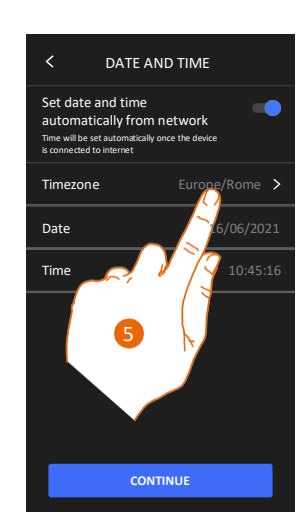

- Αγγίξτε για να ορίσετε την αυτόματη ενημέρωση της ώρας και της ημερομηνίας μέσω του NTP server.
- 5. Αγγίξτε για να ορίσετε τη ζώνη ώρας.

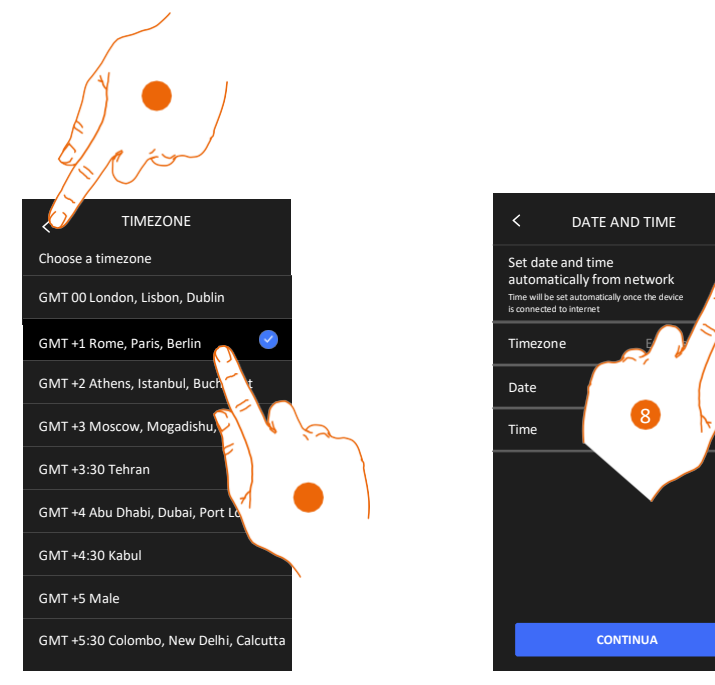

- 6. Επιλέξτε τη ζώνη ώρας.
- 7. Αγγίξτε για να συνεχίσετε.
- 8. Αγγίξτε εάν θέλετε να απενεργοποιήσετε τη λειτουργία και να ρυθμίσετε μη αυτόματα την ημερομηνία και την ώρα.

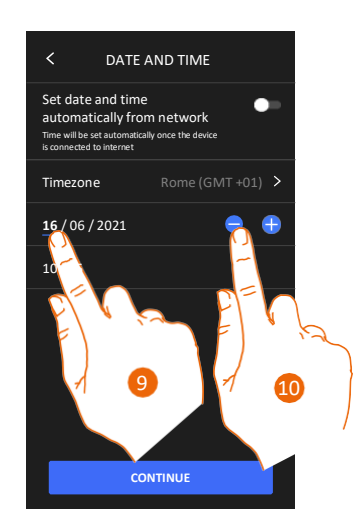

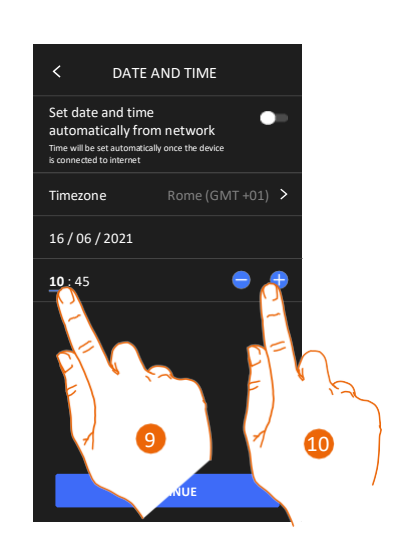

9. Επιλέξτε τα δεδομένα που θέλετε να αλλάξετε.

10. Αγγίξτε για να αυξήσετε ή να μειώσετε την τιμή.

Εγχειρίδιο χρήσης και εγκατάστασης

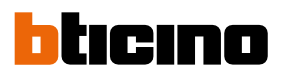

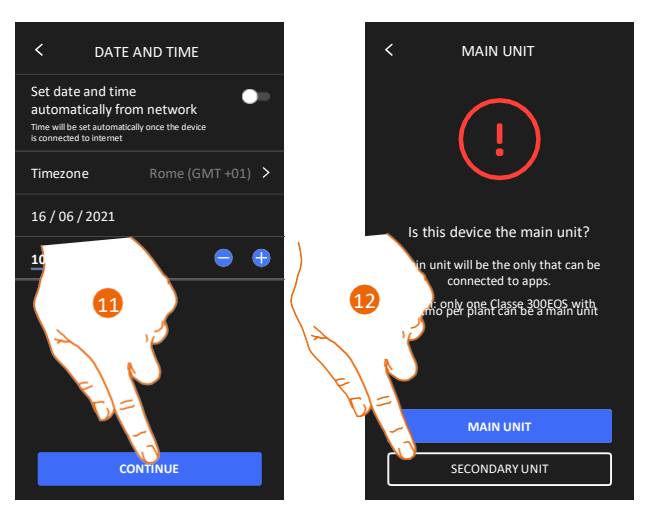

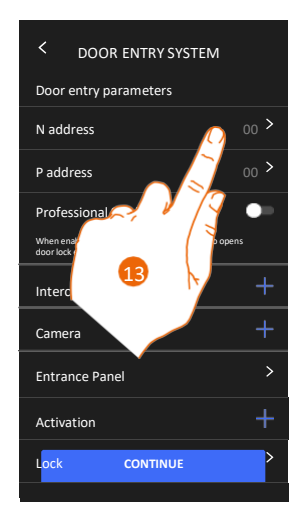

- 11. Αγγίξτε για να συνεχίσετε.
- Αγγίξτε για να επιλέξετε εάν η συσκευή είναι η κύρια ή δευτερεύουσα μονάδα (όταν υπάρχουν περισσότερες συσκευές στο ίδιο διαμέρισμα).
   Η κύρια συσκευή είναι η μόνη που μπορεί να συνδεθεί με την εφαρμογή.

| Διαφορές ανάμεσα στην κύρια και τη δευτερεύουσα συσκευή                                              |       |              |
|----------------------------------------------------------------------------------------------------|-------|--------------|
| ΛΕΙΤΟΥΡΓΙΑ                                                                                           | κγρια | ΔεγτερεγογΣα |
| Λειτουργίες συστήματος θυροτηλεόρασης με φωνητικό έλεγχο<br>(Classe 300EOS)                          | NAI   | OXI          |
| (*) Φώτα κλιμακοστασίου/Κλειδαριές στη θυροτηλεόραση<br>με φωνητικό έλεγχο (Legrand Netatmo BTicino) | NAI   | NAI          |
| Σύνδεση με την εφαρμογή Home+Security                                                                | NAI   | OXI          |
| Εμφάνιση των καμερών Netatmo                                                                         | NAI   | OXI          |

(\*) Σημείωση: Τα φώτα κλιμακοστασίου/οι κλειδαριές πρέπει να έχουν διαμορφωθεί στην κύρια συσκευή για να είναι δυνατός ο έλεγχός τους με φωνητικές εντολές.

13. Αγγίξτε για να ορίσετε τη διεύθυνση της συσκευής.

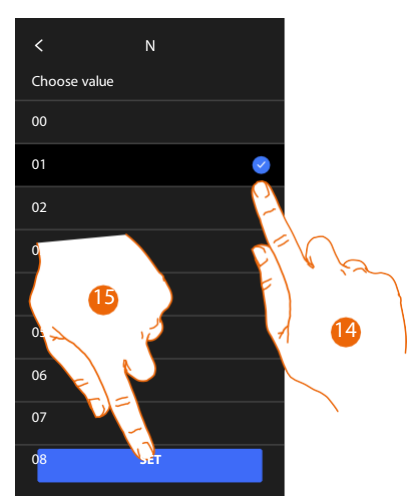

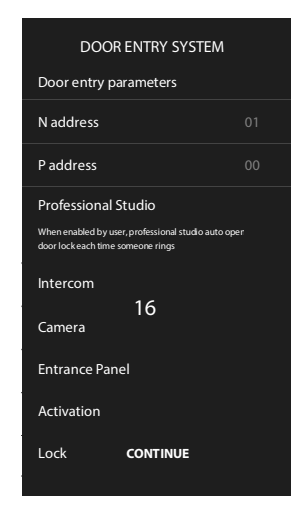

- 14. Επιλέξτε την τιμή για τη διεύθυνση Ν.
- 15. Αγγίξτε για αποθήκευση.
- 16. Αγγίξτε για να ορίσετε τη διεύθυνση της μπουτονιέρας την κλειδαριά της οποίας μπορείτε να ανοίγετε με την εσωτερική μονάδα ανενεργή, και στην οποία θα μπορείτε να στέλνετε εντολή αυτόματης ενεργοποίησης.

Εγχειρίδιο χρήσης και εγκατάστασης

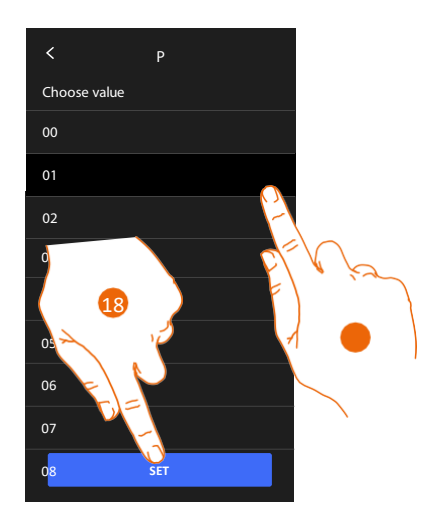

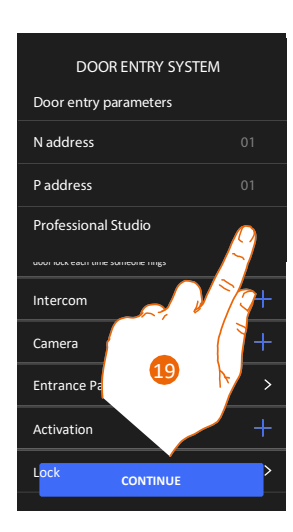

17. Επιλέξτε την τιμή για τη διεύθυνση Ρ.

18. Αγγίξτε για αποθήκευση.

Όταν ορίζετε τη διεύθυνση της κύριας μπουτονιέρας (P), τα ακόλουθα στοιχεία καταχωρούνται αυτόματα:

- Μπουτονιέρα (Entrance Panel)
- Κλειδαριά (Lock)
- Φώτα κλιμακοστασίου (Staircase Light).
- 19. Αγγίξτε για να ενεργοποιήσετε τη λειτουργία Professional Studio.

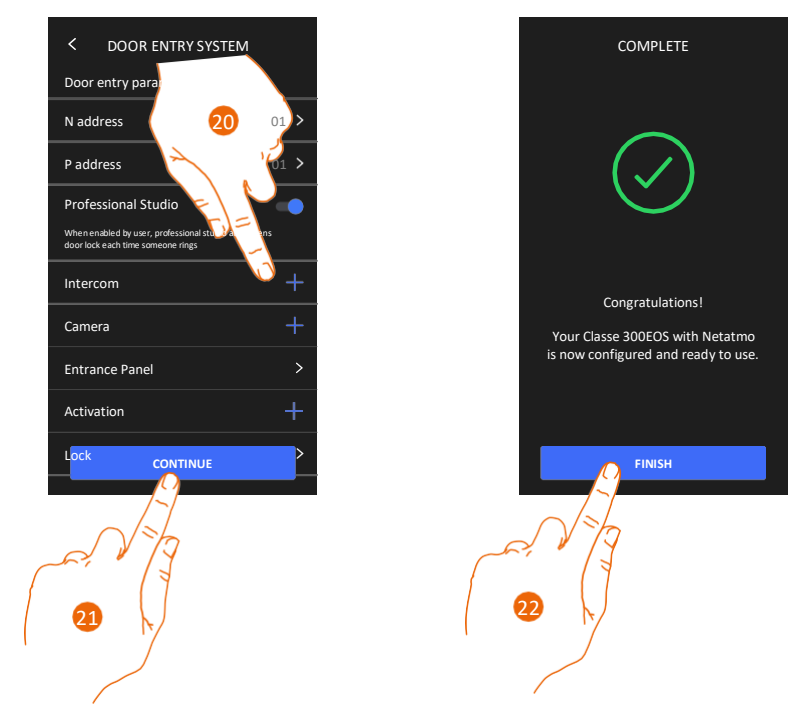

 Αγγίξτε τις επιλογές Intercom (Ενδοεπικοινωνία), Camera (Κάμερα) και Activation (Ενεργοποίηση) για να ανοίξουν και να διαχειριστείτε τις <u>λειτουργίες συστήματος</u> <u>θυροτηλεόρασης</u>. Για τις λεπτομέρειες διαμόρφωσης, ανατρέξτε στην ενότητα <u>Σύνθετες</u> <u>ρυθμίσεις/Εσωτερική μονάδα θυροτηλεόρασης</u>.

Μπορείτε να πραγματοποιήσετε αυτές τις ρυθμίσεις διαμόρφωσης τώρα ή αργότερα.

- 21. Αγγίξτε για να συνεχίσετε.
- 22. Αγγίξτε για να ολοκληρώσετε τη διαδικασία εξατομίκευσης.

Εγχειρίδιο χρήσης και εγκατάστασης

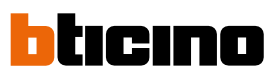

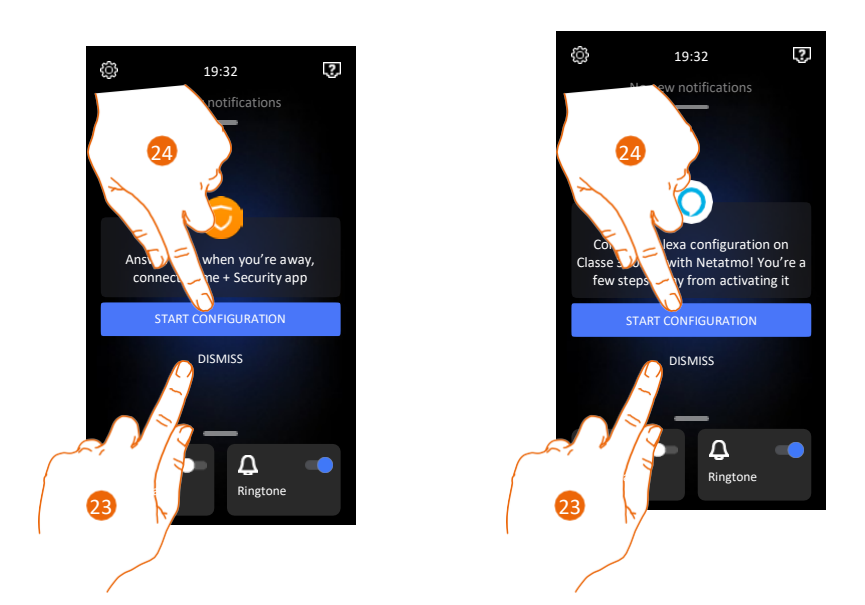

Αφού ολοκληρωθεί η διαδικασία, θα εμφανιστούν μερικές σελίδες, στις οποίες μπορείτε να συνδέσετε τη συσκευή με την εφαρμογή Home + Security και να ενεργοποιήσετε τον φωνητικό έλεγχο Alexa®.

23. Αγγίξτε για να πραγματοποιήσετε τη σύνδεση κάποια άλλη στιγμή.

24. Αγγίξτε για να ξεκινήσετε τη διαδικασία:

🔘 για <u>σύνδεση με την εφαρμογή Home + Security</u> και για χρήση των λειτουργιών

θυροτηλεόρασης με smartphone

Ο για διαμόρφωση της Amazon Alexa® και για χρήση των λειτουργιών φωνητικού ελέγχου που παρέχει.

Για να εκτελέσετε αυτές τις δύο λειτουργίες, είναι απαραίτητο η συσκευή να είναι συνδεδεμένη σε ένα δίκτυο. Η σύνδεση στο δίκτυο δεδομένων γίνεται αυτόματα όταν πληρούνται οι παρακάτω προϋποθέσεις:

- η συσκευή είναι συνδεδεμένη σε δίκτυο LAN μέσω καλωδίου RJ45 (απαιτείται το εξάρτημα 344844 το οποίο δεν περιλαμβάνεται στο βασικό εξοπλισμό)
- υπάρχει οικιακή συσκευή router η οποία διαχειρίζεται την αυτόματη απόδοση διευθύνσεων DHCP.

Εφόσον πληρούνται οι παραπάνω προϋποθέσεις, ανατρέξτε στην ενότητα <u>Ρυθμίσεις/Δίκτυο</u>.

#### Φυσική διαμόρφωση και εξατομίκευση από το μενού

Η παρακάτω διαδικασία είναι ένα παράδειγμα για το πώς μπορείτε να διαμορφώσετε απευθείας τη συσκευή χωρίς να χρησιμοποιήσετε το μενού:

=30 P=00 N=01 = Β Με τον τρόπο αυτό ενεργοποιούνται οι παρακάτω λειτουργίες:

- Ελεγχος φώτων κλιμακοστασίου
- Εσωτερική ενδοεπικοινωνία
- Ενδοεπικοινωνία εντός του διαμερίσματος
- Αυτόματη ενεργοποίηση της μπουτονιέρας
- Κλειδαριά

Στη συνέχεια, μπορείτε να εξατομικεύσετε αυτές τις λειτουργίες από τη συσκευή.

**Σημείωση**: Αν δεν επιλέξετε τιμή διαμόρφωσης, θεωρείται ότι επιλέγετε την τιμή 0 (μηδέν).

### Φυσική διαμόρφωση

Για να διαμορφώσετε απευθείας τη συσκευή χωρίς να χρησιμοποιήσετε το μενού, χρησιμοποιήστε τους φυσικούς διαμορφωτές, όπως απεικονίζεται παρακάτω.

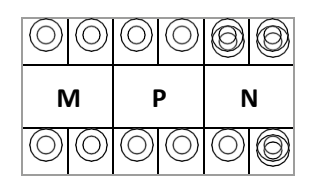

- MM = Τρόπος λειτουργίας σύμφωνα με τους πίνακες που θα βρείτε στις επόμενες σελίδες.
- PP = Διεύθυνση της μπουτονιέρας την κλειδαριά της οποίας μπορείτε να ανοίγετε με την εσωτερική μονάδα ανενεργή, και στην οποία θα μπορείτε να στέλνετε εντολή αυτόματης ενεργοποίησης.
- **NN** = Διεύθυνση της συσκευής.

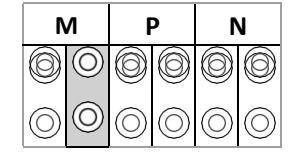

Οι λειτουργίες που μπορούν να αντιστοιχιστούν στο πλήκτρο "Αγαπημένα" ( 🔊 μέσω της διαδικασίας φυσικής διαμόρφωσης, ρυθμίζοντας τους διαμορφωτές στις θέσεις ΜΜ (μονάδες), είναι:

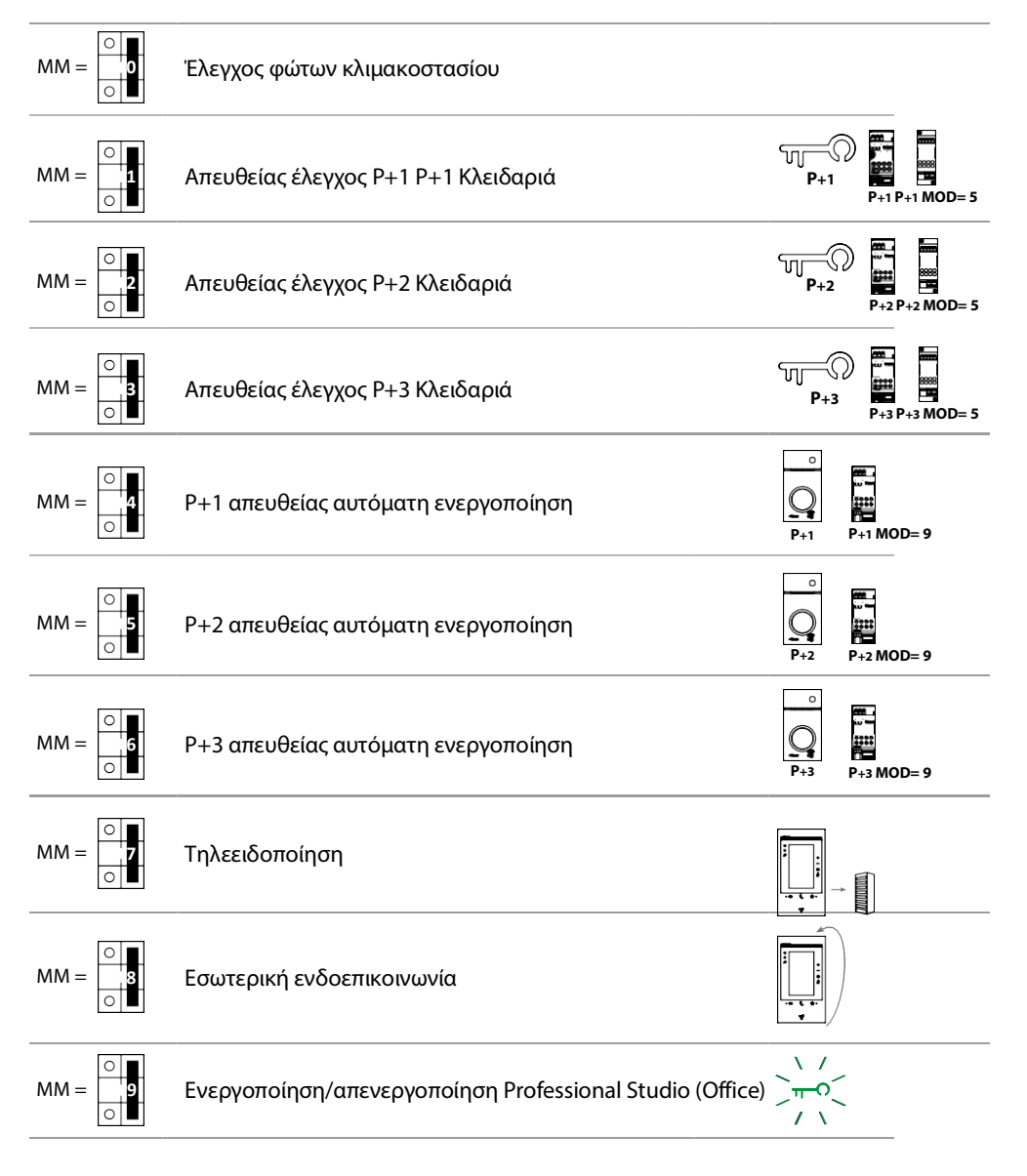

Εγχειρίδιο χρήσης και εγκατάστασης

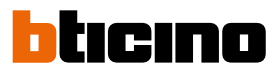

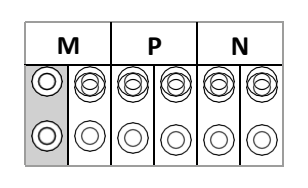

Οι φυσικοί διαμορφωτές στις θέσεις ΜΜ (δεκάδες) καθορίζουν ποιες 4 ενέργειες μπορούν να ενεργοποιούνται από το μενού Edit / Favourites (Επεξεργασία / Αγαπημένα).

Οι δυνατές διαμορφώσεις απεικονίζονται στον παρακάτω πίνακα.

|                                                                                             | Υπόμνημα                                                                                                    |  |
|---------------------------------------------------------------------------------------------|----------------------------------------------------------------------------------------------------|--|
| •<br>•<br>•<br>•<br>•<br>•<br>•<br>•<br>•<br>•<br>•<br>•<br>•<br>•<br>•<br>•<br>•<br>•<br>• | Ενεργοποίηση της μπουτονιέρας (διαμορφωμένης με P+1) απευθείας χωρίς<br>κλήση ή ενεργοποίηση του ενεργοποιητή 346200 (διαμορφωμένου με P+1 και<br>MOD=9).                                                                                     |  |
| P+1<br>P+1<br>P+1<br>P+1 P+1<br>MOD= 5                                                      | Άνοιγμα κλειδαριάς μπουτονιέρας (διαμορφωμένης με P+2), απευθείας χωρίς<br>κλήση ή ενεργοποίηση του ενεργοποιητή 346210 (διαμορφωμένου με P+2 και<br>MOD=5), ή ενεργοποίηση του ενεργοποιητή της κλειδαριάς 346230<br>(διαμορφωμένου με P+2). |  |
| P+2<br>P+2<br>P+2<br>P+2 P+2<br>MOD= 5                                                      | Άνοιγμα κλειδαριάς μπουτονιέρας (διαμορφωμένης με P+2), απευθείας χωρίς<br>κλήση ή ενεργοποίηση του ενεργοποιητή 346210 (διαμορφωμένου με P+2 και<br>MOD=5), ή ενεργοποίηση του ενεργοποιητή της κλειδαριάς 346230<br>(διαμορφωμένου με P+2). |  |
| P+3<br>P+3<br>P+3 P+3<br>P+3 P+3<br>MOD= 5                                                  | Άνοιγμα κλειδαριάς μπουτονιέρας (διαμορφωμένης με P+3), απευθείας χωρίς<br>κλήση ή ενεργοποίηση του ενεργοποιητή 346210 (διαμορφωμένου με P+3 και<br>MOD=5), ή ενεργοποίηση του ενεργοποιητή της κλειδαριάς 346230<br>(διαμορφωμένου με P+3). |  |
| P+4<br>P+4<br>P+4 P+4<br>MOD= 5                                                             | Άνοιγμα κλειδαριάς μπουτονιέρας (διαμορφωμένης με P+4), απευθείας χωρίς<br>κλήση ή ενεργοποίηση του ενεργοποιητή 346210 (διαμορφωμένου με P+4 και<br>MOD=5), ή ενεργοποίηση του ενεργοποιητή της κλειδαριάς 346230<br>(διαμορφωμένου με P+4). |  |
|                                                                                             | Ενδοεπικοινωνία μεταξύ διαμερισμάτων για συστήματα με interface<br>διαμερίσματος 346850.                                                                                                    |  |
|                                                                                             | Ενδοεπικοινωνία εντός του διαμερίσματος για συστήματα με interface<br>διαμερίσματος 346850, ή ενδοεπικοινωνία μεταξύ διαμερισμάτων για συστήματα<br>χωρίς interface διαμερίσματος.                                                            |  |
|                                                                                             | Εσωτερική ενδοεπικοινωνία.                                                                                                    |  |
|                                                                                             | Τηλεειδοποίηση, γενική ενδοεπικοινωνία. Στέλνει την κλήση σε όλες τις οθόνες<br>του συστήματος.                                                                                                    |  |

20

Εγχειρίδιο χρήσης και εγκατάστασης

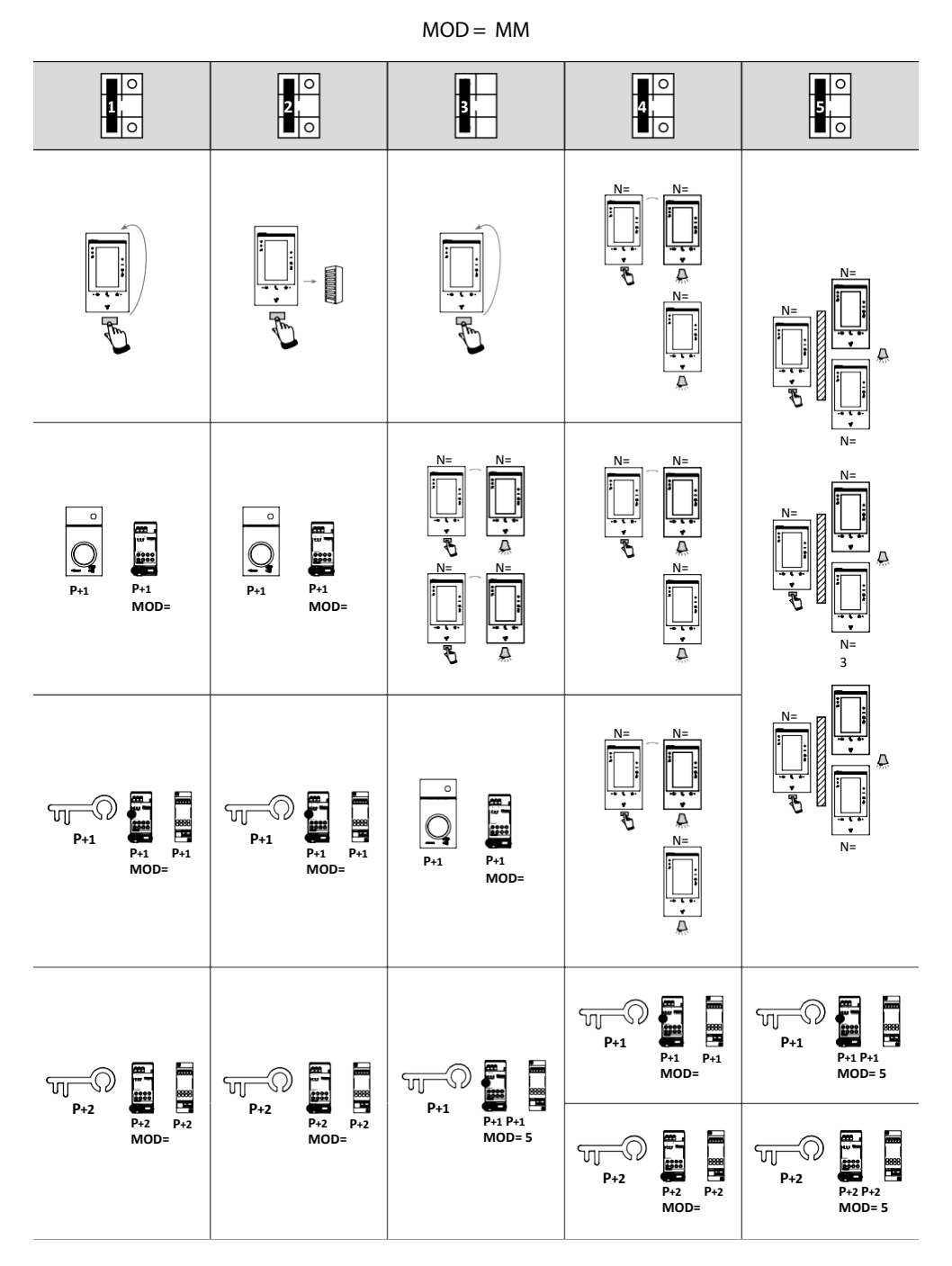

4

**Προειδοποίηση**: Σε περίπτωση επαναδιαμόρφωσης της συσκευής, περιμένετε ένα λεπτό πριν από την επανασύνδεσή της στο σύστημα.

Εγχειρίδιο χρήσης και εγκατάστασης

4

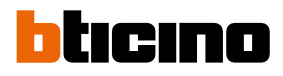

MOD = MM6 0 7 7 0 0 8 0 9 9 0 N= N= N= N= 3 0 10 III 20000 8888 À P+1 MOD= -0 ரு Q N= P+1 N= N= N= P+1 P+1 MOD= 5 P+1  $\overline{\square}$ N= N= N= N= N= P+2 P+2 MOD= 5 À ₹ N= -0 . ₩ N= J. P+2 N= N= N= N= ..... Ā N= N= N= N= N= À P+3 P+3 MOD= 5 ..... 8888 T T JJ. -0 N= P+1 P+3 N= N= N= P+1 P+1 MOD= 5 ;  $\dot{\square}$  $\overline{\Delta}$ 

Εγχειρίδιο χρήσης και εγκατάστασης

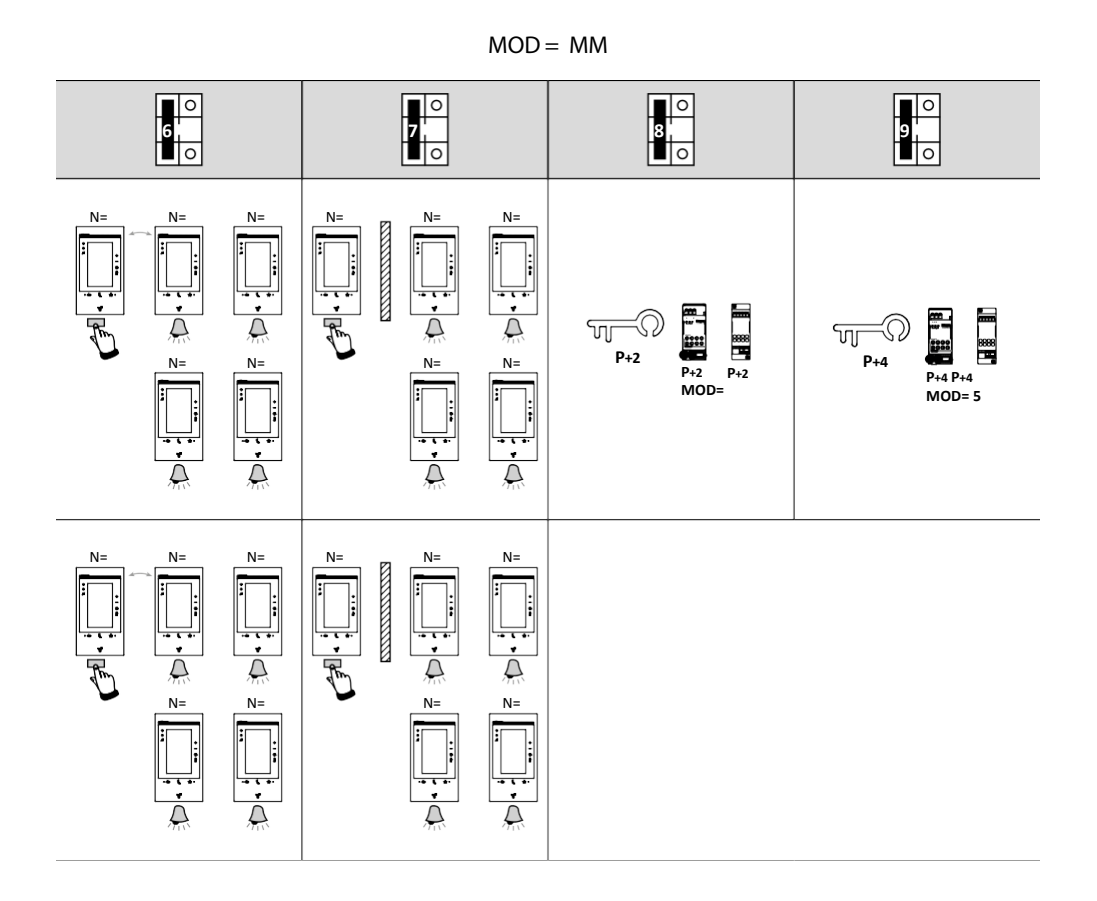

4

Εγχειρίδιο χρήσης και εγκατάστασης

7

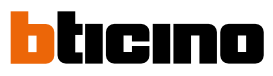

### Εξατομίκευση από το μενού (Device Setup)

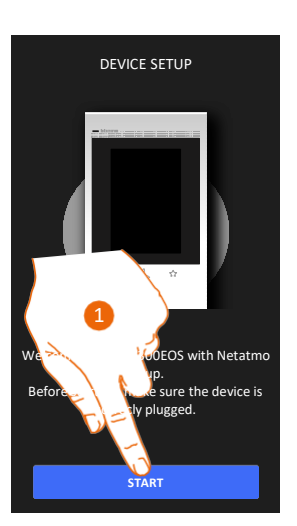

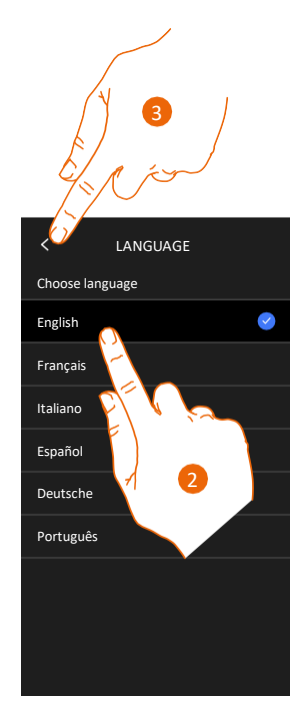

- 1. Αγγίξτε για να ξεκινήσει η εξατομίκευση.
- 2. Επιλέξτε τη γλώσσα για τις ενδείξεις της οθόνης.
- 3. Αγγίξτε για να συνεχίσετε.

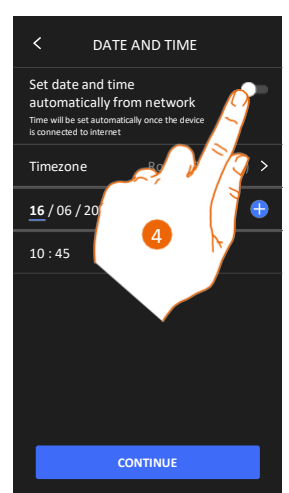

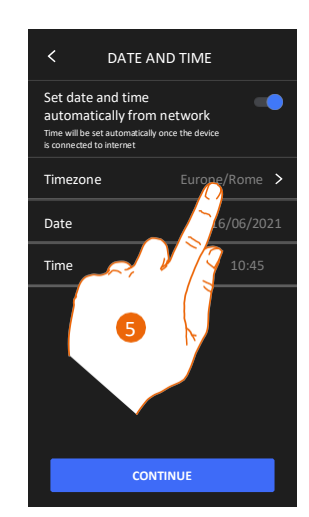

- 4. Αγγίξτε για να ορίσετε την αυτόματη ενημέρωση της ώρας και της ημερομηνίας μέσω του NTP server.
- 5. Αγγίξτε για να ορίσετε τη ζώνη ώρας.

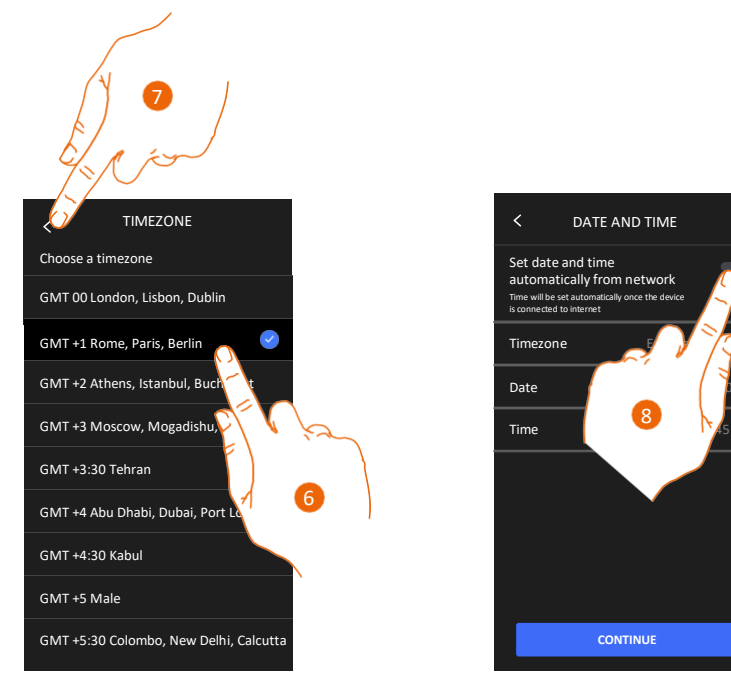

- 6. Επιλέξτε τη ζώνη ώρας.
- 7. Αγγίξτε για να συνεχίσετε.
- 8. Αγγίξτε εάν θέλετε να απενεργοποιήσετε τη λειτουργία και να ρυθμίσετε μη αυτόματα την ημερομηνία και την ώρα.

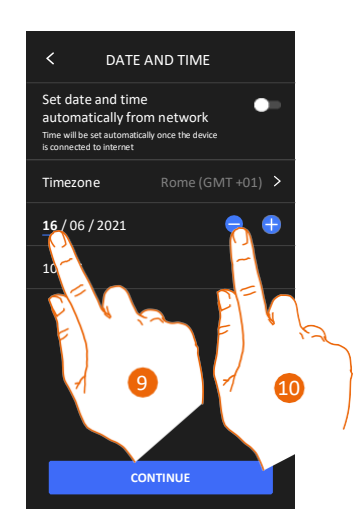

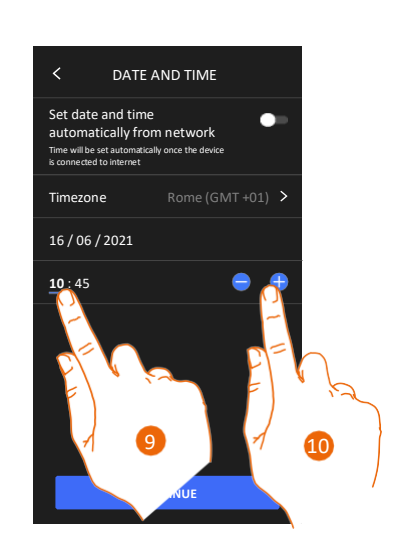

9. Επιλέξτε τα δεδομένα που θέλετε να αλλάξετε.

10. Αγγίξτε για να αυξήσετε ή να μειώσετε την τιμή.

Εγχειρίδιο χρήσης και εγκατάστασης

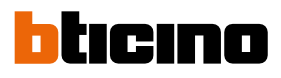

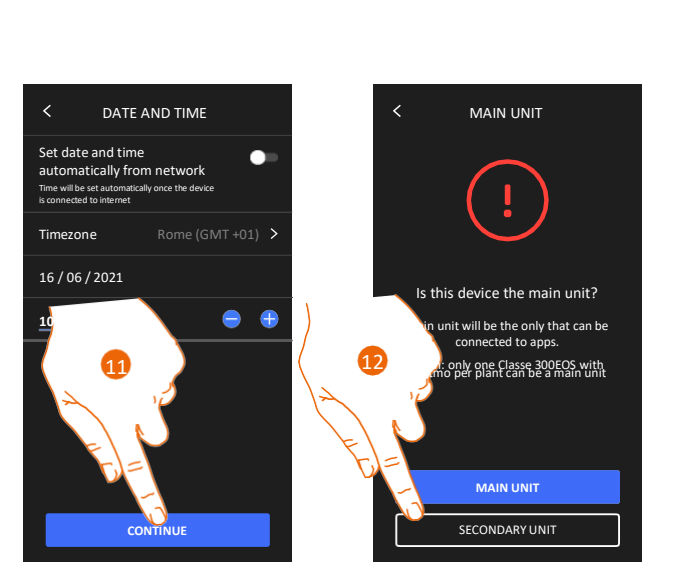

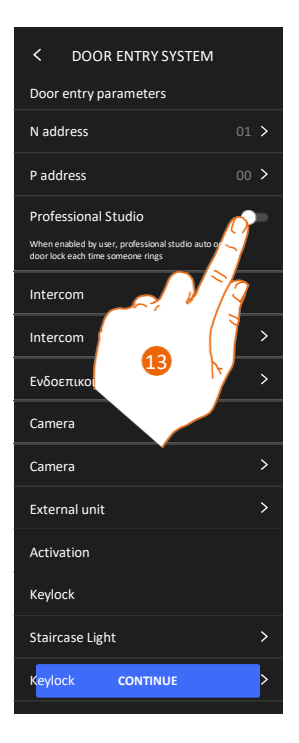

- 11. Αγγίξτε για να συνεχίσετε.
- Αγγίξτε για να επιλέξετε εάν η συσκευή είναι η κύρια (Main unit) ή δευτερεύουσα μονάδα (Secondary unit) (όταν υπάρχουν περισσότερες συσκευές στο ίδιο διαμέρισμα).
   Η κύρια συσκευή είναι η μόνη που μπορεί να συνδεθεί με την εφαρμογή.

| Διαφορές ανάμεσα στην κύρια και τη δευτερεύουσα συσκευή                                              |       |              |
|----------------------------------------------------------------------------------------------------|-------|--------------|
| ΛΕΙΤΟΥΡΓΙΑ                                                                                           | KYPIA | ΔΕΥΤΕΡΕΥΟΥΣΑ |
| Λειτουργίες συστήματος θυροτηλεόρασης με φωνητικό έλεγχο<br>(Classe 300EOS)                          | NAI   | OXI          |
| (*) Φώτα κλιμακοστασίου/Κλειδαριές στη θυροτηλεόραση<br>με φωνητικό έλεγχο (Legrand Netatmo BTicino) | NAI   | NAI          |
| Σύνδεση με την εφαρμογή Home+Security                                                                | NAI   | OXI          |
| Εμφάνιση των καμερών Netatmo                                                                         | NAI   | OXI          |

(\*) **Σημείωση**: Τα φώτα κλιμακοστασίου/οι κλειδαριές πρέπει να έχουν διαμορφωθεί στην κύρια συσκευή για να είναι δυνατός ο έλεγχός τους με φωνητικές εντολές.

13. Αγγίξτε για να ενεργοποιήσετε τη λειτουργία Professional Studio.

Εγχειρίδιο χρήσης και εγκατάστασης

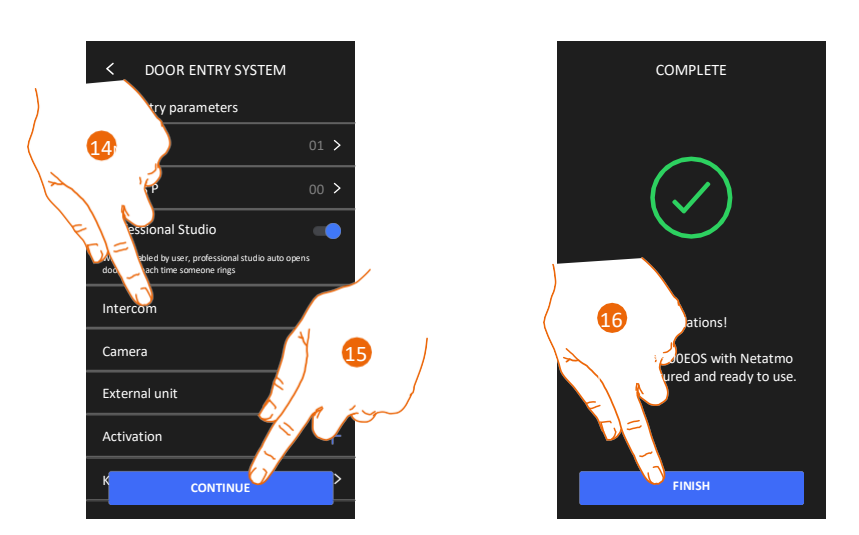

Τα στοιχεία του συστήματος θυροτηλεόρασης δημιουργούνται από τη φυσική διαμόρφωση της συσκευής. Η διαμόρφωση δεν μπορεί να αλλάξει, μόνο τα ονόματά τους.

14. Αγγίξτε για να αλλάξετε τα ονόματα των στοιχείων. Για λεπτομέρειες, ανατρέξτε στην ενότητα Σύνθετες ρυθμίσεις/Εσωτερική μονάδα θυροτηλεόρασης. Μπορείτε να πραγματοποιήσετε αυτές τις ρυθμίσεις διαμόρφωσης τώρα ή αργότερα.

- 15. Αγγίξτε για να συνεχίσετε.
- 16. Αγγίξτε για να ολοκληρώσετε τη διαδικασία εξατομίκευσης.

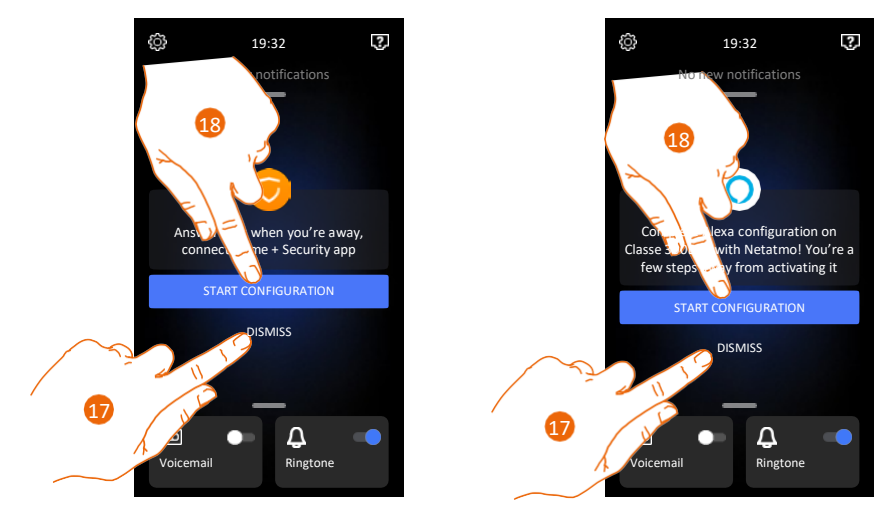

Αφού ολοκληρωθεί η διαδικασία, θα εμφανιστούν μερικές σελίδες, στις οποίες μπορείτε να συνδέσετε τη συσκευή με την εφαρμογή Home + Security και να ενεργοποιήσετε τον φωνητικό έλεγχο Alexa®.

- 17. Αγγίξτε για να πραγματοποιήσετε τη σύνδεση κάποια άλλη στιγμή.
- 18. Αγγίξτε για να ξεκινήσετε τη διαδικασία:

🕑 για <u>σύνδεση με την εφαρμογή Home + Security</u> και χρήση των λειτουργιών θυροτηλεόρασης με smartphone

(🔘 για τη διαμόρφωση της Amazon Alexa® και χρήση των λειτουργιών φωνητικού ελέγχου.

Για να εκτελέσετε αυτές τις δύο λειτουργίες, είναι απαραίτητο η συσκευή να είναι συνδεδεμένη σε ένα δίκτυο. Η σύνδεση στο δίκτυο δεδομένων γίνεται αυτόματα όταν πληρούνται οι παρακάτω προϋποθέσεις:

- η συσκευή είναι συνδεδεμένη σε δίκτυο LAN μέσω καλωδίου RJ45 (απαιτείται το εξάρτημα 344844 το οποίο δεν περιλαμβάνεται στο βασικό εξοπλισμό)
- υπάρχει οικιακή συσκευή router η οποία διαχειρίζεται την αυτόματη απόδοση διευθύνσεων DHCP.

Εφόσον πληρούνται οι παραπάνω προϋποθέσεις, ανατρέξτε στην ενότητα Ρυθμίσεις/Δίκτυο.

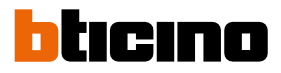

### Χρήση

4

Μπορείτε να χρησιμοποιήσετε τις λειτουργίες της θυροτηλεόρασης με διαφορετικούς τρόπους:

- Χρήση από τη συσκευή
- Χρήση με την εφαρμογή Home+Security
- Χρήση με την Amazon Alexa®

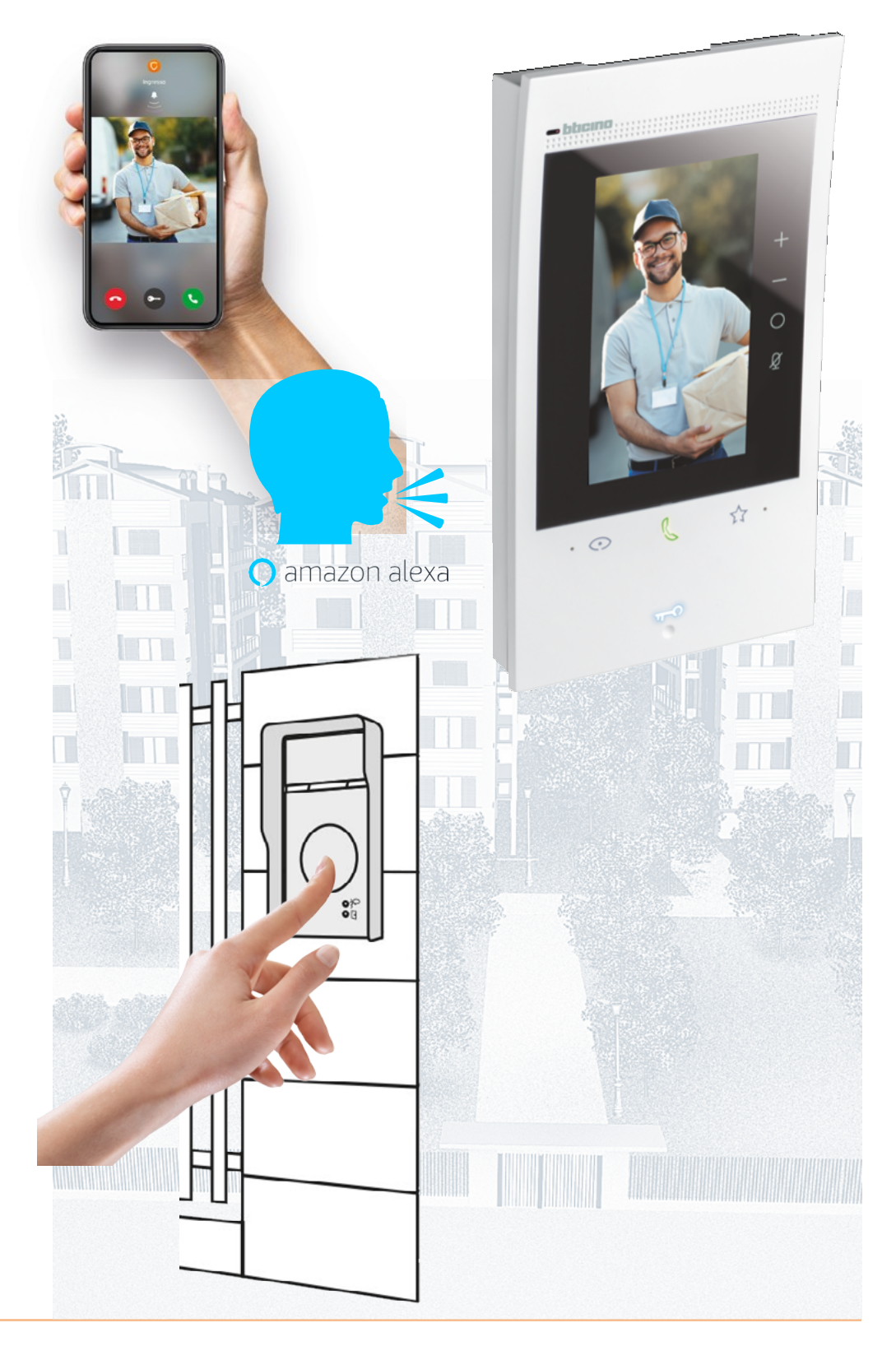

### Χρήση από τη συσκευή

### Αρχική σελίδα (Home Page)

Αυτή η σελίδα μπορεί να έχει διαφορετικό περιεχόμενο με βάση τον τρόπο διαμόρφωσης (φυσική διαμόρφωση ή διαμόρφωση από το μενού). Παρακάτω απεικονίζεται η Αρχική σελίδα με όλες τις λειτουργίες ενεργοποιημένες.

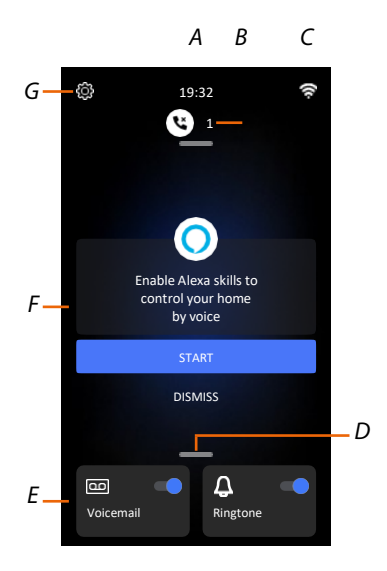

- Α Τρέχουσα ώρα.
- *Β* **Ειδοποιήσεις:** Εμφανίζει διαφορετικούς τύπους ειδοποιήσεων.
- C Κατάσταση σύνδεσης δικτύου.
- D Αγαπημένα: Ανοίγει την ενότητα που περιέχει τα στοιχεία του συστήματος θυροτηλεόρασης που ενεργοποιούν τις αντίστοιχες λειτουργίες.
- Ε **Αγαπημένα με επισήμανση**, από προεπιλογή:

Αποκλεισμός ήχου κλήσης: σε περίπτωση κλήσης, πραγματοποιεί σίγαση του ήχου κλήσης.
 Αυτόματος τηλεφωνητής: καταγράφει τις αναπάντητες κλήσεις στην μπουτονιέρα.
 Μπορείτε να αλλάξετε τα αγαπημένα με επισήμανση, προσθέτοντάς τα στην περιοχή της Αρχικής σελίδας, στην ενότητα Προσθήκη στοιχείου στα Αγαπημένα.

- F Περιοχή προτάσεων: Σε αυτήν την περιοχή εμφανίζονται τα μηνύματα του συστήματος, με στόχο τη βελτίωση της εμπειρίας του χρήστη.
- *G* **Ρυθμίσεις**: Ανοίγει το μενού που χρησιμοποιείται για την εξατομίκευση των λειτουργιών, προκειμένου η συσκευή να εξυπηρετεί όσο το δυνατόν καλύτερα τις ανάγκες σας.

Εγχειρίδιο χρήσης και εγκατάστασης

4

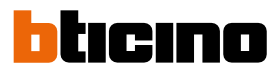

### Κατάσταση λειτουργίας

| Εικονίδιο      |                                                         | Ερμηνεία                                                                                                    |  |
|----------------|---------------------------------------------------------|----------------------------------------------------------------------------------------------------|--|
| <del>7</del> . | Σύνδεση Wi-Fi ενεργή αλλά μη<br>συνδεδεμένη συσκευή.    | Η σύνδεση της συσκευής σε ένα δίκτυο<br>Wi-Fi έχει ενεργοποιηθεί, αλλά η<br>συσκευή δεν είναι συνδεδεμένη στο<br>δίκτυο Wi-Fi.                           |  |
|                | Αδύναμο σήμα Wi-Fi.                                     | Το σήμα Wi-Fi δεν είναι αρκετά ισχυρό για<br>τη σωστή μεταφορά της κλήσης και για τις<br>άλλες λειτουργίες στο smartphone.                               |  |
| (lı            | Σύνδεση Wi-Fi ενεργή και<br>διαμορφωμένη.               | Η συσκευή είναι σωστά συνδεδεμένη<br>στο δίκτυο Wi-Fi και διαμορφωμένη<br>στην κατάλληλη <mark>ενότητα</mark> .                                          |  |
| (ř:            | Σύνδεση Wi-Fi ενεργή αλλά χωρίς<br>σύνδεση internet.    | Η συσκευή έχει συνδεθεί σωστά σε ένα<br>δίκτυο Wi-Fi αλλά το router δεν έχει<br>πρόσβαση στο internet.                                                   |  |
| ₽              | Σύνδεση Wi-Fi ενεργή και καλώδιο<br>συνδεδεμένο.        | Η σύνδεση μέσω Ethernet της συσκευής<br>είναι ενεργή και το καλώδιο LAN είναι<br>συνδεδεμένο.                                                            |  |
| 3              | Σύνδεση Ethernet ενεργή αλλά μη<br>συνδεδεμένο καλώδιο. | Είναι επιλεγμένη η σύνδεση μέσω<br>Ethernet της συσκευής, αλλά το<br>καλώδιο LAN δεν είναι συνδεδεμένο ή<br>το router δεν έχει πρόσβαση στο<br>internet. |  |

### Αγαπημένα (Favorites)

Τα στοιχεία του συστήματος θυροτηλεόρασης και οι αντίστοιχες λειτουργίες μπορούν να χρησιμοποιηθούν μόνο από τη σελίδα "Αγαπημένα". Πρώτα πρέπει να διαμορφώσετε τα στοιχεία στην ενότητα <u>Ρυθμίσεις/Σύνθετες ρυθμίσεις/Εσωτερική μονάδα</u> <u>θυροτηλεόρασης</u> και κατόπιν στη σελίδα "Αγαπημένα".

Αφού ένα στοιχείο προστεθεί στα Αγαπημένα, είναι πάντα διαθέσιμο. Με αυτόν τον τρόπο, μπορείτε να ενεργοποιήσετε την αντίστοιχη λειτουργία.

Τα στοιχεία "Ήχος κλήσης" (Ringtone) και "Αυτόματος τηλεφωνητής" (Voicemail) είναι πάντα διαθέσιμα στην περιοχή "Αγαπημένα".

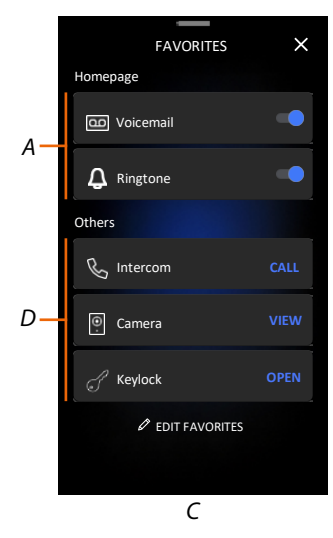

- Α Αγαπημένα με επισήμανση.
- Β Διαθέσιμα στοιχεία.
- C Ανοίγει την ενότητα διαχείρισης των Αγαπημένων.

| & Intercom | CALL |
|------------|------|
| A B        | С    |

- Α Τύπος στοιχείου.
- Β Όνομα στοιχείου.
- C Ενεργή λειτουργία.

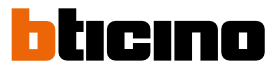

×

Ì

0 🛈

### Προσθήκη στοιχείου στα Αγαπημένα

**Σημείωση**: Σε περίπτωση φυσικής διαμόρφωσης της συσκευής, δεν είναι δυνατή η διαγραφή ούτε η τροποποίηση των στοιχείων, παρά μόνο η αλλαγή των ονομάτων τους.

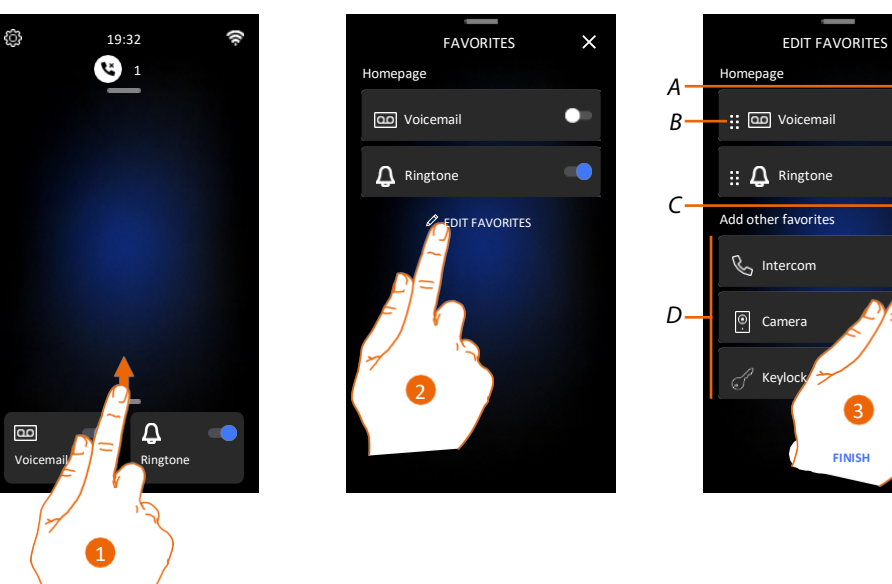

- 1. Κάντε κύλιση προς τα πάνω για να ανοίξει η σελίδα "Αγαπημένα" (Favorites).
- 2. Αγγίξτε για να ανοίξετε τη σελίδα διαχείρισης.
- Α Αλλάξτε το όνομα του στοιχείου.
- Β Μετακινήστε το στοιχείο.
- C Προσθέστε ένα στοιχείο.
- D Διαθέσιμα στοιχεία.
- Αγγίξτε για να προσθέσετε ένα στοιχείο. Τα διαθέσιμα στοιχεία είναι εκείνα που έχουν προηγουμένως προστεθεί στην ενότητα Ρυθμίσεις/Σύνθετες ρυθμίσεις/Εσωτερική μονάδα θυροτηλεόρασης.

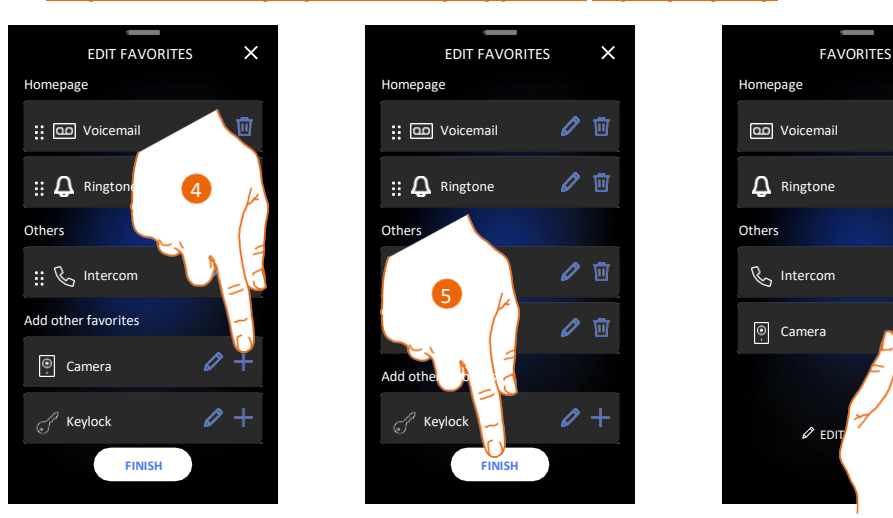

- 4. Αγγίξτε για να προσθέσετε ένα άλλο στοιχείο.
- 5. Αγγίξτε για επιβεβαίωση.
- Τώρα τα στοιχεία είναι διαθέσιμα στη σελίδα "Αγαπημένα". Αγγίξτε για να ενεργοποιήσετε την αντίστοιχη λειτουργία.

### Τροποποίηση ενός στοιχείου

Για κάθε στοιχείο, μπορείτε να τροποποιήσετε την περιγραφή του, να το μετακινήσετε ή να το διαγράψετε.

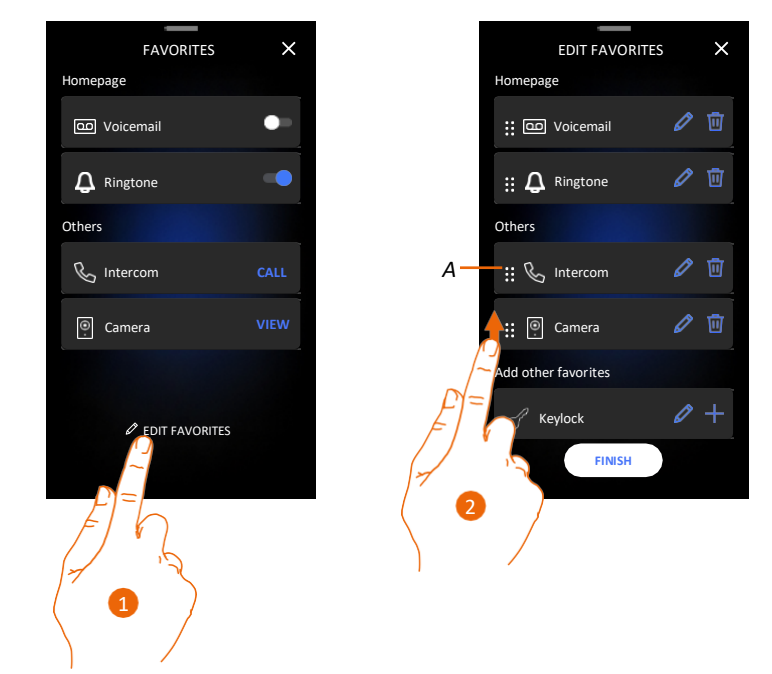

- 1. Αγγίξτε για να ανοίξετε τη σελίδα διαχείρισης.
- Αγγίξτε παρατεταμένα το σύμβολο μετακίνησης (Α) και σύρετε το στοιχείο στη νέα θέση. Αν μετακινήσετε το στοιχείο στην περιοχή της Αρχικής σελίδας, θα εμφανιστεί ως αγαπημένο με επισήμανση στην Αρχική σελίδα.

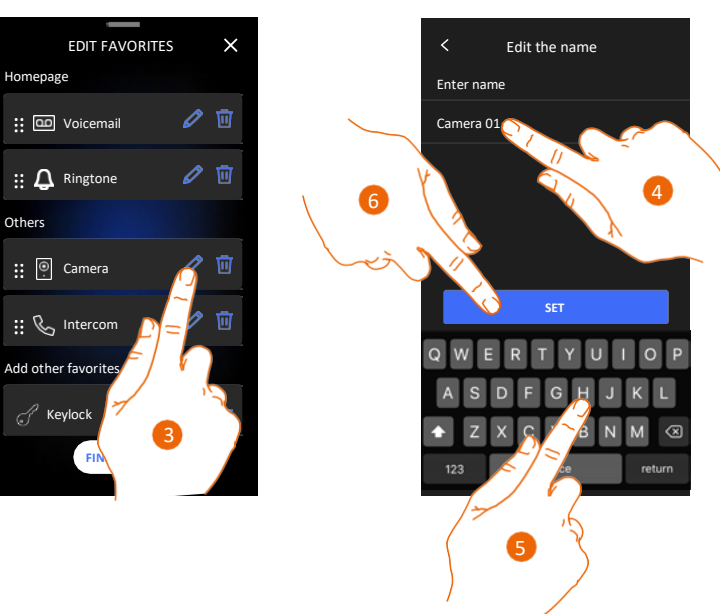

- 3. Αγγίξτε για να τροποποιήσετε το στοιχείο.
- 4. Αγγίξτε για να αλλάξετε το όνομα.
- 5. Πληκτρολογήστε το νέο όνομα.
- 6. Αγγίξτε για επιβεβαίωση.

Εγχειρίδιο χρήσης και εγκατάστασης

4

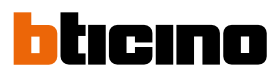

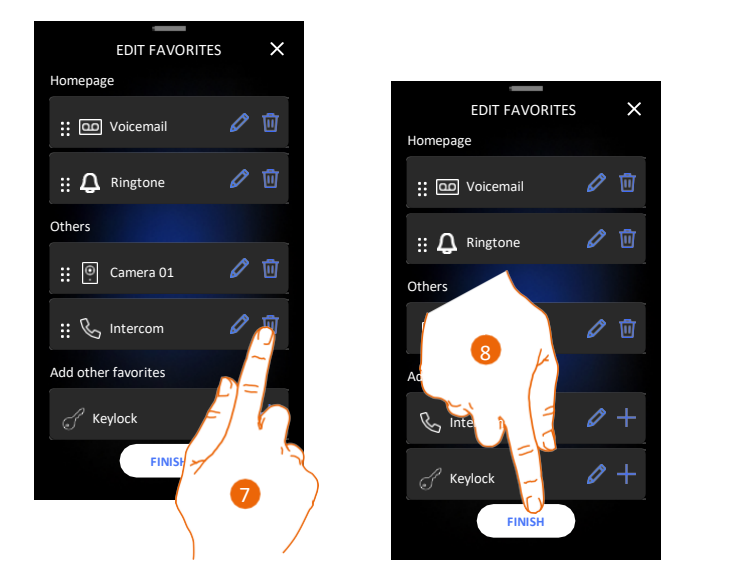

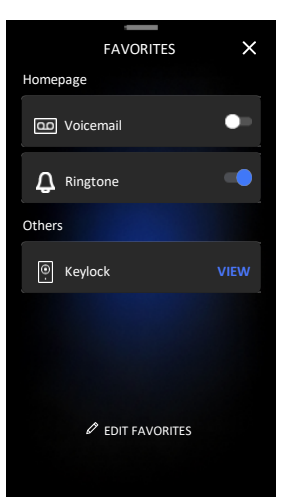

Αγγίξτε για να διαγράψετε το στοιχείο.
 Προειδοποίηση: Το στοιχείο διαγράφεται αμέσως.

8. Αγγίξτε για να αποθηκεύσετε τις αλλαγές.

### Ειδοποιήσεις (Notifications)

Σε αυτή τη σελίδα εμφανίζονται τα μηνύματα του αυτόματου τηλεφωνητή της θυροτηλεόρασης και τα μηνύματα του συστήματος.

Αν υπάρχουν ηχογραφημένα νέα μηνύματα στον αυτόματο τηλεφωνητή ή κάποιο μήνυμα συστήματος (για παράδειγμα, σχετικά με μια διαθέσιμη ενημέρωση λογισμικού), στη γραμμή ειδοποιήσεων εμφανίζεται μια οπτική ειδοποίηση (Α).

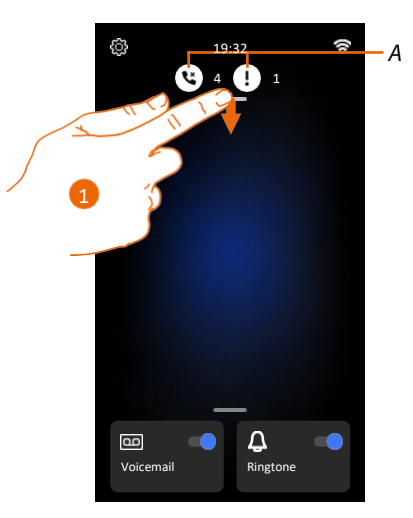

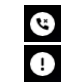

Μήνυμα αυτόματου τηλεφωνητή.

Μηνύματα συστήματος.

1. Κάντε κύλιση προς τα κάτω για να ανοίξει η σελίδα "Ειδοποιήσεις" (Notifications).

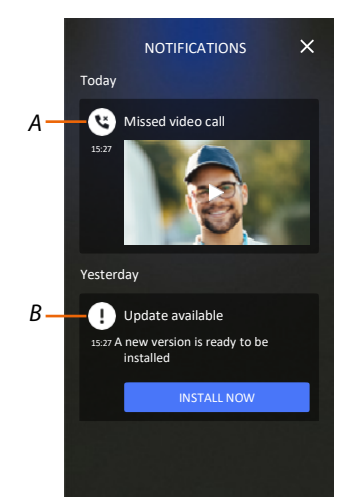

*Α* Μήνυμα αυτόματου τηλεφωνητή (ανατρέξτε στην ενότητα Ακρόαση του τηλεφωνητή του συστήματος θυροτηλεόρασης).

Β Μηνύματα συστήματος.

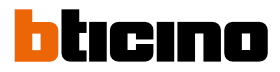

### Ενημέρωση υλικολογισμικού (Update)

Όταν είναι διαθέσιμη μια ενημέρωση υλικολογισμικού, το σύστημα πραγματοποιεί αυτόματα τη λήψη της και στέλνει ένα μήνυμα ειδοποίησης. Η εγκατάσταση του υλικολογισμικού μπορεί να γίνει άμεσα ή να αναβληθεί για αργότερα.

**Σημείωση**: Το αρχείο ενημέρωσης πρέπει να έχει μέγεθος μέχρι 500MB.

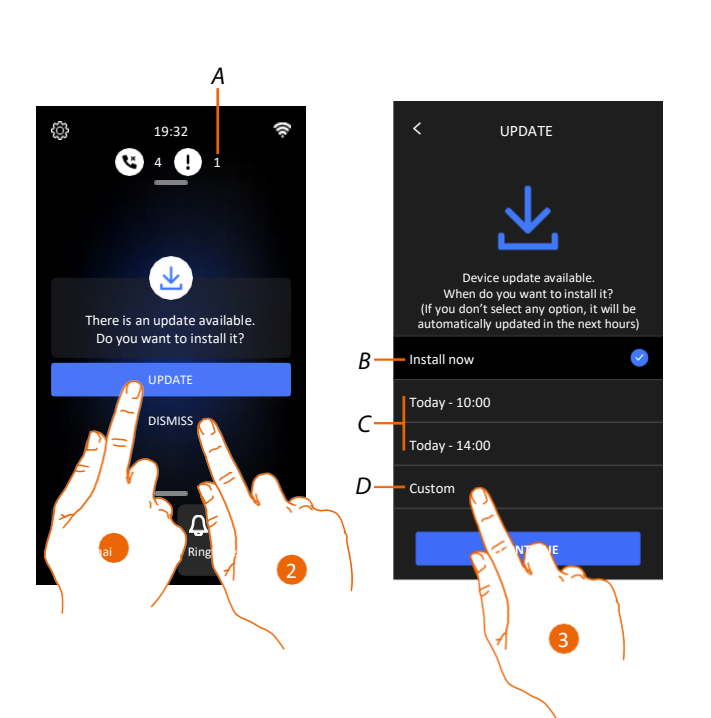

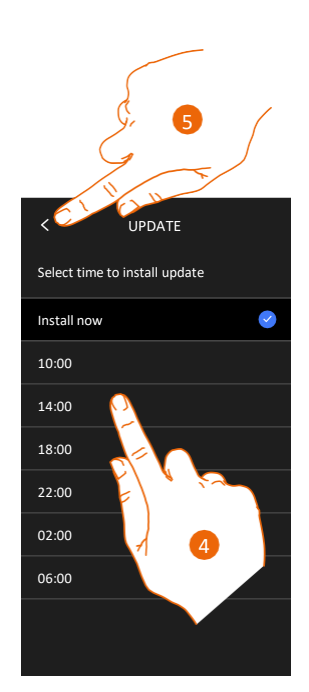

- 1. Αγγίξτε για να ενημερώσετε το υλικολογισμικό.
- Ή
- 2. Αγγίξτε για να απορρίψετε την πρόσκληση.

Η ειδοποίηση για την ενημέρωση (Α) θα συνεχίσει να εμφανίζεται στη σελίδα Ειδοποιήσεων μέχρι να ολοκληρωθεί η ενέργεια.

Επιλέξτε να γίνει η ενημέρωση:

- αμέσως (*B*)
- στις 10:00 π.μ. ή στις 14:00 μ.μ. σήμερα (*C*)
- την προτιμώμενη ώρα (D)
- 3. Αγγίξτε για να ορίσετε την ώρα ενημέρωσης.
- 4. Επιλέξτε την ώρα.
- 5. Αγγίξτε για επιβεβαίωση.
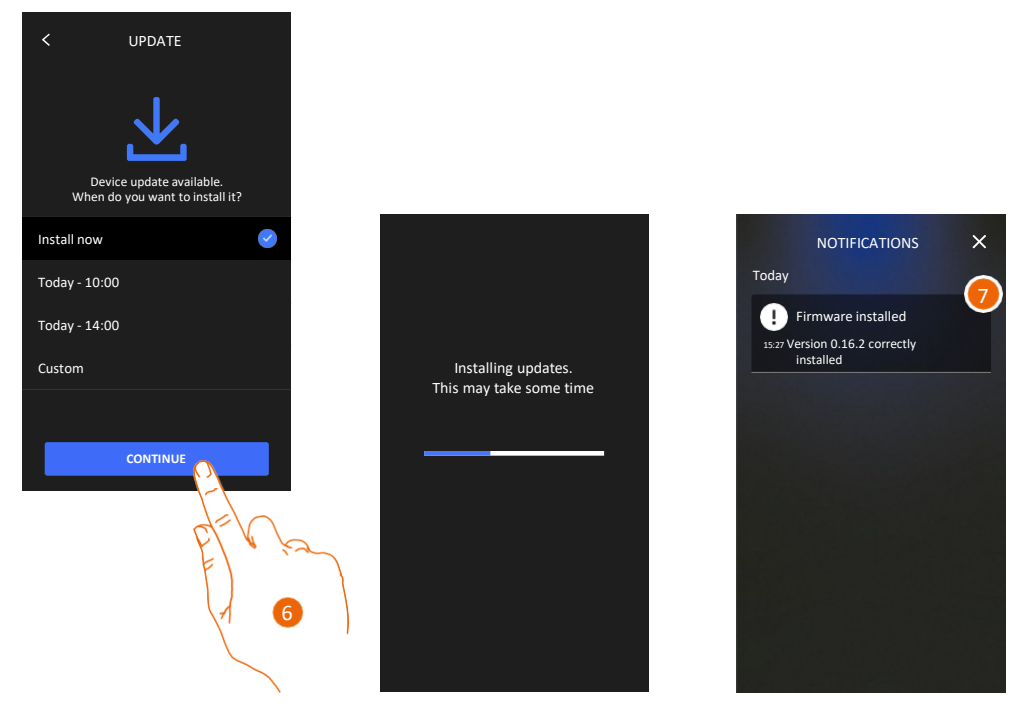

- 6. Αγγίξτε για να ξεκινήσετε τη διαδικασία.
- Εμφανίζεται ένα μήνυμα επιβεβαίωσης. Τα LED () και το μερικά δευτερόλεπτα.

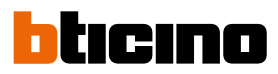

### Λειτουργίες

- <u>Απάντηση σε κλήση</u>
- Κλήση ενός άλλου δωματίου ή διαμερίσματος (ενδοεπικοινωνία)
- <u>Αυτόματη ενεργοποίηση κύριας μπουτονιέρας ή καμερών</u>
- <u>Άνοιγμα της κλειδαριάς μπουτονιέρας ή/και εκτέλεση ενεργοποίησης</u>
- <u>Ακρόαση του αυτόματου τηλεφωνητή του συστήματος θυροτηλεόρασης</u>
- <u>Τηλεειδοποίηση</u>
- Κατάσταση θύρας
- Professional Studio (Office)
- <u>Ασφαλής κλειδαριά</u>
- <u>Teleloop (μόνο το 344845)</u>

#### Απάντηση σε κλήση

Όταν λαμβάνεται μια κλήση από την μπουτονιέρα, το πλήκτρο επικοινωνίας αναβοσβήνει και το πλήκτρο κλειδαριάς ανάβει.

Μετά από μερικά δευτερόλεπτα, στην οθόνη εμφανίζεται η εικόνα που τράβηξε η μπουτονιέρα. Από προεπιλογή, το σύστημα μετατοπίζει το κάδρο ώστε να διατηρήσει την εικόνα κεντραρισμένη στο πρόσωπο του καλούντα (ανίχνευση προσώπου).

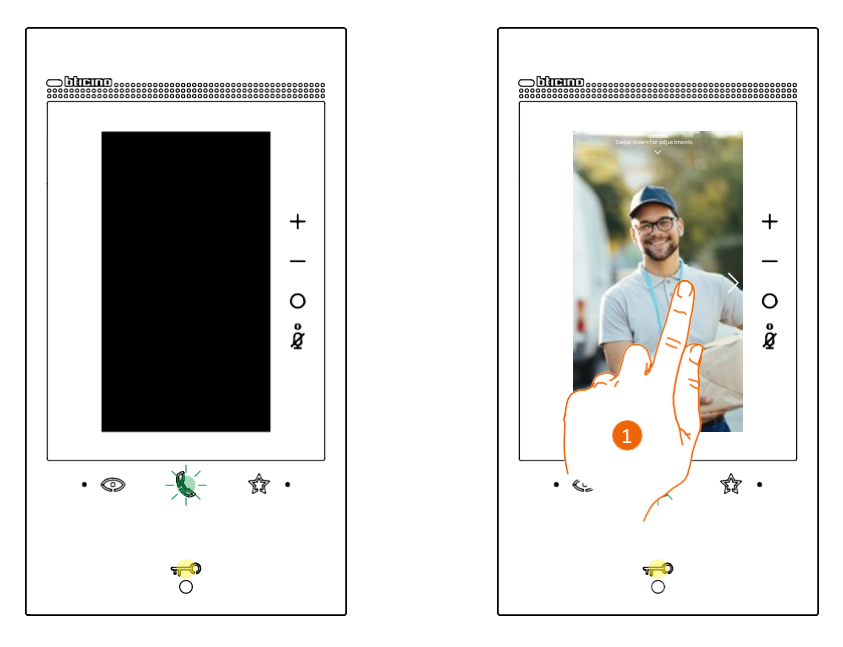

 Αν είναι απαραίτητο, πατήστε δύο φορές με το δάχτυλό σας την εικόνα για να δείτε ολόκληρο το κάδρο από τη λήψη της κάμερας.

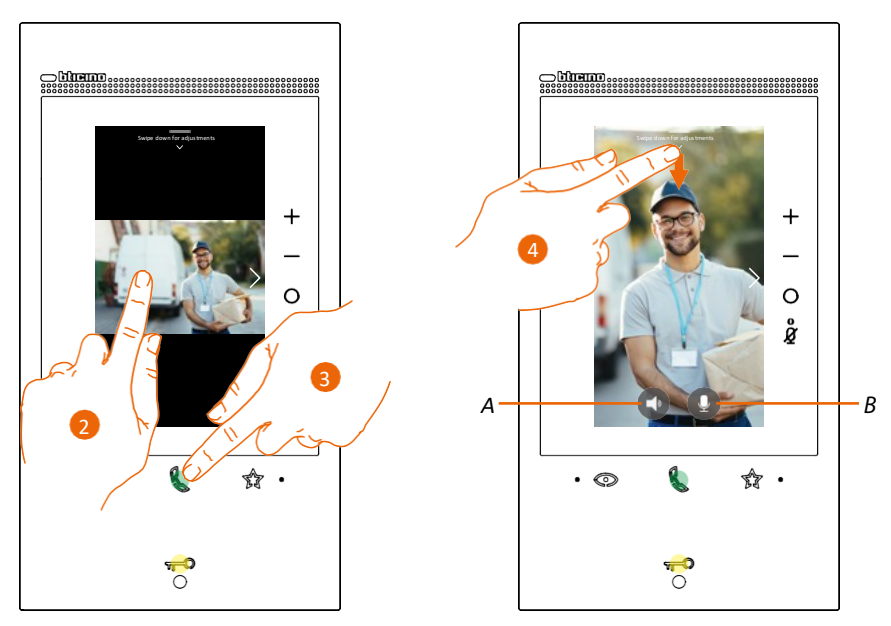

2. Πατήστε δύο φορές για να επιστρέψετε στη λειτουργία ανίχνευσης προσώπου.

Ή

- 3. Αγγίξτε για να απαντήσετε στην κλήση. Το LED ανάβει σταθερά. Αγγίξτε ξανά το πλήκτρο σύνδεσης για να τερματίσετε την κλήση.
- Α Απενεργοποιεί τον ήχο.
- Β Απενεργοποιεί το μικρόφωνο.
- Αν είναι απαραίτητο, στη διάρκεια της κλήσης, κάντε κύλιση προς τα κάτω για να εμφανιστεί το παράθυρο ρύθμισης ήχου/εικόνας.

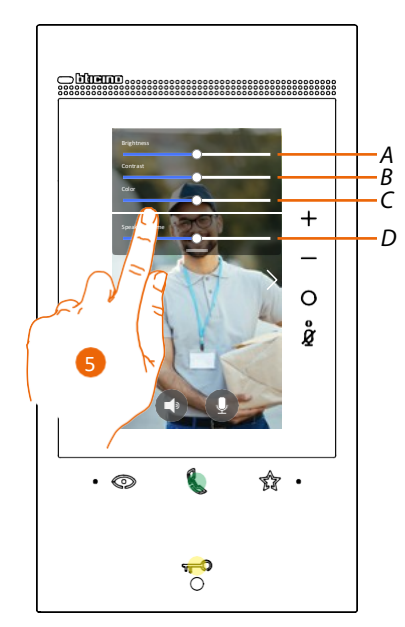

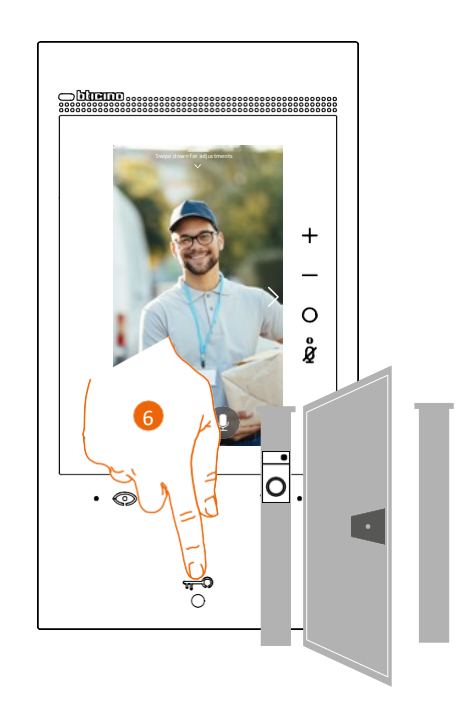

- Α Προσαρμόζει τη φωτεινότητα της εικόνας.
- B Προσαρμόζει την αντίθεση της εικόνας.
- C Προσαρμόζει την αντίθεση της εικόνας.
- D Προσαρμόζει την ένταση.
- 5. Κάντε κύλιση για να προσαρμόσετε τις παραμέτρους.
- 6. Αγγίξτε για να ανοίξετε την κλειδαριά της μπουτονιέρας. Το πλήκτρο κλειδαριάς ανάβει για λίγο, για να υποδείξει ότι η κλειδαριά έχει ανοίξει.

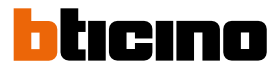

### Κλήση ενός άλλου δωματίου ή διαμερίσματος (ενδοεπικοινωνία)

Μπορείτε να επικοινωνήσετε με μια άλλη συσκευή που είναι εγκατεστημένη σε ένα άλλο δωμάτιο του διαμερίσματος ή με μια συσκευή ενός άλλου διαμερίσματος.. Για ενδοεπικοινωνία, το αντίστοιχο στοιχείο πρέπει να είναι πρώτα διαμορφωμένο στην ενότητα <u>Ρυθμίσεις/ Σύνθετες ρυθμίσεις/Εσωτερική μονάδα θυροτηλεόρασης</u> και κατόπιν να προστεθεί στη σελίδα <u>Αγαπημένα</u>.

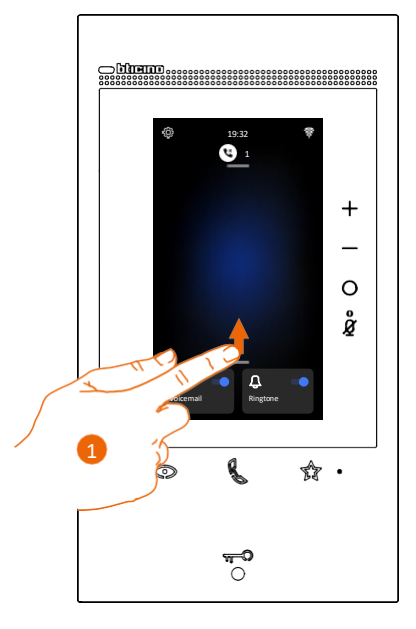

1. Κάντε κύλιση προς τα πάνω για να ανοίξει η σελίδα "Αγαπημένα" (Favorites).

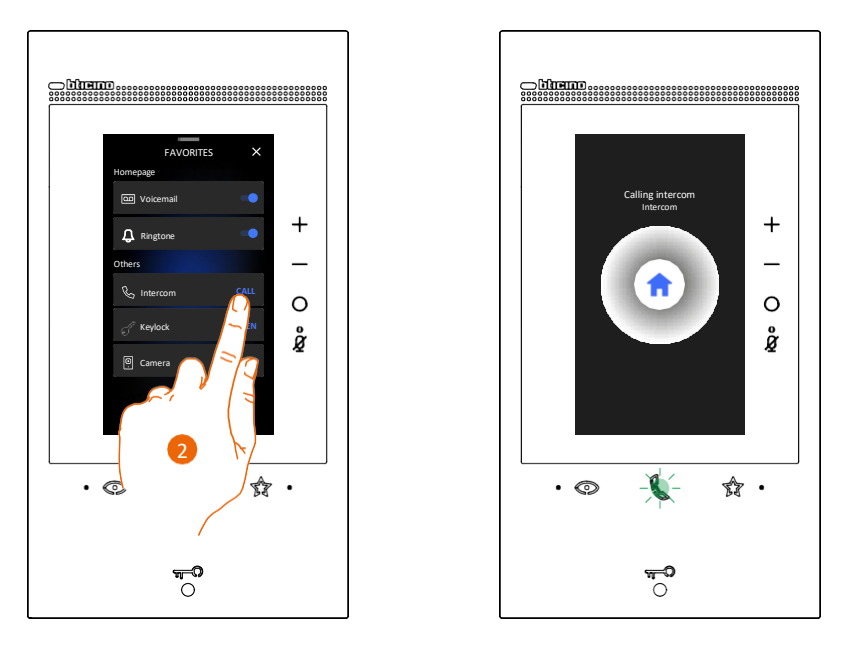

 Αγγίξτε για να ενεργοποιήσετε την ενδοεπικοινωνία με την επιθυμητή εσωτερική μονάδα. Το LED επικοινωνίας αναβοσβήνει για να δείξει ότι η κλήση είναι ενεργή. Όταν η εσωτερική μονάδα απαντήσει, το LED ανάβει σταθερά και εμφανίζονται τα κουμπιά που χρησιμοποιούνται για την απενεργοποίηση του ήχου και του μικροφώνου.

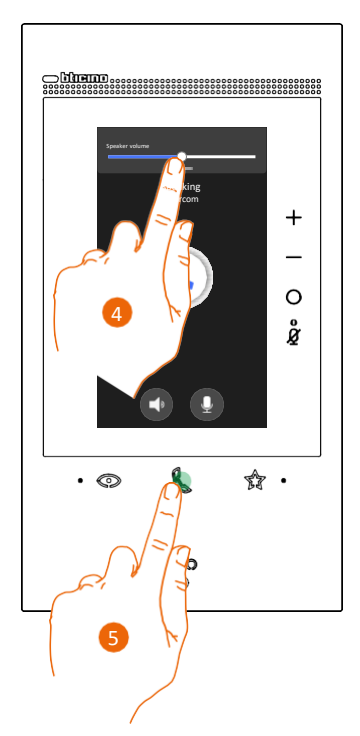

- 3. Αν είναι απαραίτητο, κάντε κύλιση προς τα κάτω για να προσαρμόσετε τις παραμέτρους ήχου.
- 4. Κάντε κύλιση για να ρυθμίσετε την ένταση.
- 5. Αγγίξτε για να τερματίσετε την επικοινωνία.

**Σημείωση**: Αν ληφθεί κλήση από την μπουτονιέρα κατά τη διάρκεια συνομιλίας, η συνομιλία διακόπτεται για να απαντήσετε στην κλήση.

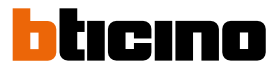

#### Αυτόματη ενεργοποίηση κύριας μπουτονιέρας ή καμερών

Χρησιμοποιώντας το πλήκτρο αυτόματης ενεργοποίησης, μπορείτε να εμφανίσετε την εικόνα της κάμερας της κύριας μπουτονιέρας και, εάν είναι εγκατεστημένες, τις άλλες κάμερες/μπουτονιέρες. Μπορείτε επίσης να εμφανίσετε την εικόνα μιας συγκεκριμένης κάμερας ή μπουτονιέρας, χρησιμοποιώντας το στοιχείο "Κάμερα" (το οποίο έχει διαμορφωθεί σωστά στη σελίδα <u>Ρυθμίσεις/Σύνθετες ρυθμίσεις/Εσωτερική μονάδα θυροτηλεόρασης</u> και κατόπιν έχει προστεθεί στη σελίδα <u>Αγαπημένα</u>).

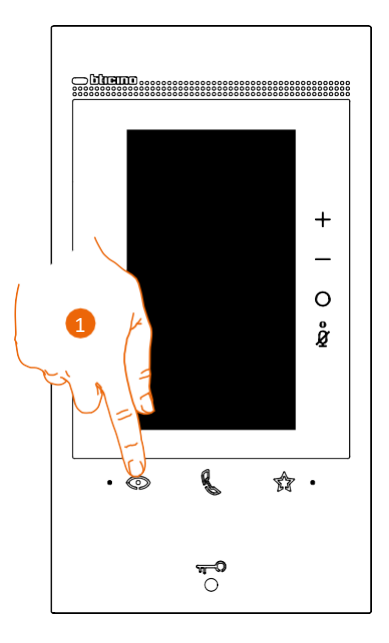

1. Αγγίξτε για να εμφανιστούν οι μπουτονιέρες ή οι κάμερες του συστήματός σας,

Μετά από μερικά δευτερόλεπτα, στην οθόνη εμφανίζεται η εικόνα που τράβηξε η μπουτονιέρα. Επίσης, σε αυτή την περίπτωση, είναι ενεργή η λειτουργία ανίχνευσης προσώπου (για λεπτομέρειες, ανατρέξτε στην ενότητα <u>Απάντηση σε κλήση</u>).

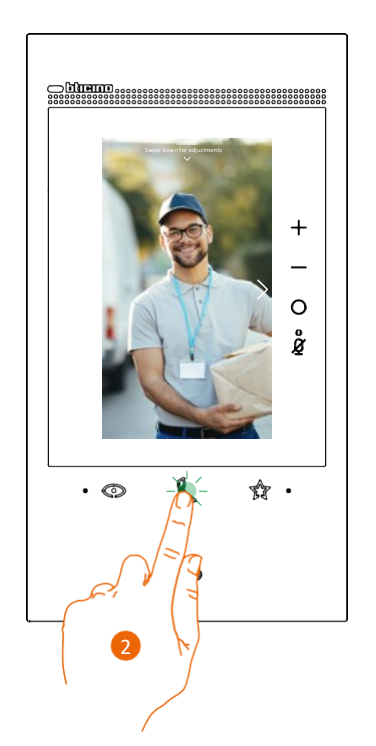

2. Το LED επικοινωνίας αναβοσβήνει. Αγγίξτε το πλήκτρο επικοινωνίας για να ενεργοποιήσετε την ηχητική επικοινωνία.

Εγχειρίδιο χρήσης και εγκατάστασης

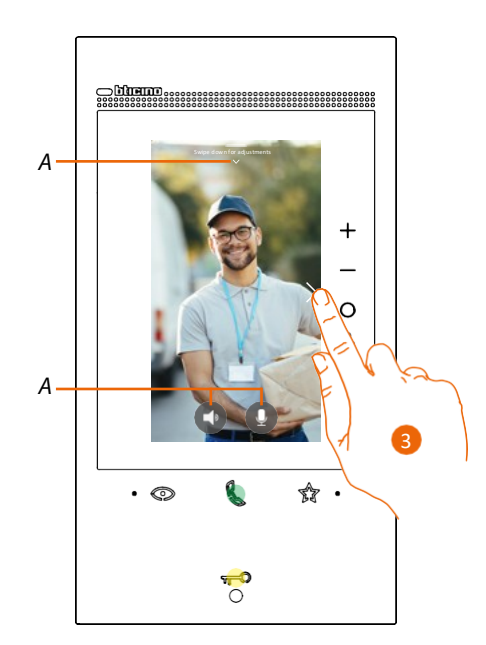

- Α Κατά τη διάρκεια της συνομιλίας, μπορείτε να τροποποιήσετε τις παραμέτρους ήχου/εικόνας ή να επιλέξετε σίγαση του μικροφώνου (για λεπτομέρειες, ανατρέξτε στην ενότητα Απάντηση <u>σε κλήση</u>).
- 3. Αγγίξτε για να εμφανίσετε την εικόνα μιας άλλης μπουτονιέρας ή κάμερας (χρησιμοποιώντας τη λειτουργία κυλικής εμφάνισης, εφόσον έχει ρυθμιστεί από τον εγκαταστάτη κατά τη διαδικασία διαμόρφωσης). Όταν αλλάζετε κάμερα, το πλήκτρο επικοινωνίας ανάβει. Για να τερματίσετε τη λειτουργία εμφάνισης κάμερας, περιμένετε να περάσει το χρονικό διάστημα απενεργοποίησης ή πατήστε το ίδιο πλήκτρο.

**Σημείωση**: Μπορείτε να αλλάζετε κάμερες χωρίς να ενεργοποιείτε τον ήχο.

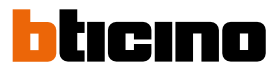

**Μπορείτε να εμφανίσετε απευθείας την εικόνα μιας συγκεκριμένης μπουτονιέρας ή κάμερας**, χρησιμοποιώντας τα αντίστοιχα στοιχεία που περιλαμβάνονται στη σελίδα "Αγαπημένα".

**Προειδοποίηση:** Για να χρησιμοποιήσετε τη λειτουργία, τα αντίστοιχα στοιχεία πρέπει να είναι πρώτα σωστά διαμορφωμένα στην ενότητα <u>Ρυθμίσεις/ Σύνθετες ρυθμίσεις/Εσωτερική μονάδα</u> <u>θυροτηλεόρασης</u> και κατόπιν να προστεθούν στη σελίδα <u>Αγαπημένα</u>.

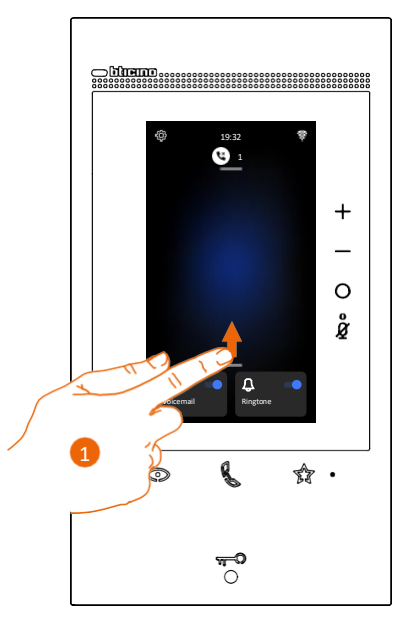

1. Κάντε κύλιση προς τα πάνω για να ανοίξει η σελίδα "Αγαπημένα" (Favorites).

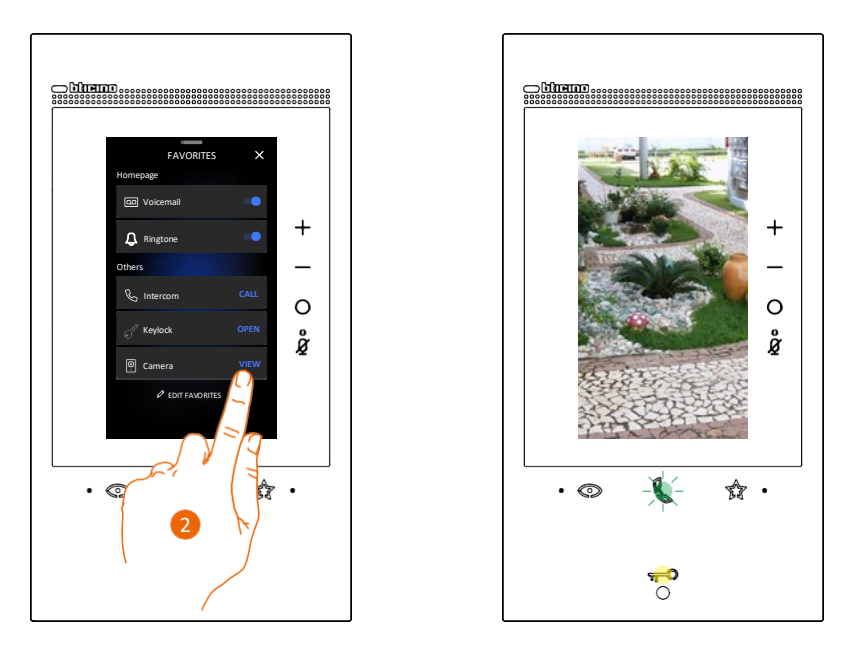

2. Αγγίξτε για να ενεργοποιήσετε την μπουτονιέρα ή την επιθυμητή κάμερα.

### Άνοιγμα της κλειδαριάς μπουτονιέρας ή/και εκτέλεση ενεργοποίησης

Μπορείτε να ανοίξετε την κλειδαριά της κύριας μπουτονιέρας, χρησιμοποιώντας το **πλήκτρο** κλειδαριάς.

Μπορείτε επίσης να ενεργοποιήσετε μερικούς ενεργοποιητές (π.χ. πόρτα γκαράζ, φώτα κήπου κ.λπ.) του συστήματός σας, χρησιμοποιώντας το **στοιχείο "Ενεργοποίηση"** (Activation) (αφού έχει σωστά διαμορφωθεί στην ενότητα **Ρυθμίσεις/Σύνθετες ρυθμίσεις/ Εσωτερική μονάδα** <u>θυροτηλεόρασης</u> και κατόπιν έχει προστεθεί στη σελίδα <u>Αγαπημένα</u>).

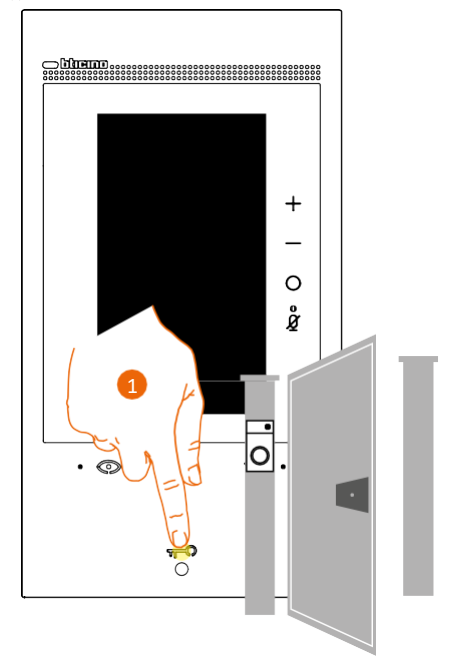

Πατήστε για να ανοίξετε την κλειδαριά της κύριας μπουτονιέρας.
Το πλήκτρο κλειδαριάς ανάβει για λίγο, για να υποδείξει ότι η κλειδαριά έχει ανοίξει.

Για διαφορετική ενεργοποίηση από την κύρια μπουτονιέρα, χρησιμοποιήστε το αντίστοιχο στοιχείο στη σελίδα "Αγαπημένα":

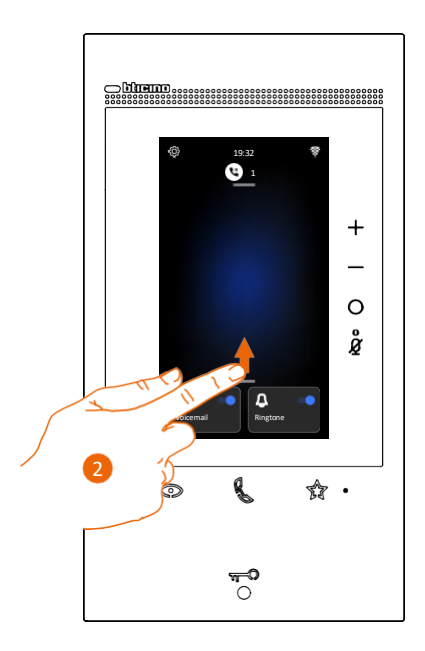

2. Κάντε κύλιση προς τα πάνω για να ανοίξει η σελίδα "Αγαπημένα" (Favorites).

Εγχειρίδιο χρήσης και εγκατάστασης

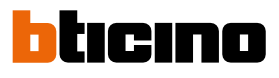

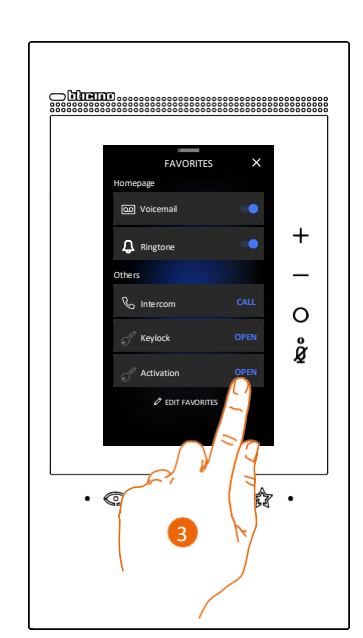

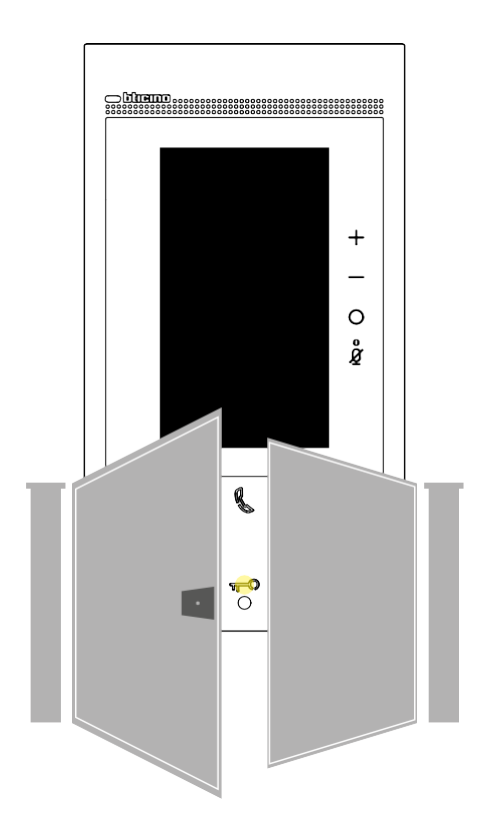

3. Αγγίξτε την επιθυμητή ενεργοποίηση.

### Ακρόαση του αυτόματου τηλεφωνητή του συστήματος θυροτηλεόρασης

Όταν υπάρχουν ένα ή περισσότερα μη αναγνωσμένα μηνύματα στον αυτόματο τηλεφωνητή, ανάβει το αντίστοιχο LED.

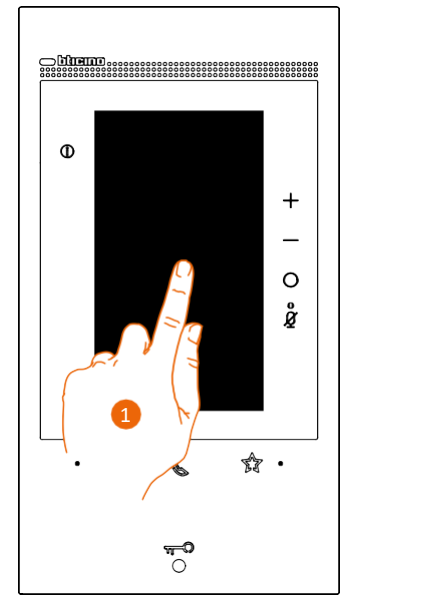

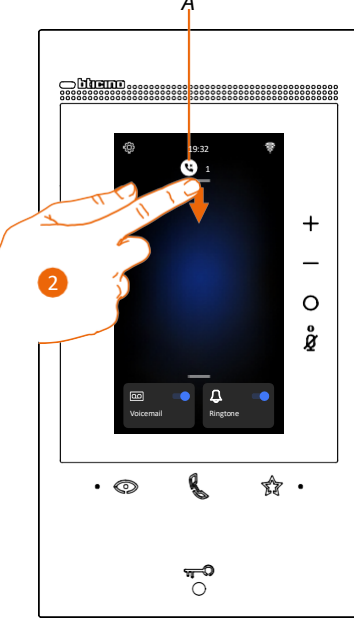

- 1. Αγγίξτε την οθόνη.
- Α Η Αρχική σελίδα εμφανίζει ένα εικονίδιο και μια αριθμητική ένδειξη των μη αναγνωσμένων μηνυμάτων.
- 2. Κάντε κύλιση προς τα κάτω για να ανοίξει η σελίδα "Ειδοποιήσεις" (Notifications).

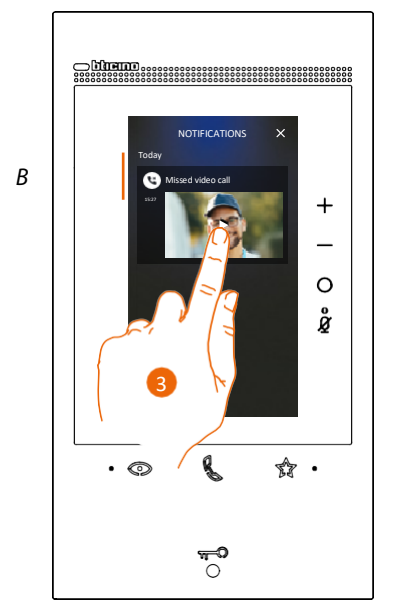

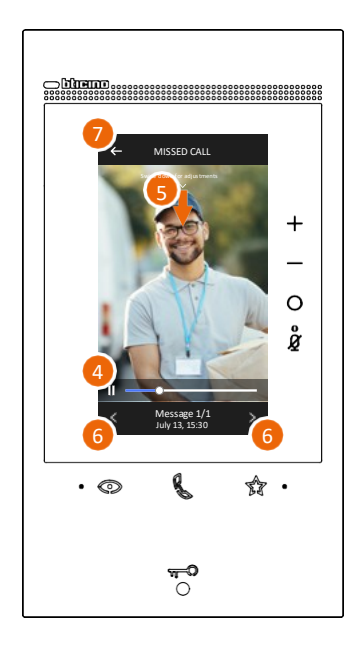

- B Ημερομηνία και ώρα εγγραφής του μηνύματος.
- 3. Αγγίξτε την προεπισκόπηση για να εμφανιστεί το μήνυμα.
- 4. Αγγίξτε για παύση ή επανέναρξη της αναπαραγωγής.
- 5. Κάντε κύλιση προς τα κάτω για να ανοίξει το παράθυρο ρύθμισης έντασης.
- 6. Αν είναι απαραίτητο, αγγίξτε για να εμφανιστούν τα επόμενα ή τα προηγούμενα μηνύματα.
- 7. Αγγίξτε για να κλείσετε το μήνυμα.

**Προειδοποίηση**: Όταν η μνήμη μηνυμάτων είναι γεμάτη, τα μηνύματα διαγράφονται τμηματικά ξεκινώντας από τα παλαιότερα. Η μέγιστη εσωτερική μνήμη χωράει:

- σε λειτουργία υψηλής ανάλυσης, 25 βιντεομηνύματα διάρκειας 15 δευτερολέπτων το καθένα

- σε λειτουργία χαμηλής ανάλυσης, 50 βιντεομηνύματα διάρκειας 15 δευτερολέπτων το καθένα.

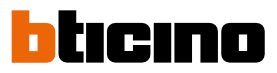

### Τηλεειδοποίηση (Paging)

Αυτή η λειτουργία μπορεί να χρησιμοποιηθεί για τη μετάδοση μηνυμάτων φωνής σε συμβατές συσκευές, χρησιμοποιώντας το αντίστοιχο στοιχείο που περιλαμβάνεται στη σελίδα "Αγαπημένα".

Προειδοποίηση: Για να χρησιμοποιήσετε τη λειτουργία, το αντίστοιχο στοιχείο πρέπει να είναι πρώτα σωστά διαμορφωμένο στην ενότητα <u>Ρυθμίσεις/ Σύνθετες ρυθμίσεις/Εσωτερική μονάδα</u> <u>θυροτηλεόρασης</u> και κατόπιν να προστεθεί στη σελίδα <u>Αγαπημένα</u>.

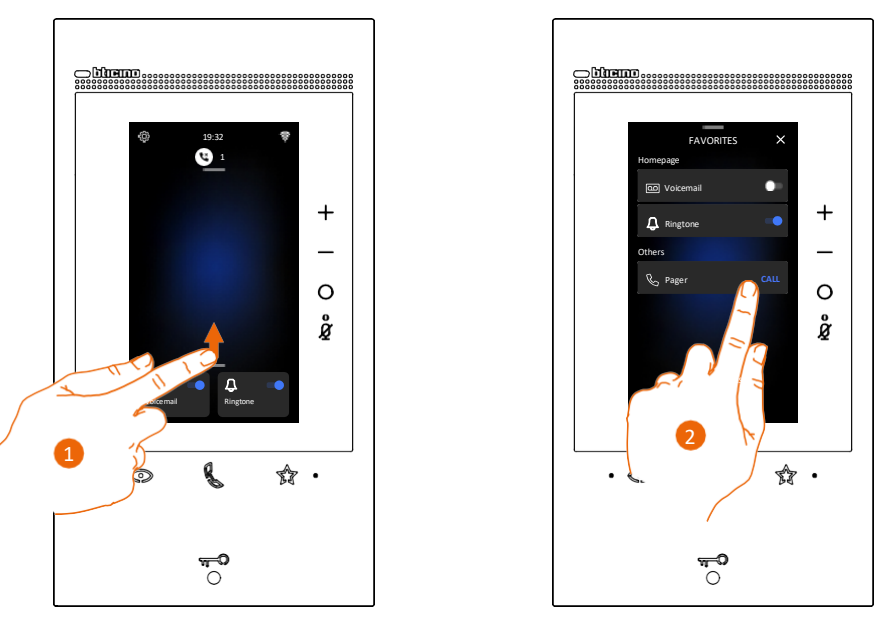

- 1. Κάντε κύλιση προς τα πάνω για να ανοίξει η σελίδα "Αγαπημένα" (Favorites).
- Αγγίξτε για να στείλετε την εντολή. Το πλήκτρο επικοινωνίας ανάβει για να δείξει ότι η κλήση είναι ενεργή.

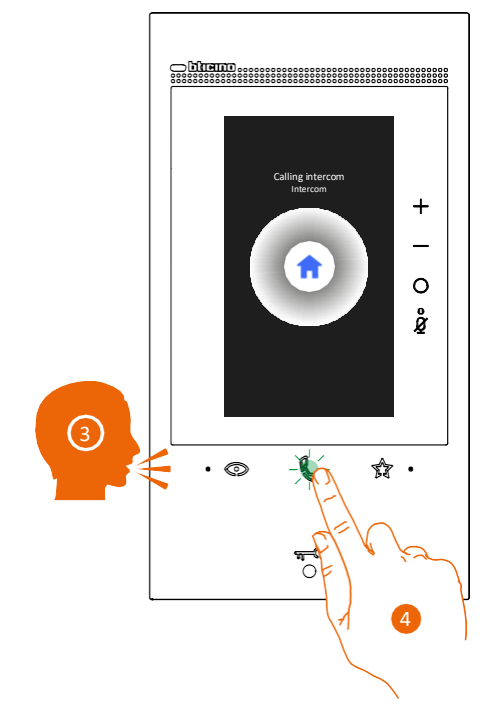

- 3. Κάντε αναπαραγωγή του μηνύματος.
- 4. Αγγίξτε για να τερματίσετε την κλήση.

### Κατάσταση θύρας (Door status)

Αυτή η λειτουργία υποδεικνύει μέσω του LED κλειδαριάς εάν η θύρα εισόδου είναι ανοιχτή ή κλειστή. Για να χρησιμοποιήσετε αυτή τη λειτουργία, πρέπει να έχουν εγκατασταθεί στο σύστημα ένα ρελέ ελέγχου κλειδαριάς αρ. καταλ. 346260 και μια αντίστοιχη μαγνητική επαφή.

**Σημείωση**: Δεν μπορεί να ενεργοποιηθεί ταυτόχρονα με τη λειτουργία Professional Studio (Office).

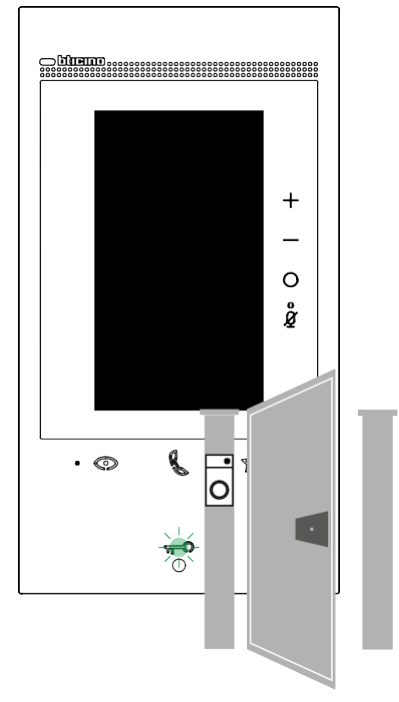

Α Αν το LED αναβοσβήνει, η θύρα εισόδου είναι ανοιχτή.

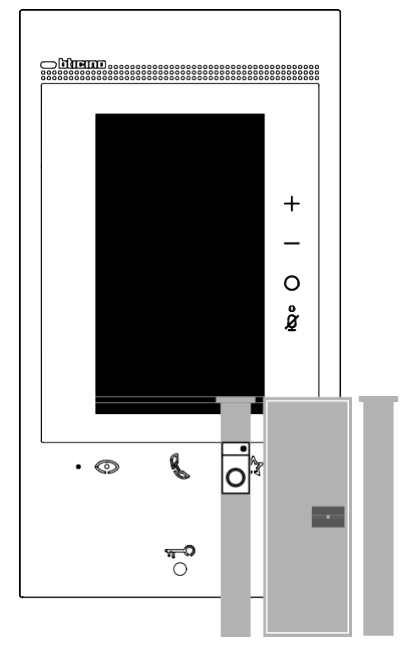

B Αν το LED είναι σβηστό, η θύρα εισόδου είναι κλειστή.

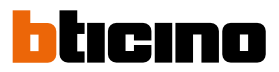

### **Professional Studio (Office)**

Όταν λαμβάνεται μια κλήση από την μπουτονιέρα, αυτή η λειτουργία ανοίγει αυτόματα την αντιστοιχισμένη κλειδαριά χωρίς να χρειάζεται να πατήσετε το πλήκτρο ελέγχου της κλειδαριάς.

Μπορείτε να ενεργοποιήσετε αυτή τη λειτουργία στην ενότητα <u>Ρυθμίσεις/Σύνθετες</u> <u>ρυθμίσεις/Εσωτερική μονάδα θυροτηλεόρασης</u>.

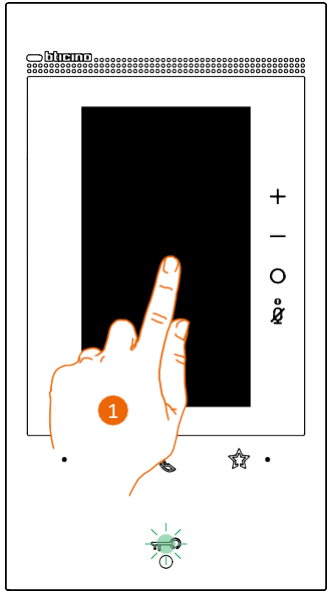

Α Αν είναι ενεργή αυτή η υπηρεσία, το LED κλειδαριάς αναβοσβήνει.

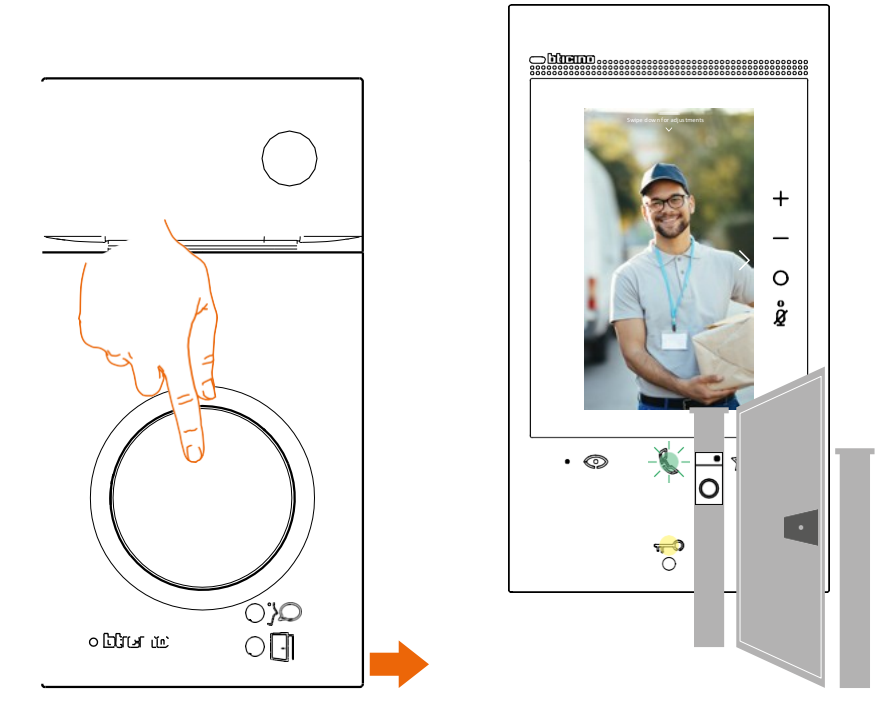

Όταν λαμβάνεται μια κλήση από την μπουτονιέρα, προβάλλεται η εικόνα που τραβά η μπουτονιέρα και η κλειδαριά ανοίγει αυτόματα.

### Ασφαλής κλειδαριά (Safe door lock)

Όταν είναι ενεργή, αυτή η λειτουργία εμποδίζει το άνοιγμα της κλειδαριάς στην μπουτονιέρα, εκτός εάν είναι ενεργή η επικοινωνία με την μπουτονιέρα.

Επομένως, το άνοιγμα της κλειδαριάς επιτρέπεται μόνο όταν υπάρχει φωνητική επικοινωνία μεταξύ της μπουτονιέρας και της εσωτερικής μονάδας.

Αυτή η υπηρεσία ενεργοποιείται κατά τη διαδικασία διαμόρφωσης (βλ. Πίσω όψη).

**Σημείωση**: Δεν μπορεί να ενεργοποιηθεί ταυτόχρονα με τη λειτουργία Professional Studio (Office).

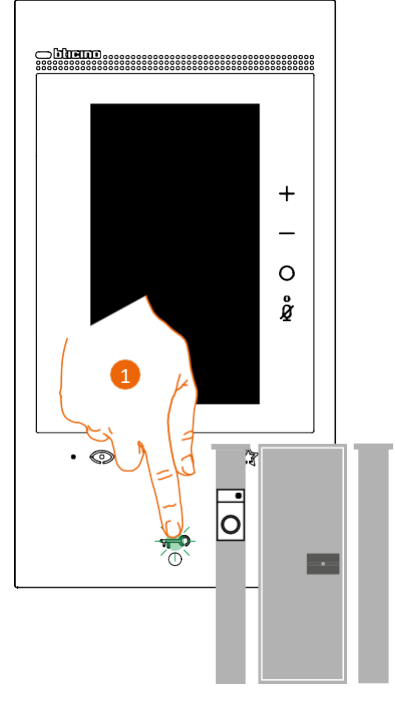

 Όταν η υπηρεσία είναι ενεργή, πατώντας το πλήκτρο κλειδαριάς, το LED του πλήκτρου θα αναβοσβήνει αλλά η θύρα θα παραμείνει κλειστή.
Αυτή η λειτουργία ενεργοποιείται επίσης όταν η εντολή στέλνεται από το πλήκτρο "Αγαπημένα", από τα στοιχεία της κλειδαριάς και από την εφαρμογή.

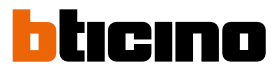

### Teleloop (μόνο η οθόνη με αρ. καταλ. 344845)

Η υπηρεσία TELELOOP προσφέρει τη δυνατότητα χρήσης της συσκευής από άτομα που φορούν βοηθήματα ακοής με επιλογέα (T).

Βάλτε το βοήθημα ακοής στη θέση Τ. Για να εξασφαλιστεί η σωστή μαγνητική σύζευξη ανάμεσα στο θυροτηλέφωνο και στο βοήθημα ακοής, προτείνουμε το άτομο να βρίσκεται μπροστά από τη συσκευή, σε απόσταση 25 - 35 εκ.

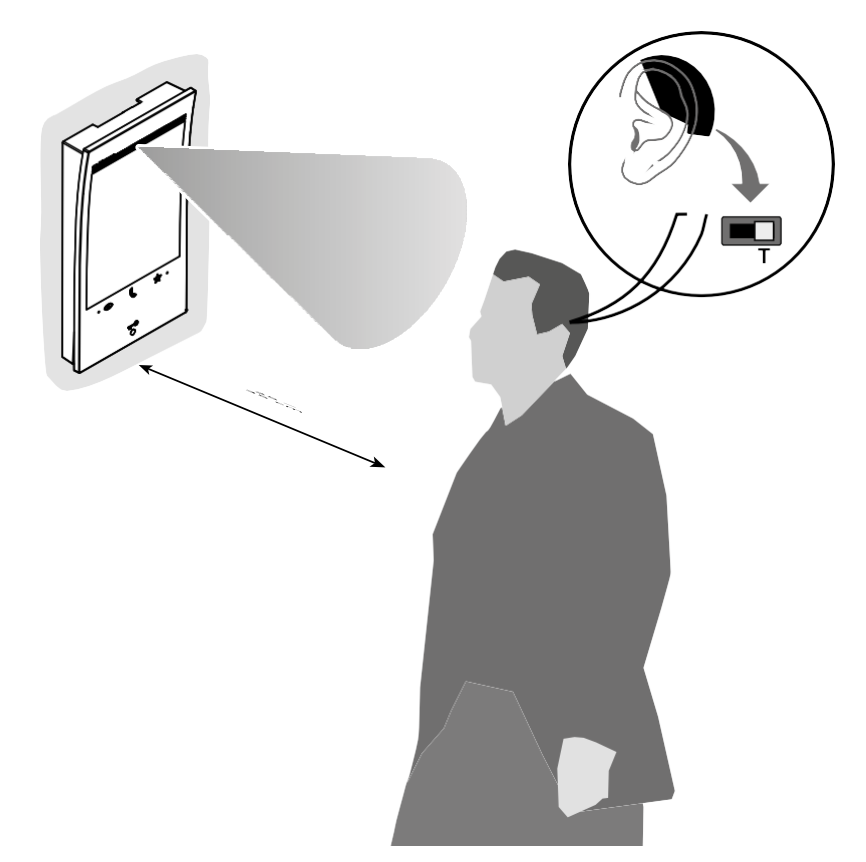

**Σημείωση**: Η παρουσία μεταλλικού θορύβου και θορύβου περιβάλλοντος που προέρχεται από ηλεκτρικές/ηλεκτρονικές συσκευές (π.χ. υπολογιστή) μπορεί να υποβαθμίσει την απόδοση και την ποιότητα της συσκευής σύζευξης.

### Χρήση με την εφαρμογή Home+Security

**Σημείωση**: Στην περίπτωση που χρειάζονται περισσότερες συσκευές σε ένα σπίτι, μία από αυτές θα πρέπει να οριστεί ως κύρια συσκευή και οι άλλες να οριστούν ως δευτερεύουσες. Η σύνδεση με την εφαρμογή μπορεί να γίνει μόνο μέσω της κύριας συσκευής.

#### Εισαγωγή

Μπορείτε να χειριστείτε τη συσκευή σας χρησιμοποιώντας τη δωρεάν εφαρμογή Home + Security. Αφού κάνετε εγγραφή και επαλήθευση, πρέπει να πραγματοποιήσετε σύνδεση με τη συσκευή. Σε αυτό το σημείο, μπορείτε να κάνετε τα εξής:

- να απαντήσετε σε μια κλήση στη θυροτηλεόραση από την μπουτονιέρα
- να κάνετε ΚΛΗΣΗ ΣΤΟ ΣΠΙΤΙ (να καλέσετε τη συσκευή σας)
- να εμφανίσετε την εικόνα από την μπουτονιέρα και τις κάμερες
- να ανοίξετε την κλειδαριά των μπουτονιερών
- να ενεργοποιήσετε γενικούς ενεργοποιητές που είναι συνδεδεμένοι στην καλωδίωση του συστήματος
- να ενεργοποιήσετε τη λειτουργία αυτόματου τηλεφωνητή και να εμφανίσετε τα μηνύματα ήχου/εικόνας που έχουν εγγραφεί από την μπουτονιέρα
- να εμφανίσετε τα ήδη καταγεγραμμένα συμβάντα μέσω της καταγραφής συμβάντων (χρονολόγιο).

### Λήψη της εφαρμογής Home+Security

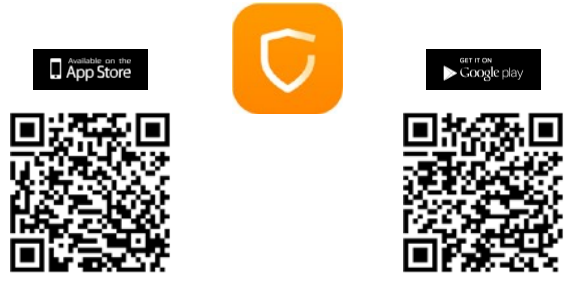

Για τον απομακρυσμένο έλεγχο της συσκευής σας, πρέπει πρώτα να πραγματοποιήσετε λήψη της εφαρμογής Home+Security από τα ηλεκτρονικά καταστήματα εφαρμογών (για συσκευές iOS® από το App Store, για συσκευές Android® από το Play Store).

- Οι ελάχιστες απαιτήσεις λειτουργικού είναι οι εξής:
- Android: έκδοση 5.0
- IOS: έκδοση 12.0.
- Συσκευές: Smartphone και Tablet
- Στο smartphone σας, ανοίξτε την εφαρμογή για ανάγνωση των κωδικών QR και κατόπιν σκανάρετε τον κωδικό QR ή αναζητήστε την εφαρμογή Home + Security στα καταστήματα.

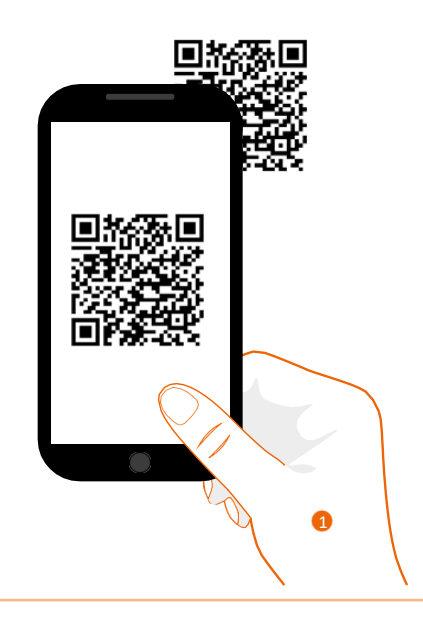

Εγχειρίδιο χρήσης και εγκατάστασης

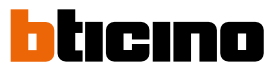

### Εγγραφή λογαριασμού (Sign up)

Πρέπει πρώτα να κάνετε εγγραφή για να χρησιμοποιήσετε την εφαρμογή Home + Security και κατ' επέκταση τις προηγμένες λειτουργίες της συσκευής σας. Αφού ανοίξετε την εφαρμογή, ακολουθήστε τις οδηγίες εγγραφής:

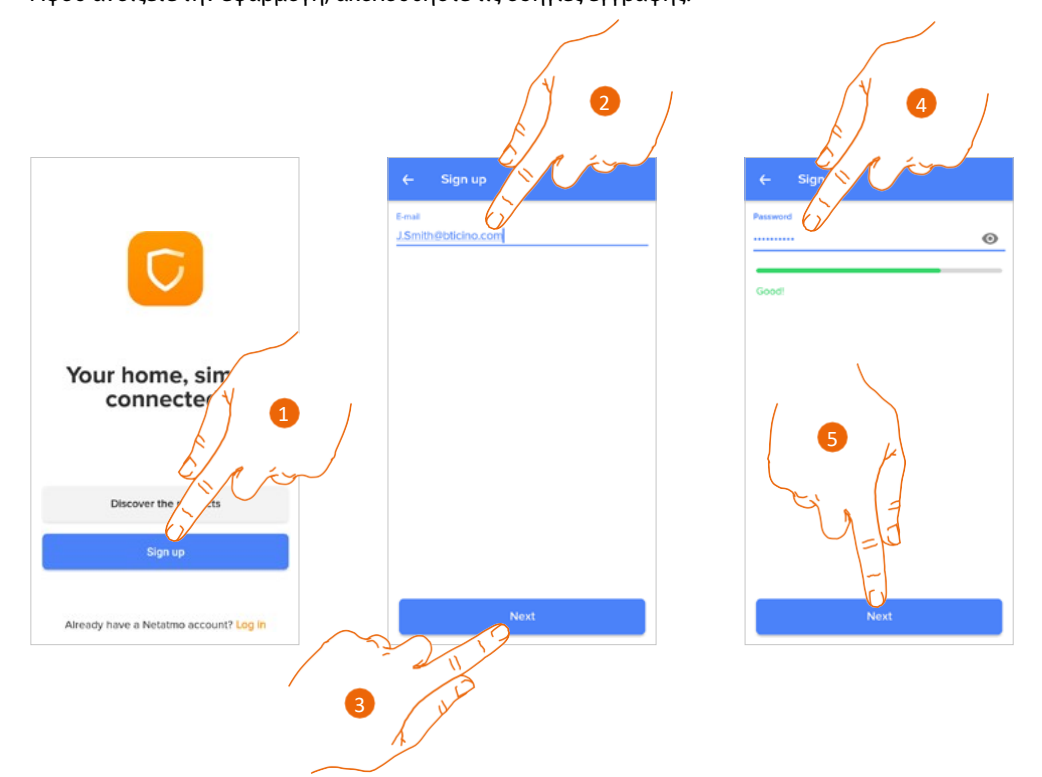

- 1. Αγγίξτε για εγγραφή και δημιουργία λογαριασμού. Διαφορετικά, χρησιμοποιήστε τα στοιχεία σύνδεσης, εάν έχετε ήδη εγγραφεί.
- 2. Πληκτρολογήστε τη διεύθυνση email που θέλετε να χρησιμοποιήσετε για την εγγραφή.
- 3. Αγγίξτε για να συνεχίσετε.
- Καταχωρήστε έναν κωδικό πρόσβασης που πληροί τις ακόλουθες προδιαγραφές:
  τουλάχιστον 8 χαρακτήρες μήκος
  - περιλαμβάνει τουλάχιστον ένα πεζό γράμμα (π.χ. a)
  - περιλαμβάνει τουλάχιστον ένα κεφαλαίο γράμμα (π.χ. Α)
  - περιλαμβάνει τουλάχιστον έναν αριθμό (π.χ. 1)
  - περιλαμβάνει τουλάχιστον έναν ειδικό χαρακτήρα (π.χ. \$)
- 5. Αγγίξτε για να συνεχίσετε.

Εγχειρίδιο χρήσης και εγκατάστασης

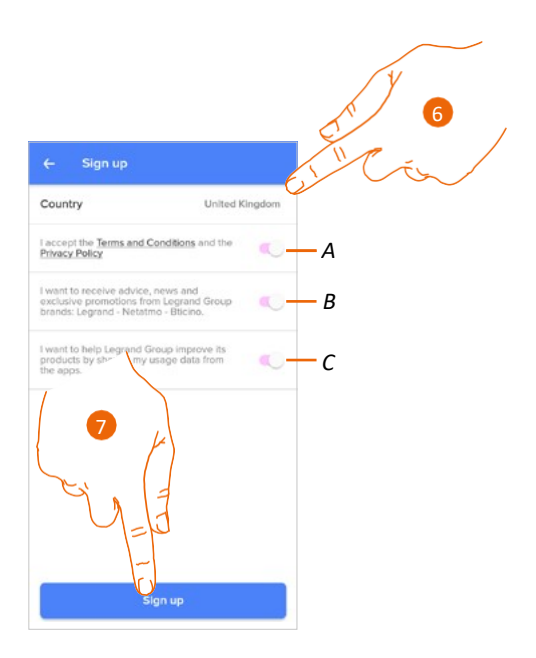

6. Επιλέξτε τη χώρα.

Α Αγγίξτε για να αποδεχτείτε τους όρους και τις προϋποθέσεις χρήσης της εφαρμογής (υποχρεωτικό).

B Αγγίξτε για να επιλέξετε την αποστολή ενημερώσεων και προωθητικών ενεργειών για τα προϊόντα του ομίλου Legrand.

- C Αγγίξτε για να βοηθήσετε τον όμιλο Legrand να βελτιώσει τα προϊόντα του.
- 7. Αγγίξτε για να δημιουργήσετε λογαριασμό.

4

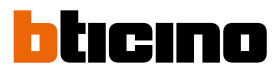

### Σύνδεση της Classe 300EOS with Netatmo

Στο σημείο αυτό, το σύστημα εμφανίζει έναν οδηγό με οδηγίες για τη σύνδεση της συσκευής σας.

**Σημείωση**: Προτού ξεκινήσετε τη σύνδεση, βεβαιωθείτε ότι η συσκευή είναι συνδεδεμένη στο internet.

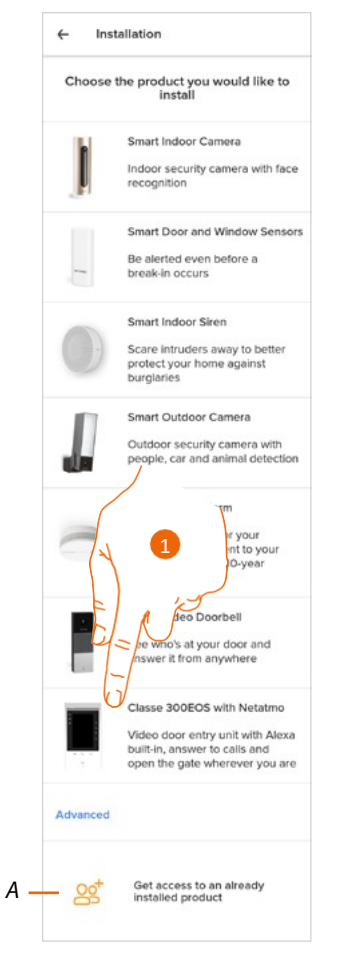

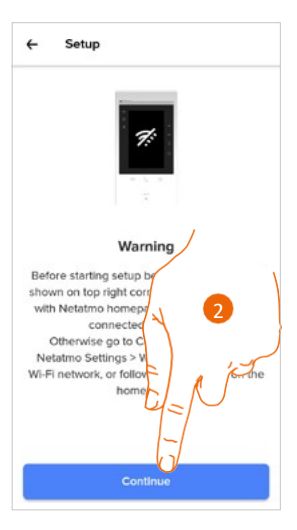

- A Αγγίξτε εάν έχετε προσκληθεί να διαχειριστείτε το σπίτι από έναν άλλον χρήστη.
- 1. Αγγίξτε για να επιλέξετε τη συσκευή.
- Βεβαιωθείτε ότι η συσκευή είναι συνδεδεμένη σε ένα δίκτυο δεδομένων με σύνδεση στο internet και αγγίξτε για να συνεχίσετε.

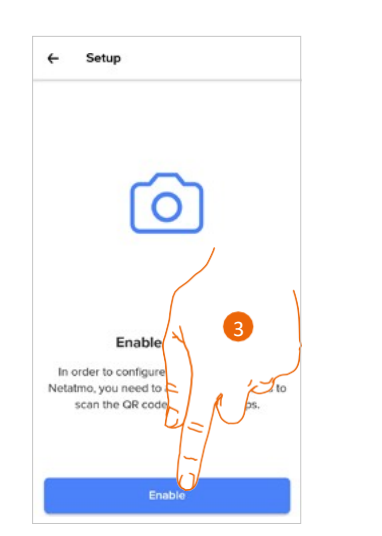

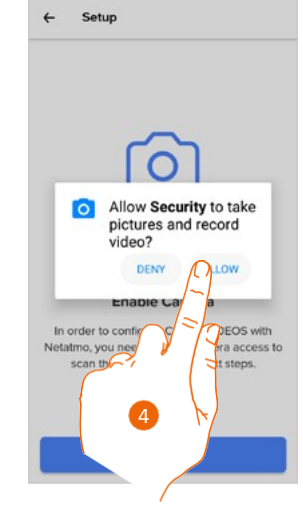

- 3. Αγγίξτε για να ενεργοποιήσετε την κάμερα του smartphone για το σκανάρισμα του κωδικού QR.
- 4. Αγγίξτε για να συνεχίσετε.

4

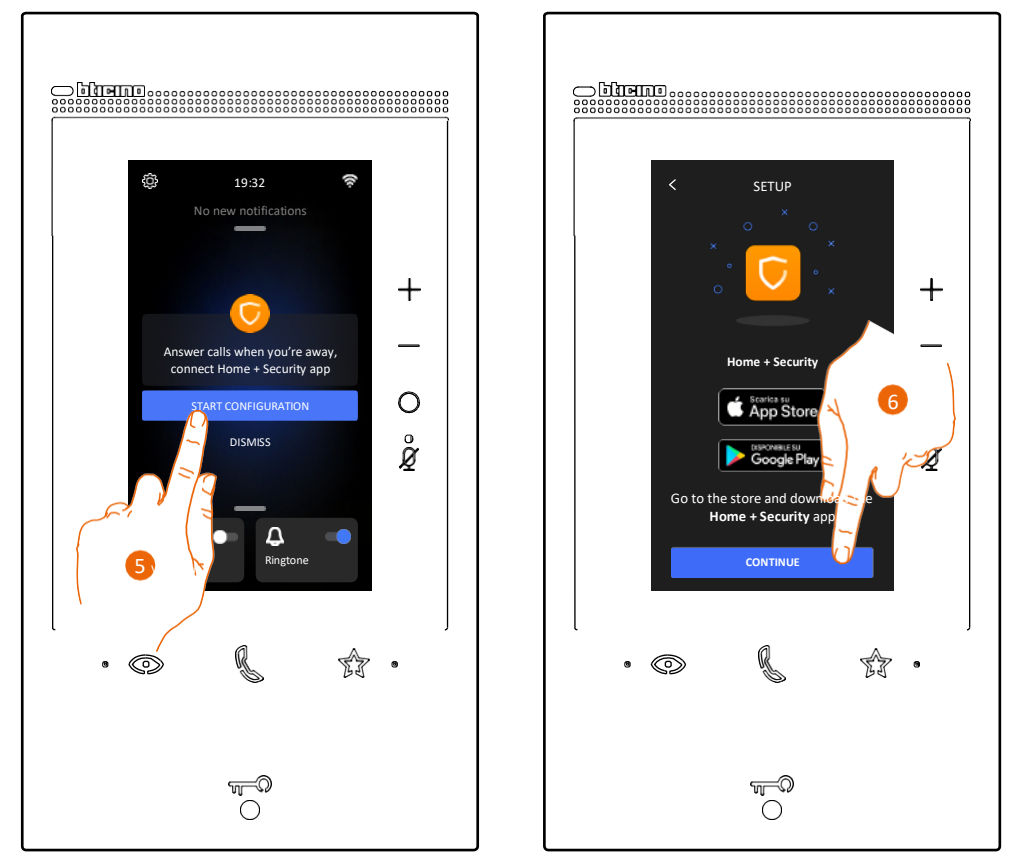

5. Αγγίξτε στη συσκευή για έναρξη της διαδικασίας σύνδεσης.

**Σημείωση**: Αν προηγουμένως είχατε διακόψει τη διαδικασία, πηγαίνετε στην ενότητα "Ρυθμίσεις/Η εφαρμογή μου" της συσκευής σας για να την ξεκινήσετε ξανά.

6. Αγγίξτε για να συνεχίσετε.

Εγχειρίδιο χρήσης και εγκατάστασης

4

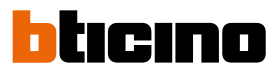

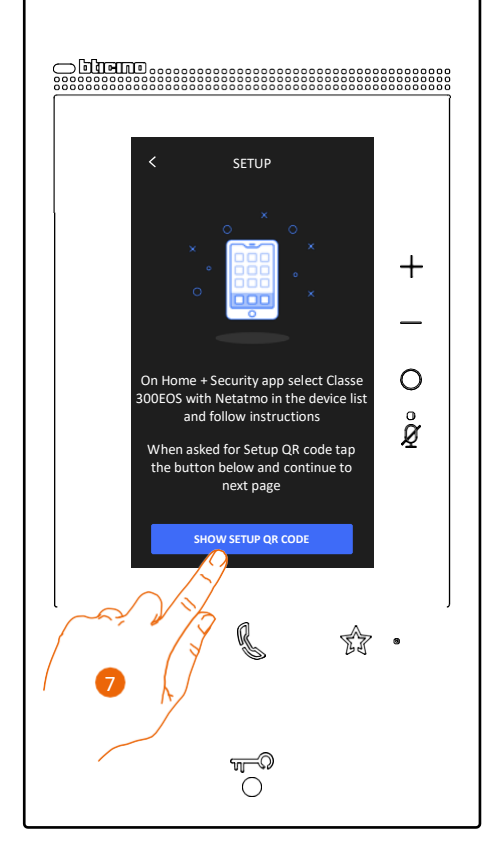

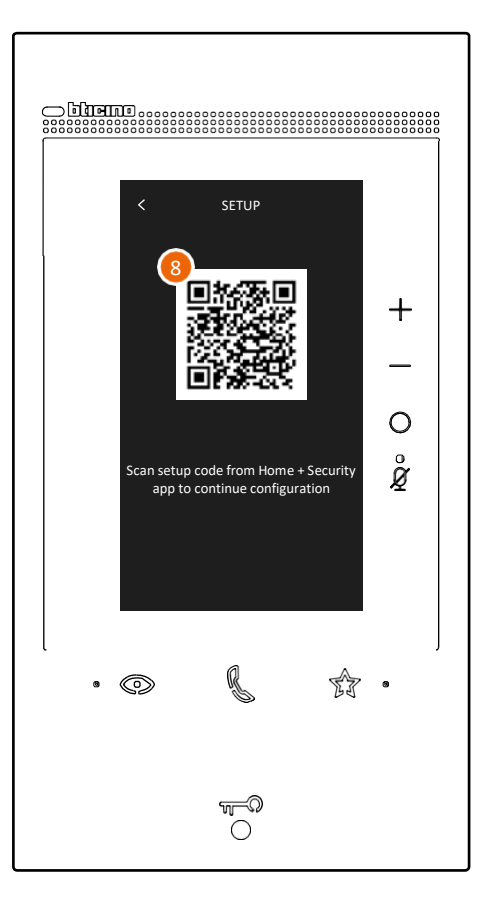

- 7. Αγγίξτε για να εμφανιστεί ο κωδικός QR.
- 8. Ένας κωδικός QR εμφανίζεται στη συσκευή.

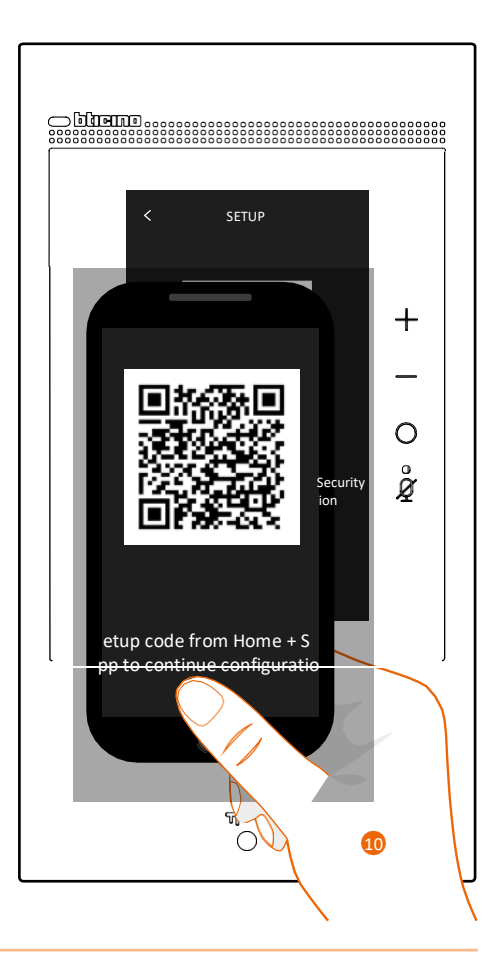

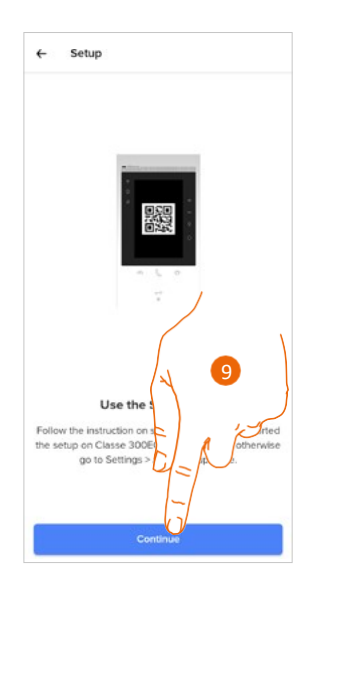

- 9. Αγγίξτε για να συνεχίσετε.
- 10. Σκανάρετε τον κωδικό QR με το smartphone.

Εγχειρίδιο χρήσης και εγκατάστασης

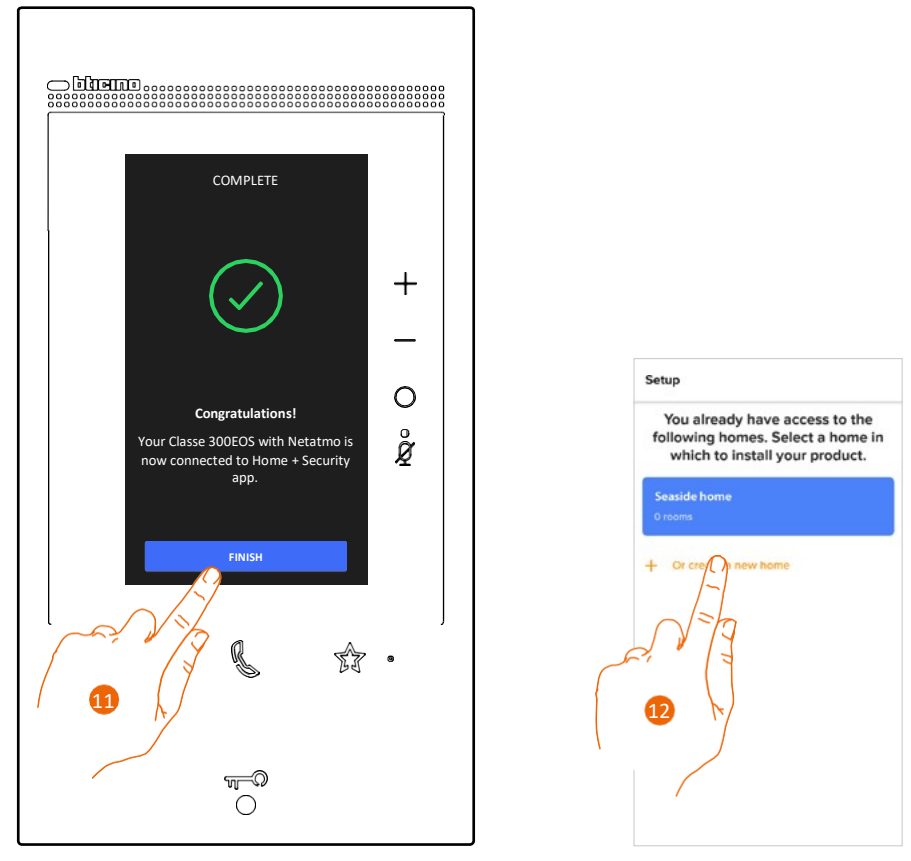

4

- 11. Η συσκευή είναι τώρα συνδεδεμένη με την εφαρμογή. Αγγίξτε για τερματισμό της διαδικασίας.
- 12. Αγγίξτε για να δημιουργήσετε ένα νέο σπίτι στην εφαρμογή Home + Security ή επιλέξτε ένα υπάρχον.

Εγχειρίδιο χρήσης και εγκατάστασης

7

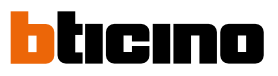

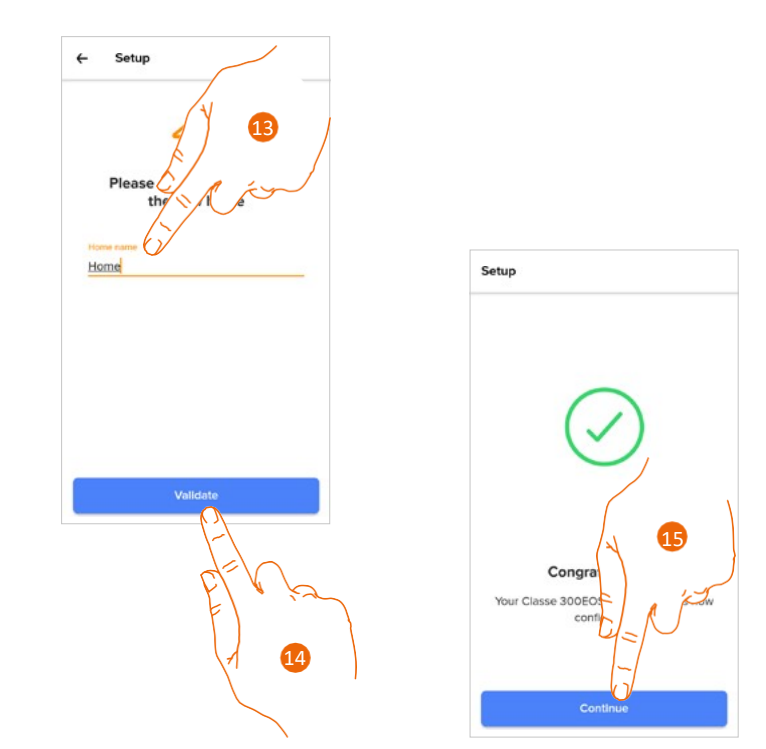

13. Πληκτρολογήστε ένα όνομα για το σπίτι.

14. Αγγίξτε για να δημιουργήσετε ένα νέο σπίτι στην εφαρμογή Home + Security.

Αγγίξτε για να ολοκληρώσετε τη διαδικασία.
Η συσκευή είναι τώρα σωστά συνδεδεμένη με την εφαρμογή Home + Security.

### Πρόσβαση στο σπίτι μέσω πρόσκλησης

Για πρόσβαση στο σπίτι το οποίο έχει δημιουργηθεί είτε από τον εγκαταστάτη είτε από κάποιο μέλος της οικογένειάς σας, ακολουθήστε τα παρακάτω βήματα.

**Σημείωση**: Όλοι οι χρήστες έχουν τα ίδια δικαιώματα ελέγχου, πρόσκλησης και τροποποίησης.

- Πραγματοποιήηστε λήψη της εφαρμογής από το κατάστημα.
- Κάντε εγγραφή και δημιουργία λογαριασμού.
- Αποδεχτείτε την πρόσκληση που σας έχει σταλεί μέσω email από τον εγκαταστάτη ή κάποιο μέλος της οικογένειας.
- Πραγματοποιήστε είσοδο στην εφαρμογή με τα στοιχεία σύνδεσης που έχετε δημιουργήσει.
- Χειριστείτε την Classe 300EOS with Netatmo από την εφαρμογή.

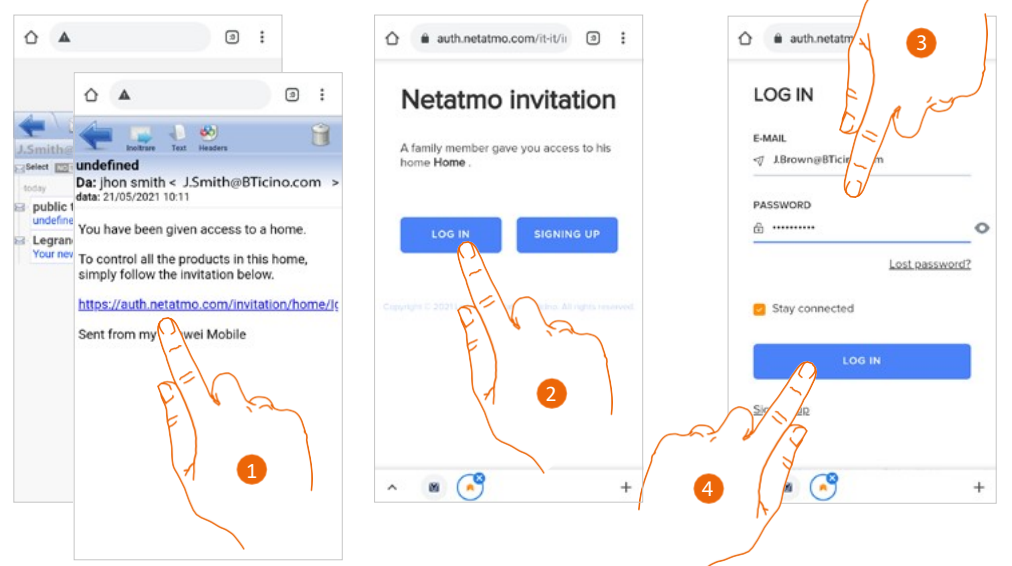

- 1. Αγγίξτε τον σύνδεσμο στο email που λάβατε από το σύστημα κατόπιν πρόσκλησης.
- 2. Αγγίξτε για να πραγματοποιήσετε είσοδο με στοιχεία σύνδεσης (Log in).
- 3. Καταχωρήστε τα στοιχεία σύνδεσής σας.
- 4. Αγγίξτε για σύνδεση.

Ένα μήνυμα και ένα email θα επιβεβαιώσουν ότι η πρόσκληση έχει γίνει αποδεκτή. Ανοίξτε την εφαρμογή και καταχωρήστε τα δεδομένα επαλήθευσης.

| ☆ auth.netatmo.com/it-it/ii ③ :                                              |                                        |
|------------------------------------------------------------------------------|----------------------------------------|
| A family member sent you an invitation to gain access to their Netatmo home. |                                        |
| Copyright C 2001 Legislet: Netlatine, Blacks, All rights resonvet.           | Your home, simply connected.           |
|                                                                              | Discover the products<br>Sign up       |
| ^ ® 🔗 +                                                                      | Already have a Netatmo account? Log in |

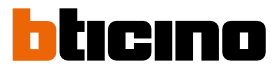

### Ξεχάσατε τον κωδικό πρόσβασης; (Forgot your password?)

Αν ξεχάσατε τον κωδικό πρόσβασης:

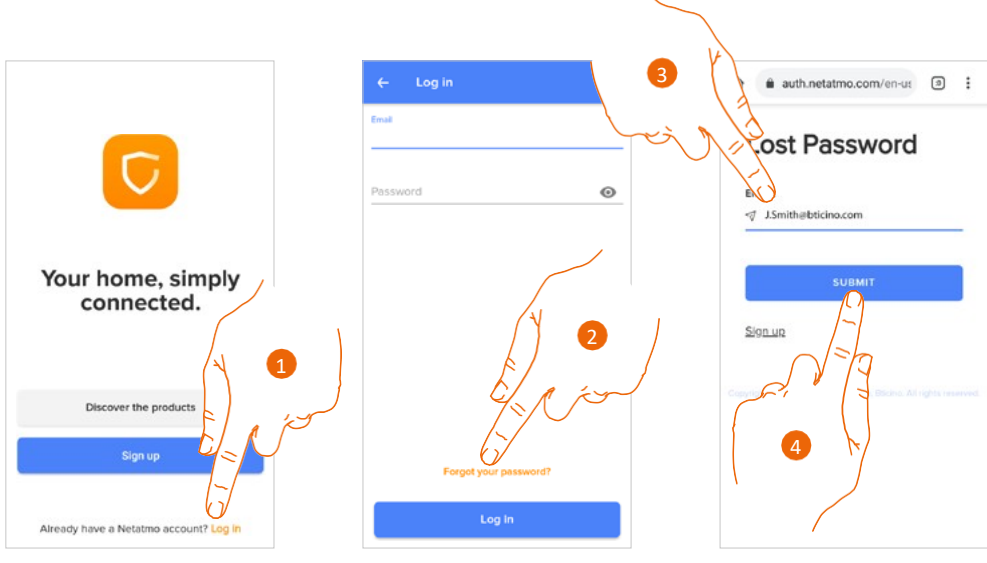

- 1. Αγγίξτε για να ανοίξετε τη σελίδα σύνδεσης.
- 2. Αγγίξτε για να ενεργοποιηθεί η διαδικασία ανάκτησης κωδικού πρόσβασης.
- 3. Πληκτρολογήστε τη διεύθυνση email, όπου πρέπει να αποσταλεί από το σύστημα ο σύνδεσμος για την αλλαγή του κωδικού πρόσβασης.
- 4. Αγγίξτε για αποστολή του συνδέσμου.

Μετά την επιβεβαίωση, το σύστημα θα αποστείλει τον σύνδεσμο για αλλαγή του κωδικού πρόσβασης στη διεύθυνση email που έχετε υποδείξει.

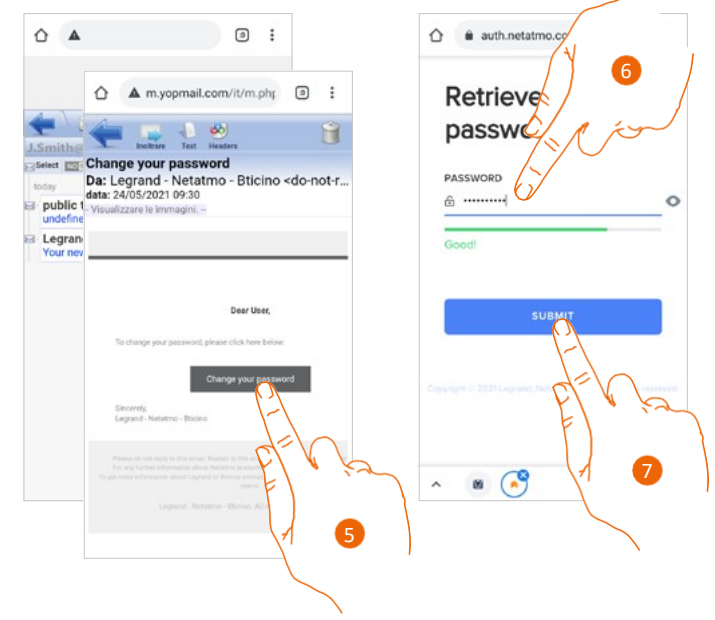

- 5. Αγγίξτε για αλλαγή του κωδικού πρόσβασης.
- Πληκτρολογήστε τον νέο κωδικό πρόσβασης με τις ακόλουθες προδιαγραφές:
  τουλάχιστον 8 χαρακτήρες μήκος
  - περιλαμβάνει τουλάχιστον ένα πεζό γράμμα (π.χ. a)
  - περιλαμβάνει τουλάχιστον ένα κεφαλαίο γράμμα (π.χ. Α)
  - περιλαμβάνει τουλάχιστον έναν αριθμό (π.χ. 1)
  - περιλαμβάνει τουλάχιστον έναν ειδικό χαρακτήρα (π.χ. \$)
- 7. Αγγίξτε για επιβεβαίωση.

Ένα μήνυμα θα επιβεβαιώσει ότι η αλλαγή του κωδικού πρόσβασης έχει αλλάξει με επιτυχία. Ανοίξτε την εφαρμογή για να καταχωρήσετε τα δεδομένα επαλήθευσης.

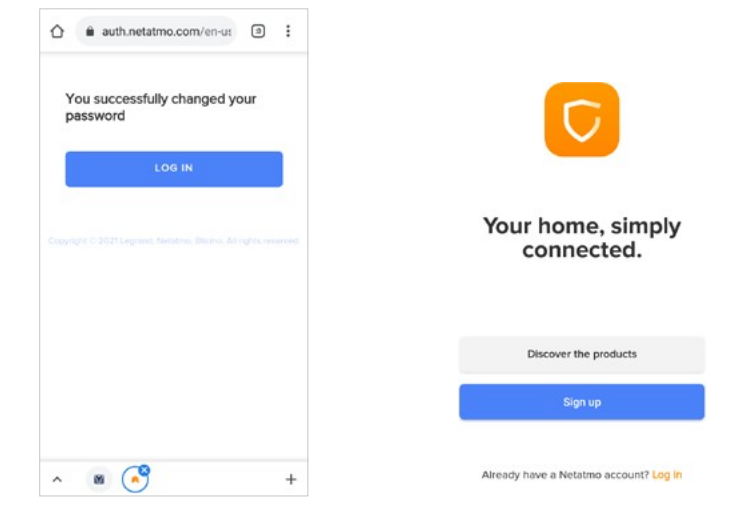

### Επαλήθευση

Αφού κάνετε εγγραφή στην πύλη, πραγματοποιήστε επαλήθευση πληκτρολογώντας το email και τον κωδικό πρόσβασης.

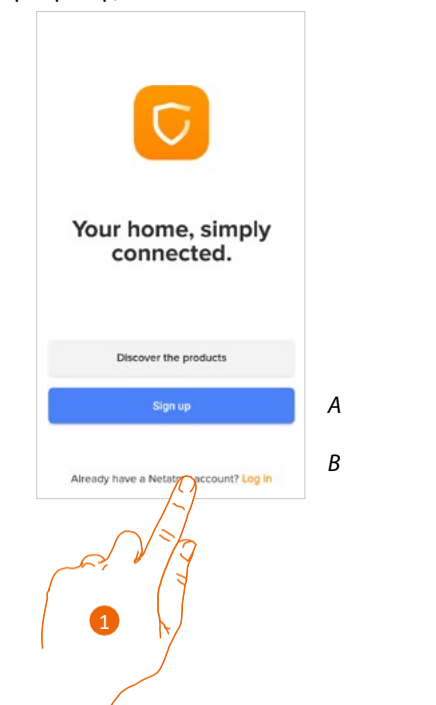

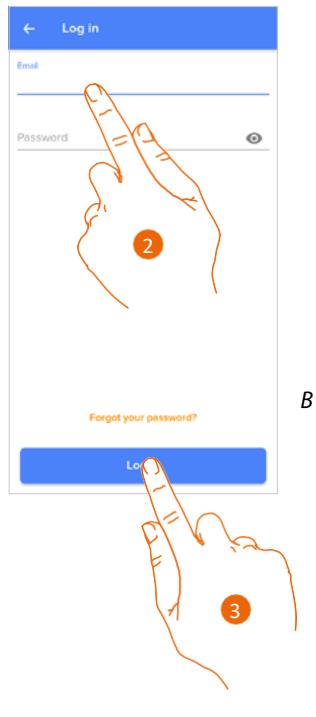

- Α Δημιουργήστε έναν νέο λογαριασμό.
- **Β** <u>Πραγματοποιήστε ανάκτηση του κωδικού πρόσβασης.</u>
- 1. Αγγίξτε για να ανοίξετε τη σελίδα σύνδεσης.
- 2. Πληκτρολογήστε το email και τον κωδικό πρόσβασης.
- 3. Αγγίξτε για σύνδεση.

Εγχειρίδιο χρήσης και εγκατάστασης

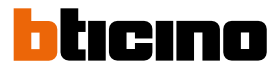

### Αρχική σελίδα

Μετά την επαλήθευση, από αυτήν τη σελίδα μπορείτε να επικοινωνήσετε με τη συσκευή σας και με το σύστημα θυροτηλεόρασης.

Μπορείτε επίσης να αποκτήσετε πρόσβαση σε διάφορες ρυθμίσεις μέσω του αναπτυσσόμενου μενού.

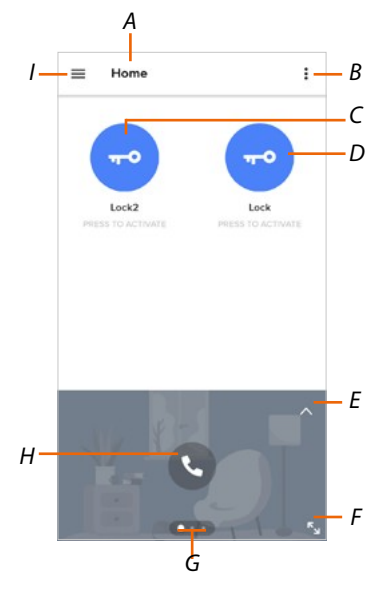

- Α Όνομα σπιτιού/εμφανίζει τα σπίτια
- *Β* Εμφανίζει και ενεργοποιεί τη λειτουργία <u>Φώτα κλιμακοστασίου</u>.
- C Ανοίγει τις κλειδαριές που έχουν προστεθεί στη <u>σελίδα Αγαπημένα</u> της συσκευής.
- D Ανοίγει την κλειδαριά της κύριας μπουτονιέρας.
- Ε Ανοίγει την ενότητα Καταγραφή συμβάντων.
- F Μεταβαίνει σε προβολή πλήρους οθόνης.
- G Εκτελεί κύλιση στις διαθέσιμες λειτουργίες.
- Η Ενεργοποιεί τη λειτουργία (π.χ. κλήση της συσκευής σας ή εμφάνιση εικόνας κάμερας)
- Ι Αναπτυσσόμενο μενού ρυθμίσεων

| Διαχείριση σπιτιού Διαχείριση σπιτιού | Η ενότητα όπου μπορείτε να αλλάξετε ορισμένες ρυθμίσεις για<br>μεμονωμένα δωμάτια και συσκευές.<br>Μπορείτε επίσης να ρυθμίσετε ορισμένες παραμέτρους της συσκευής.                      |  |
|----------------------------------------------------------------------------------------------------|----------------------------------------------------------------------------------------------------|--|
| Ο <u>Κανόνες εγγραφής</u>                                                                                                    | Η ενότητα όπου μπορείτε να ορίσετε τους κανόνες εγγραφής.                                                                                                    |  |
| 🛆 Αποθήκευση cloud                                                                                                    | Η ενότητα όπου μπορείτε να επιλέξετε και να αποθηκεύσετε τα<br>βίντεο στο Dropbox ή σε έναν FTP server (η λειτουργία δεν<br>udείναι διαθέσιμη για την Classe 300EOS with Netatmo).       |  |
| ၀၀ <u>Διαχείριση επισκεπτών</u>                                                                                                    | Η ενότητα όπου μπορείτε να εμφανίσετε τους χρήστες που<br>μπορούν να αλληλεπιδρούν με τη συσκευή σας, να<br>προσκαλέσετε νέους χρήστες ή, αν είναι απαραίτητο, να<br>διαγράψετε χρήστες. |  |
| Εγκατάσταση νέων προϊόντων Η ενότητα όπου μπορείτε να προσθέσετε συσκευές συνδεδεμένες<br>με το σύστημά σας.                                                                                                    |                                                                                                    |  |
| Ο λογαριασμός μου                                                                                                    | Η ενότητα όπου μπορείτε να εμφανίσετε τα δεδομένα του<br>λογαριασμού σας και να αλλάξετε τον κωδικό πρόσβασης.                                                                           |  |
| <u>Θέμα</u>                                                                                                    | Η ενότητα όπου μπορείτε να επιλέξετε το θέμα της εφαρμογής.                                                                                                    |  |

Εγχειρίδιο χρήσης και εγκατάστασης

| ٩  | <u>Βοήθεια</u>                        | Η ενότητα όπου μπορείτε να εμφανίσετε τις Συχνές ερωτήσεις<br>(και τις απαντήσεις σε αυτές) σχετικά με τη χρήση της<br>εφαρμογής Home + Security. |
|----|---------------------------------------|----------------------------------------------------------------------------------------------------|
| ₽  | <u>Αγορές</u>                         | Η ενότητα όπου μπορείτε να δείτε και να αγοράσετε τα<br>προϊόντα Netatmo από το κατάστημα.                                                        |
| ☆  | <u>Πείτε μας τη γνώμη σας!</u>        | Η ενότητα όπου μπορείτε να αξιολογήσετε την εφαρμογή Home<br>+ Security.                                                                          |
| \$ | <u>Ειδοποιήσεις</u><br>(μόνο Android) | Η ενότητα όπου μπορείτε να ενεργοποιήσετε τη λήψη<br>ειδοποιήσεων και να επιλέξετε ποιες θα εμφανίζονται στην<br>Αρχική σελίδα του smartphone.    |
| ţ  | <u>Οι συμβουλές μου</u>               | Η ενότητα όπου μπορείτε να εμφανίσετε ορισμένες προτάσεις<br>για τη χρήση και τις λειτουργίες της εφαρμογής Home +<br>Security.                   |
| Ð  | <u>Αποσύνδεση</u>                     | Πραγματοποιήστε αποσύνδεση από την εφαρμογή Home+Securit                                                                                          |

4

Εγχειρίδιο χρήσης και εγκατάστασης

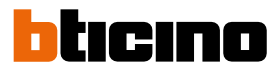

### Λήψη κλήσης στο σύστημα θυροτηλεόρασης

Με αυτήν τη λειτουργία, μπορείτε να λάβετε τις κλήσεις από την μπουτονιέρα. Με το smartphone σε κατάσταση αναμονής, μετά τη λήψη κλήσης από την μπουτονιέρα, εμφανίζεται στο smartphone μια ειδοποίηση push (εφόσον τις έχετε ενεργοποιήσει στην ενότητα <u>Ειδοποιήσεις</u>).

Τώρα μπορείτε να κάνετε τα εξής:

- απόρριψη της κλήσης
- εμφάνιση της προεπισκόπησης.

Στην προεπισκόπηση, εμφανίζεται η εικόνα που λαμβάνεται καθώς και τα εικονίδια διαχείρισης κλήσης.

**Σημείωση**: Στη λειτουργία προεπισκόπησηνν (Preview), η ηχητική επικοινωνία δεν είναι ενεργή αλλά μπορείτε να ανοίξετε την κλειδαριά.

**Σημείωση**: Η ενεργοποίηση της προεπισκόπησης δεν επιτρέπει την απάντηση από άλλα smartphone αλλά δεν εμποδίζει την απάντηση από τη συσκευή. Αφού ενεργοποιηθεί η επικοινωνία από το smartphone ή τη συσκευή σας, κανείς άλλος δεν μπορεί να απαντήσει.

**Σημείωση**: Ο τρόπος απάντησης σε κλήση μπορεί να διαφέρει ανάλογα με το λειτουργικό σύστημα και την κατάσταση του τηλεφώνου (ενεργό/σε αναμονή).

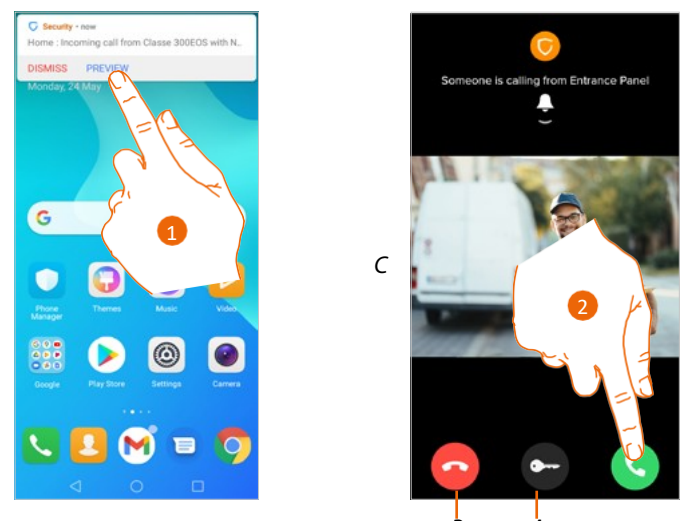

- 1. Αγγίξτε για να εμφανιστεί η προεπισκόπηση κλήσης.
- Α Ανοίγει την κλειδαριά της μπουτονιέρας από την οποία προέρχεται η κλήση.
- Β Τερματίζει την κλήση.
- C Εμφανίζει την εικόνα της κάμερας που είναι συνδεδεμένη με την μπουτονιέρα από την οποία προέρχεται η κλήση.
- 2. Αγγίξτε για να απαντήσετε στην κλήση.

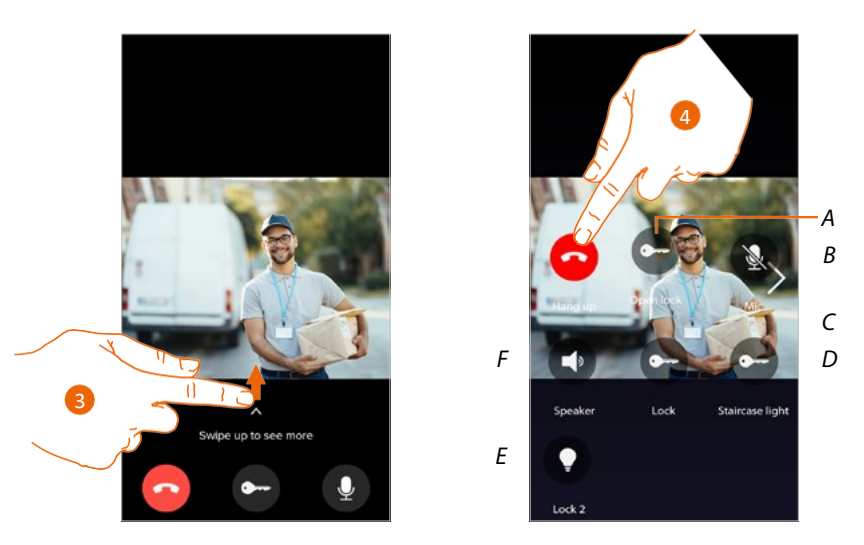

- 3. Κάντε κύλιση προς τα πάνω για να εμφανιστούν άλλες λειτουργίες.
- Α Ανοίγει την κλειδαριά της μπουτονιέρας από την οποία προέρχεται η κλήση.
- Β Πραγματοποιεί σίγαση του μικροφώνου.
- C Ανοίγει την κλειδαριά της κύριας μπουτονιέρας.
- D Ενεργοποεί τα φώτα κλιμακοστασίου.
- Ε Ανοίγει τις κλειδαριές που έχουν προστεθεί στη σελίδα Αγαπημένα της συσκευής.
- F Πραγματοποιεί σίγαση του ηχείου της μπουτονιέρας από την οποία προέρχεται η κλήση. 🅙
- 4. Αγγίξτε για να τερματίσετε την κλήση.

Εγχειρίδιο χρήσης και εγκατάστασης

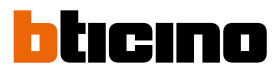

### Εμφάνιση των καμερών ή των μπουτονιερών

Με αυτήν τη λειτουργία, μπορείτε να εμφανίσετε τις κάμερες και τις μπουτονιέρες που είναι διαμορφωμένες στη συσκευή από τον εγκαταστάτη.

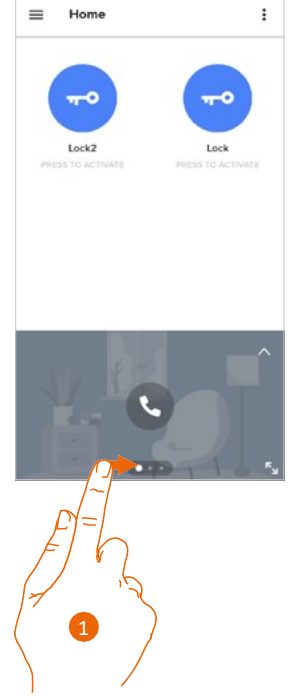

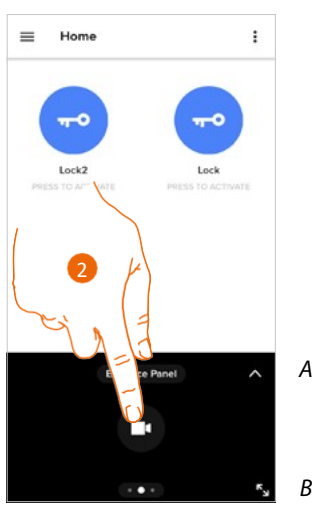

- 1. Κάντε κύλιση στις κάμερες ή στις μπουτονιέρες.
- Α Ανοίγει την ενότητα "Καταγραφή συμβάντων".
- B Μεταβαίνει σε προβολή πλήρους οθόνης.
- 2. Αγγίξτε για να εμφανιστεί η κάμερα ή η μπουτονιέρα.

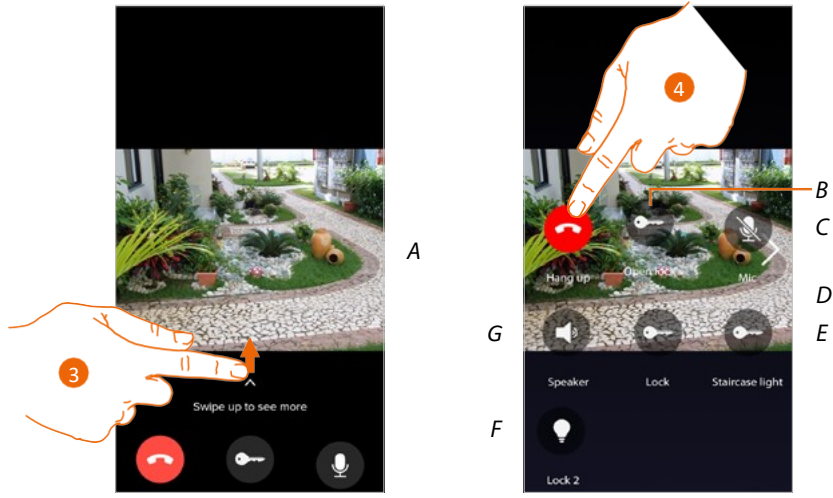

- Α Κάντε κύλιση στις κάμερες ή στις μπουτονιέρες.
- 3. Κάντε κύλιση για να εμφανίσετε και να ενεργοποιήσετε τις διαθέσιμες λειτουργίες.
- B Ανοίγει την κλειδαριά της μπουτονιέρας από την οποία προέρχεται η κλήση.
- C Πραγματοποιεί σίγαση του μικροφώνου.
- D Ανοίγει την κλειδαριά της κύριας μπουτονιέρας.
- Ε Ενεργοποεί τα φώτα κλιμακοστασίου.
- F Ανοίγει τις κλειδαριές που έχουν προστεθεί στη σελίδα Αγαπημένα της συσκευής.
- G Πραγματοποιεί σίγαση του ηχείου της μπουτονιέρας από την οποία προέρχεται η κλήση. 🥙
- 4. Αγγίξτε για να τερματίσετε την κλήση.

Α

### Κλήση στο σπίτι: κλήση της Classe 300EOS with Netatmo

Με αυτήν τη λειτουργία, μπορείτε να επικοινωνήσετε με τη συσκευή σας.

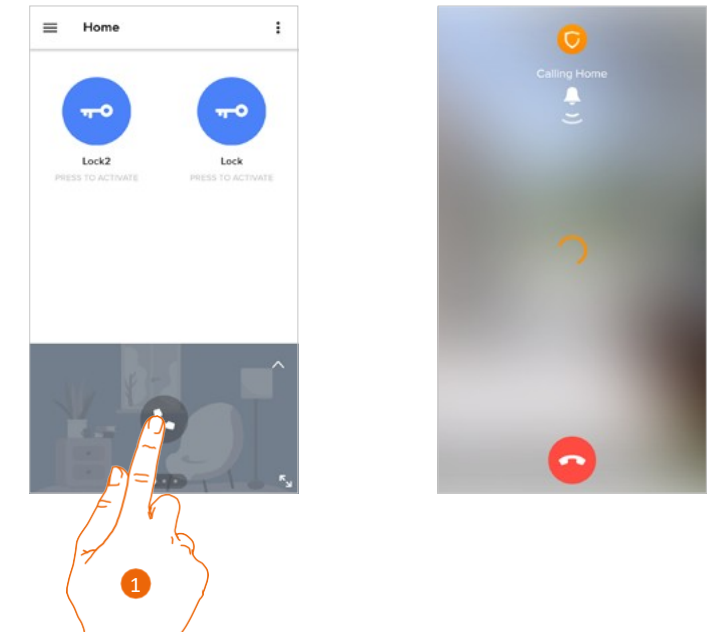

- 1. Αγγίξτε για να κάνετε κλήση της συσκευής.
- Α Τερματίζει την κλήση.

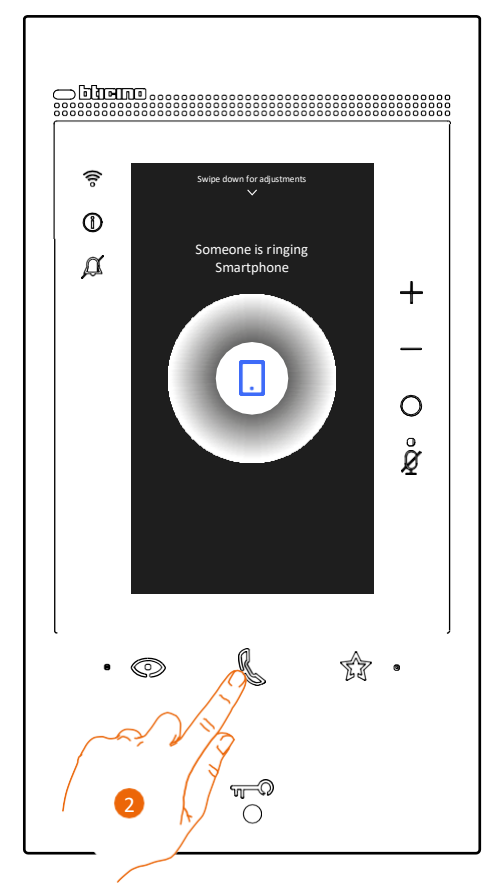

2. Όταν απαντηθεί η κλήση στη συσκευή, ενεργοποιείται η ηχητική επικοινωνία.

Εγχειρίδιο χρήσης και εγκατάστασης

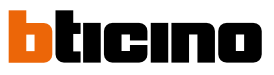

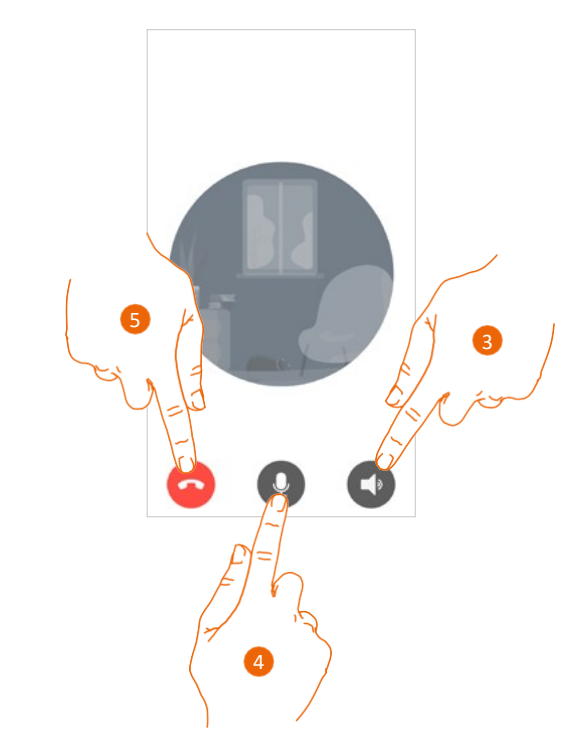

Η επικοινωνία ενεργοποιείται αυτόματα σε λειτουργία ανοικτής ακρόασης.

- 3. Αγγίξτε για να αλλάξετε από λειτουργία ανοικτής ακρόασης σε λειτουργία τηλεφώνου.
- 4. Αγγίξτε για σίγαση του μικροφώνου.
- 5. Αγγίξτε για να τερματίσετε την κλήση.

#### Άνοιγμα κλειδαριών

Με αυτήν τη λειτουργία, μπορείτε να ανοίξετε τις κλειδαριές της κύριας μπουτονιέρας και τις κλειδαριές που έχουν προστεθεί στη σελίδα "Αγαπημένα" της συσκευής, χωρίς να χρειάζεται να ενεργοποιήσετε την επικοινωνία.

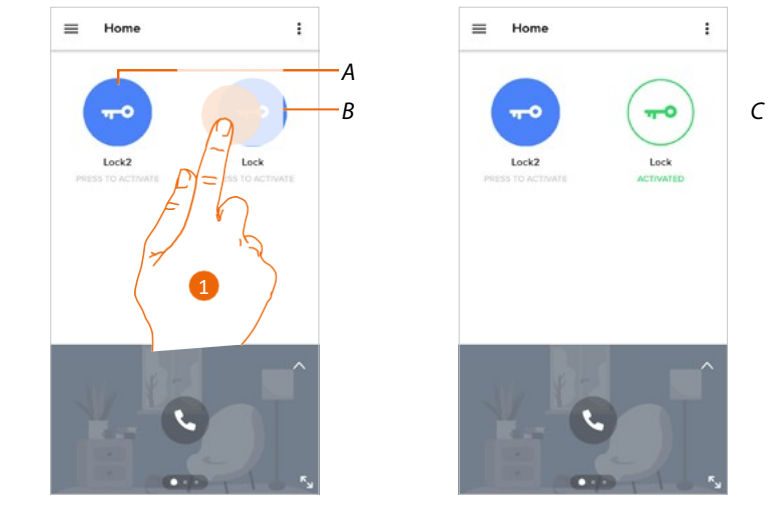

- Α Κλειδαριές που έχουν προστεθεί στη σελίδα "Αγαπημένα" της συσκευής.
- Β Κλειδαριά της κύριας μπουτονιέρας.
- 1. Αγγίξτε παρατεταμένα για να ενεργοποιηθεί η κλειδαριά.
- C Το εικονίδιο αλλάζει κατάσταση για να δηλώσει ότι η κλειδαριά έχει ανοίξει.

### Φώτα κλιμακοστασίου (Staircase light)

Με αυτήν τη λειτουργία, μπορείτε να ενεργοποιήσετε τα Φώτα κλιμακοστασίου. Βεβαιωθείτε από τον εγκαταστάτη ότι η λειτουργία είναι ρυθμισμένη.

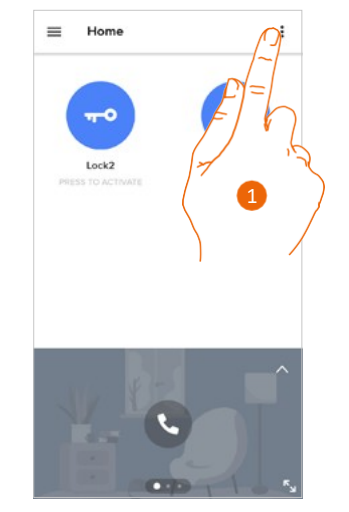

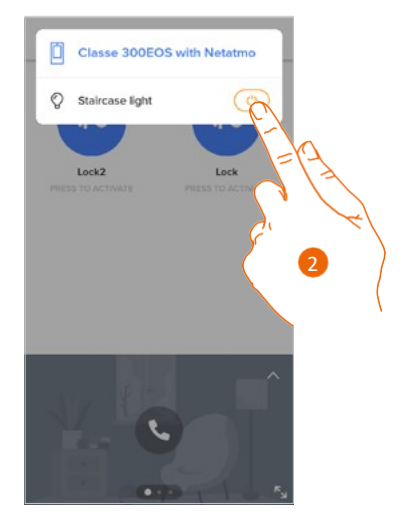

- 2. Αγγίξτε για να ανοίξετε το μενού.
- 3. Αγγίξτε για να ενεργοποιήσετε τη λειτουργία Φώτα κλιμακοστασίου.

### Καταγραφή συμβάντων (Event log)

Με αυτήν τη λειτουργία, μπορείτε να εμφανίσετε τα καταγεγραμμένα συμβάντα.

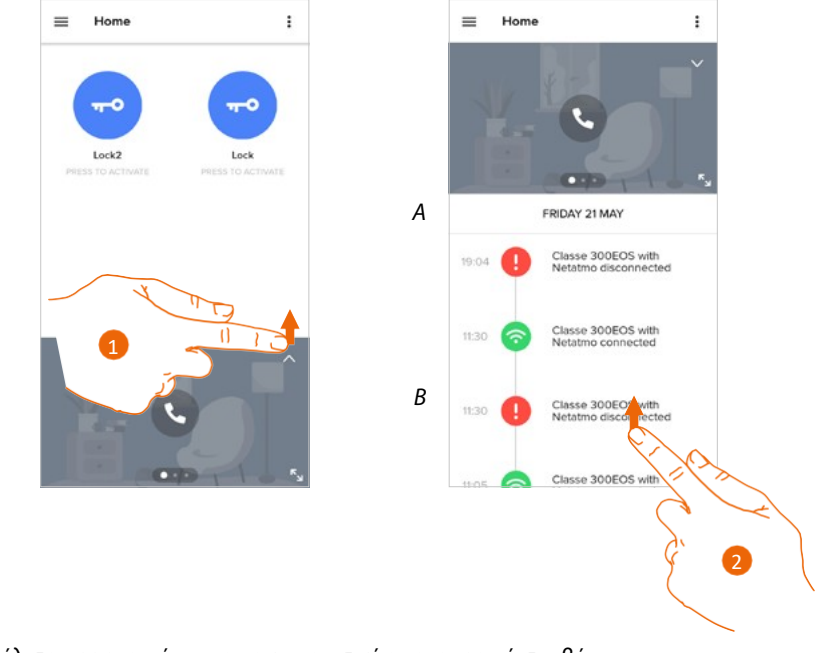

- 1. Κάντε κύλιση προς τα πάνω για να εμφανιστεί η καταγραφή συμβάντων.
- Α Η ημερομηνία του συμβάντος.
- **Β** Το ιστορικό των συμβάντων.
- Κάντε κύλιση προς τα πάνω για να εμφανιστεί η λίστα των συμβάντων που έχουν καταγραφεί και συσχετίζονται με τη συσκευή.

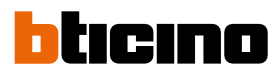

### Ρυθμίσεις

#### Διαχείριση σπιτιού (Manage my home)

Σε αυτή την ενότητα μπορείτε να κάνετε τα εξής:

- να ρυθμίσετε ορισμένες παραμέτρους για το σπίτι
- να εξατομικεύσετε και να διαγράψετε τη συσκευή
- να εξατομικεύσετε τις συσκευές του συστήματος θυροτηλεόρασης
- να δημιουργήσετε και να διαχειριστείτε τα δωμάτια.

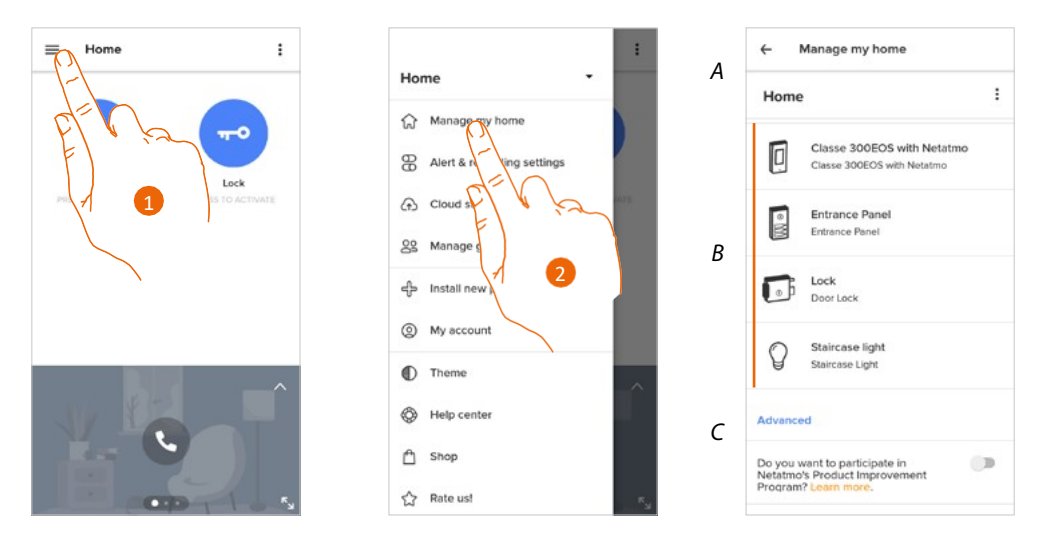

- 1. Αγγίξτε για να ανοίξετε το μενού "Ρυθμίσεις".
- 2. Αγγίξτε για να ανοίξετε τη σελίδα διαχείρισης σπιτιού (Manage my home).
- Α Ανοίγει την ενότητα Παράμετροι σπιτιού.
- *Β Εξατομικεύει τα προϊόντα σας.*
- C Επιλέξτε εάν θέλετε να λάβετε μέρος στο πρόγραμμα βελτίωσης των προϊόντων Netatmo.

#### Παράμετροι σπιτιού

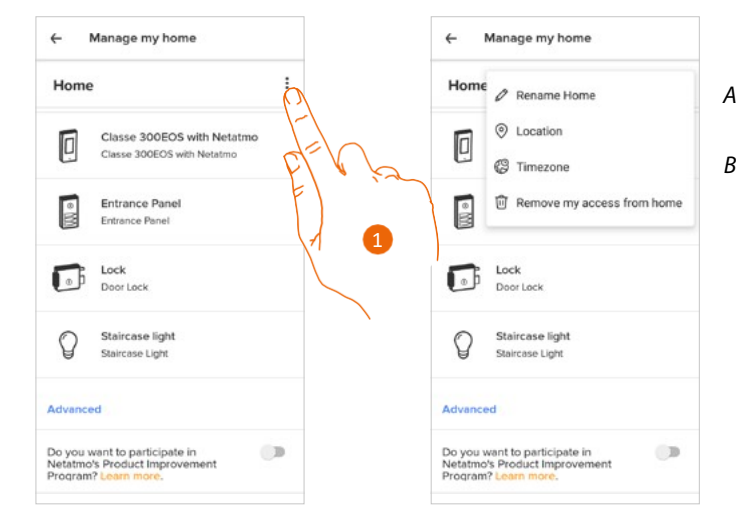

1. Αγγίξτε για να ανοίξετε τη σελίδα με τις παραμέτρους σπιτιού.

- Α Αλλάζει την περιγραφή του σπιτιού.
- B Ορίζει τη γεωγραφική <u>Θέση</u> (Location) του σπιτιού σας, τη <u>Ζώνη ώρας</u> (Timezone) και την επιλογή <u>Κατάργηση της πρόσβασης στο σπίτι</u> (Remove my access from home).
## Σύνθετες ρυθμίσεις

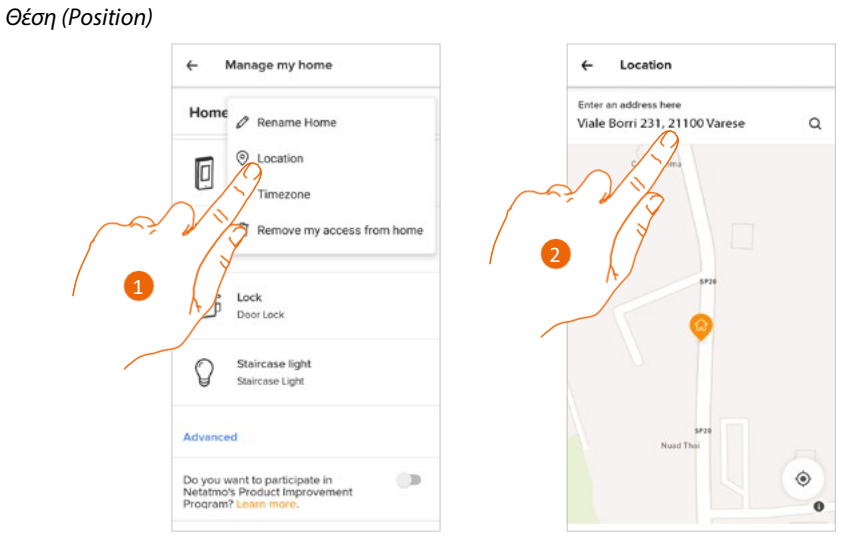

- 1. Αγγίξτε για να ορίσετε τη γεωγραφική θέση του σπιτιού σας.
- 2. Πληκτρολογήστε τη διεύθυνση και επιλέξτε την από τις προτεινόμενες επιλογές.

Ζώνη ώρας (Timezone)

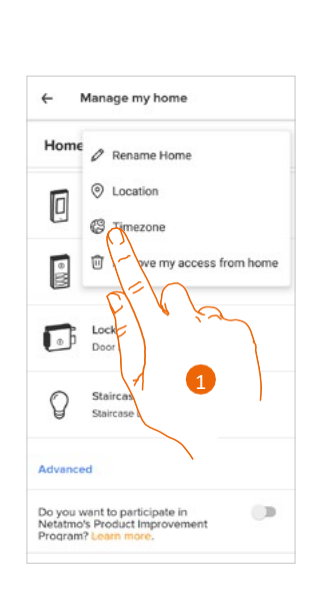

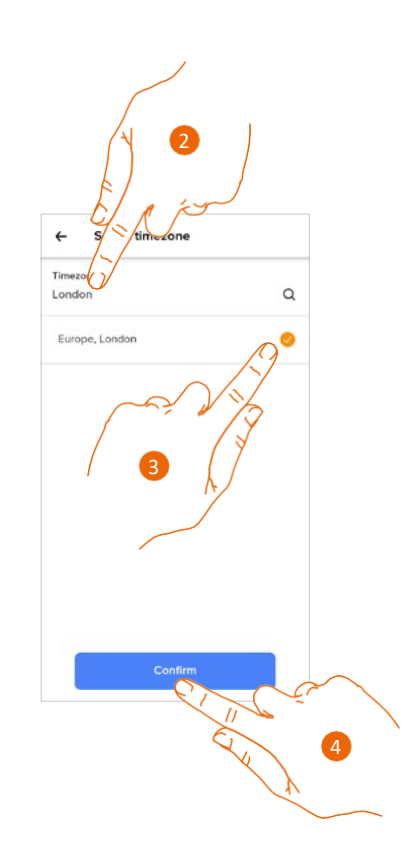

- 1. Αγγίξτε για να ορίσετε τη ζώνη ώρας αναφοράς.
- 2. Καταχωρήστε τη ζώνη ώρας.
- 3. Αγγίξτε για να την επιλέξετε.
- 4. Αγγίξτε για επιβεβαίωση.

Εγχειρίδιο χρήσης και εγκατάστασης

4

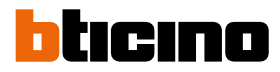

Κατάργηση της πρόσβασης στο σπίτι (Remove my access from home)

Σε αυτήν την ενότητα μπορείτε να καταργήσετε τη δυνατότητα διαχείρισης του σπιτιού μέσω του λογαριασμού σας.

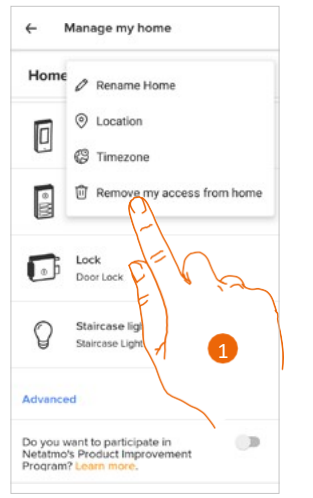

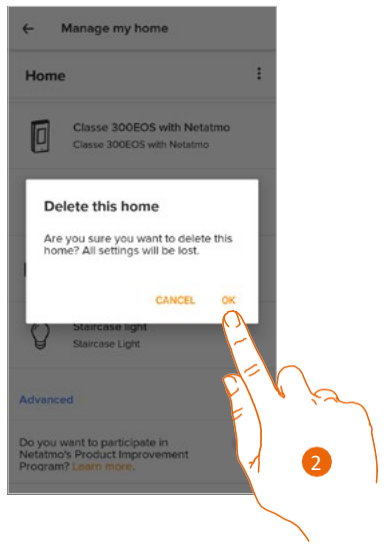

- 1. Αγγίξτε για να διαγράψετε το σπίτι.
- 2. Αγγίξτε για επιβεβαίωση. Όλες οι ρυθμίσεις σπιτιού θα διαγραφούν.

Για να είναι και πάλι δυνατή η διαχείριση του σπιτιού, απαιτείται <u>πρόσκληση από έναν ήδη</u> <u>συνδεδεμένο λογαριασμό</u>.

Αν είστε ο μόνος λογαριασμός που είναι συνδεδεμένος με το σπίτι, πρέπει να επαναλάβετε τη διαδικασία σύνδεσης με την εφαρμογή Home + Security από τη συσκευή.

#### Εξατομίκευση προϊόντος

Σε αυτήν την ενότητα, μπορείτε να εξατομικεύσετε τη συσκευή σας και τα προϊόντα του συστήματος θυροτηλεόρασης που είναι διαμορφωμένα στη συσκευή.

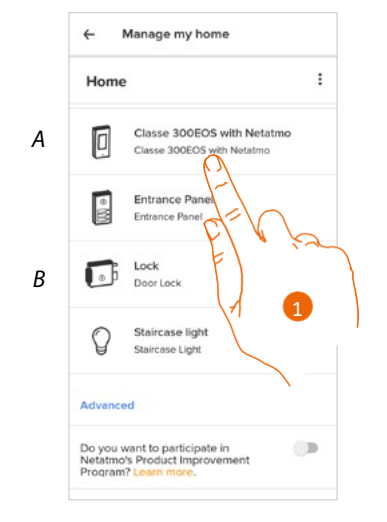

- Α Εξατομικεύει τη συσκευή.
- *Β* Εξατομικεύει τα προϊόντα του συστήματος θυροτηλεόρασης.
- Αγγίξτε για εξατομίκευση της συσκευής.
  - Αυτή η διαδικασία περιγράφει, για παράδειγμα, πώς να κάνετε τα εξής: – να μετακινήσετε μια συσκευή
  - να δημιουργήσετε ένα δωμάτιο
  - να διαγράψετε μια συσκευή.

Οι επιλογές εξατομίκευσης των προϊόντων του συστήματος θυροτηλεόρασης είναι ίδιες, εκτός από τη λειτουργία διαγραφής, η οποία είναι διαθέσιμη μόνο για τη συσκευή. Αυτό ισχύει επειδή όταν διαγραφεί η συσκευή, διαγράφονται επίσης και όλα τα προϊόντα του συστήματος θυροτηλεόρασης.

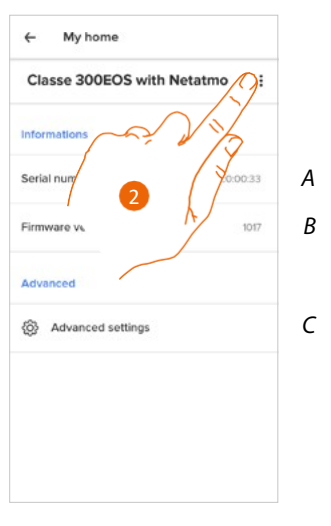

- Α Εμφανίζει τον σειριακό αριθμό της συσκευής (Serial number).
- Β Εμφανίζει την έκδοση υλικολογισμικού (Firmware version).
- C Σύνθετες ρυθμίσεις (Advanced settings)
- 2. Αγγίξτε για να ανοίξετε τη σελίδα διαχείρισης.

Εγχειρίδιο χρήσης και εγκατάστασης

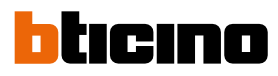

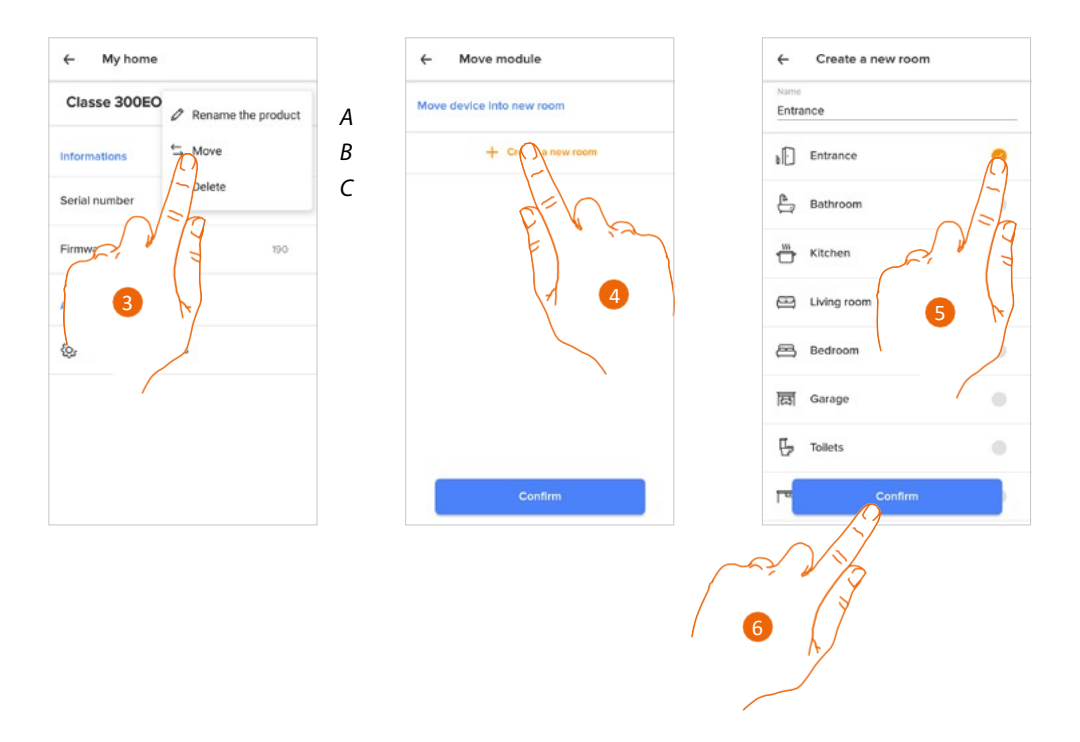

- Α Αλλάζει το όνομα του στοιχείου.
- Β Μετακινεί τη συσκευή.
- C Διαγράφει τη συσκευή.
- 3. Αγγίξτε για να μετακινήσετε τη συσκευή σε άλλο δωμάτιο.
- 4. Αγγίξτε για να δημιουργήσετε ένα νέο δωμάτιο.
- 5. Επιλέξτε τον τύπο του δωματίου.
- 6. Αγγίξτε για επιβεβαίωση.

Τώρα η συσκευή εμφανίζεται στο δωμάτιο.

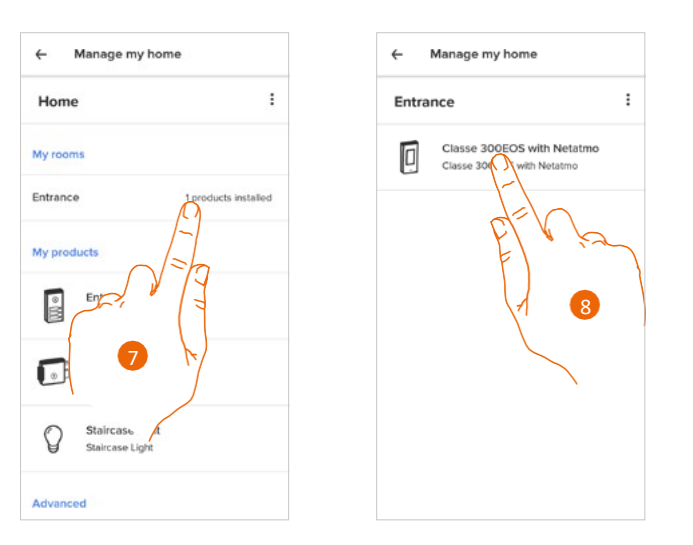

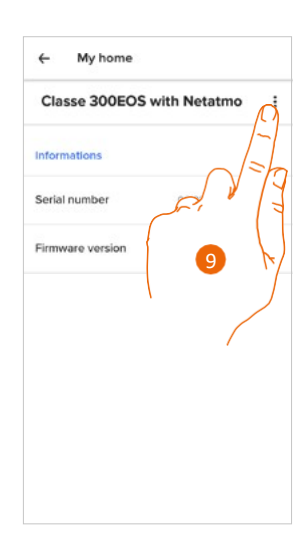

- 7. Αγγίξτε για να ανοίξει το δωμάτιο.
- 8. Αγγίξτε για να διαχειριστείτε τη συσκευή.
- 9. Αγγίξτε για να ανοίξετε τη σελίδα διαχείρισης.

# **Classe 300EOS** ΜΕΤΑΤΜΟ Εγχειρίδιο χρήσης και εγκατάστασης

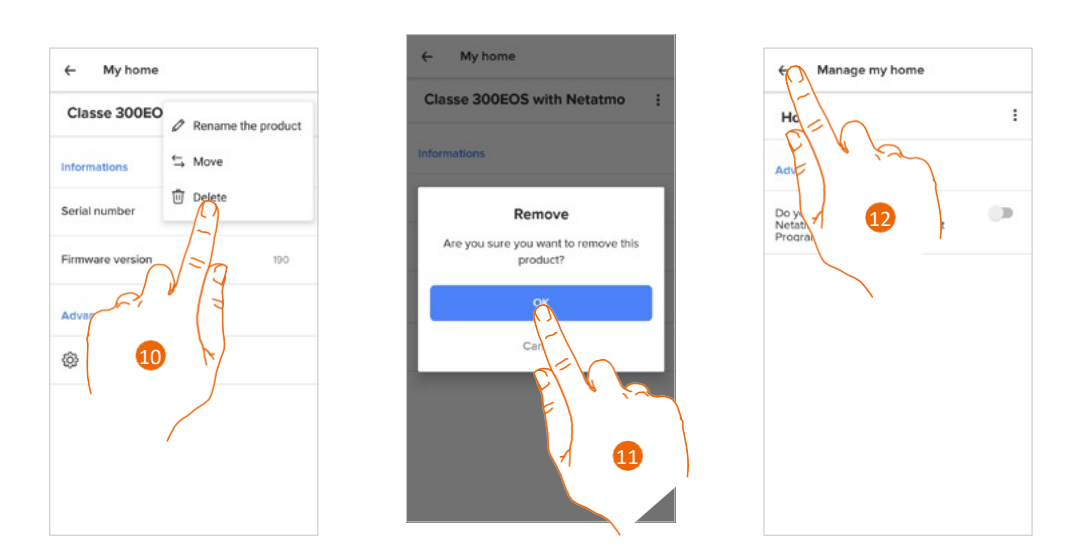

- 10. Αγγίξτε για να διαγράψετε τη συσκευή.
- 11. Αγγίξτε για επιβεβαίωση.
  - Η συσκευή και όλες τα προϊόντα του συστήματος θυροτηλεόρασης έχουν διαγραφεί.
- 12. Αγγίξτε για να ολοκληρώσετε τη διαδικασία.

|          | Unian Unione Alarm                  |
|----------|-------------------------------------|
| -        | Better protection for your          |
|          | home with alerts sent to your       |
|          | smartphone and a 10-year<br>battery |
|          | Smart Video Doorbell                |
|          | See who's at your door and          |
| 1        | answer it from anywhere             |
| -        | Classe 300EOS with Netatmo          |
|          | Video door entry unit with Alexa    |
|          | built-in, answer to calls and       |
| Advanced | open the gate wherever you are      |
| 00+      | Get access to an already            |
| 0        | installed product                   |

Για να είναι δυνατή και πάλι η διαχείριση της συσκευής, <u>πρέπει να επαναληφθεί η διαδικασία</u> <u>σύνδεσης.</u> Εγχειρίδιο χρήσης και εγκατάστασης

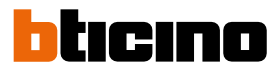

#### Σύνθετες ρυθμίσεις (Advanced settings)

Σε αυτήν την ενότητα μπορείτε να ενεργοποιήσετε/απενεργοποιήσετε τον αυτόματο τηλεφωνητή (Voicemail) του συστήματος θυροτηλεόρασης και το μήνυμα υποδοχής (Greetings message) στην Classe 300EOS with Netatmo.

Μπορείτε επίσης να ενεργοποιήσετε/απενεργοποιήσετε την εμφάνιση των καμερών Netatmo στην Classe 300EOS with Netatmo.

| ← My home                       | ← Camera settings                                                                                                    | ← Camera settings                                                        |
|---------------------------------|----------------------------------------------------------------------------------------------------|--------------------------------------------------------------------------|
| Classe 300EOS with Netatmo      | Voicemail                                                                                                    | Volcemail                                                                |
| Informations                    | Voicemail<br>Enable the answering machine on Classe                                                                                       | Voicemail<br>Enable the answering machine on C                           |
| Serial number 00/03/50/c0/00/33 | 300EOS with Netatmo. Greetings message                                                                                                    | 300EOS with Netatmo. Greetings message Enable the person' message record |
| Advanced                        | Clesse 300EOS with Notice                                                                                                    | Classe 300EC* Vetatmo when someon*                                       |
| Advanced settings               | A Display Netatmo .<br>Display Netatmo .<br>Disabled<br>Circk nere to show the installed 1. Ino Cameras on<br>the Classe 300EOS interface | Disable<br>Click hefer of<br>the Classe at A                             |
|                                 |                                                                                                    | Contirm                                                                  |
|                                 |                                                                                                    |                                                                          |

- 1. Αγγίξτε για να ανοίξετε τις σύνθετες ρυθμίσεις.
- Α Ενεργοποίηση/απενεργοποίηση της εμφάνισης των καμερών Netatmo στην Classe 300EOS with Netatmo
- Αγγίξτε για να ενεργοποιήσετε/απενεργοποιήσετε τον αυτόματο τηλεφωνητή (Voicemail) του συστήματος θυροτηλεόρασης και το μήνυμα υποδοχής (Greetings message) στην Classe 300EOS with Netatmo.
- 3. Αγγίξτε για επιβεβαίωση.

#### Κανόνες εγγραφής (Recording settings)

Σε αυτή την ενότητα μπορείτε να ορίσετε ένα χρονικό διάστημα μετά από το οποίο θα διαγράφονται τα συμβάντα.

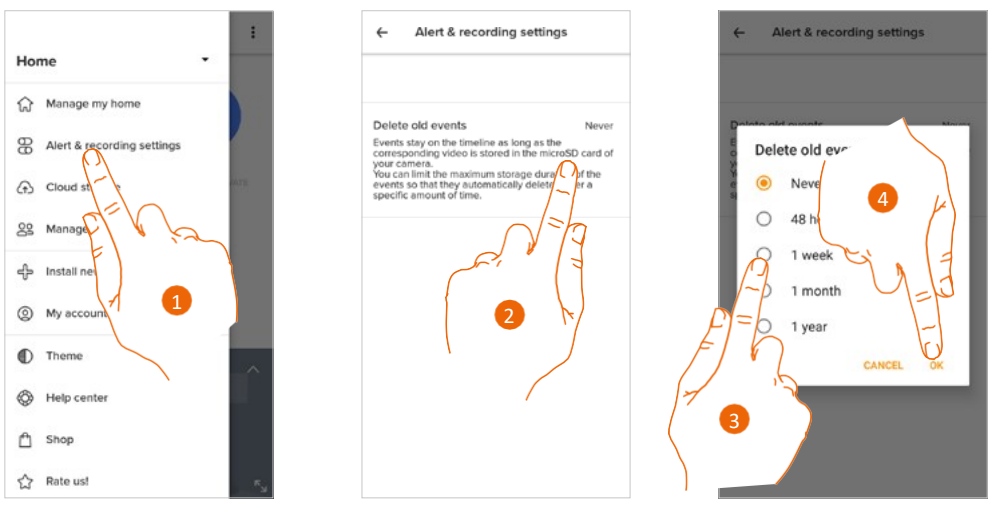

- 1. Αγγίξτε για να ανοίξετε τους Κανόνες εγγραφής.
- 2. Αγγίξτε για να ορίσετε ένα χρονικό διάστημα μετά από το οποίο θα διαγράφονται τα συμβάντα.
- 3. Επιλέξτε το χρονικό διάστημα από τα προτεινόμενα.
- 4. Αγγίξτε για επιβεβαίωση.

### Διαχείριση επισκεπτών (Manage guests)

Σε αυτήν την ενότητα μπορείτε να εμφανίσετε τους χρήστες που μπορούν να αλληλεπιδρούν με τη συσκευή σας, να προσκαλέσετε νέους χρήστες ή, αν είναι απαραίτητο, να διαγράψετε χρήστες (ο χρήστης δεν θα διαγραφεί, μόνο η δυνατότητα αλληλεπίδρασης του χρήστη με τη συσκευή).

**Σημείωση**: Αν η εφαρμογή Home + Security περιλαμβάνει αρκετές συνδεδεμένες συσκευές, οι προσκεκλημένοι χρήστες θα έχουν τη δυνατότητα να αλληλεπιδρούν με όλες.

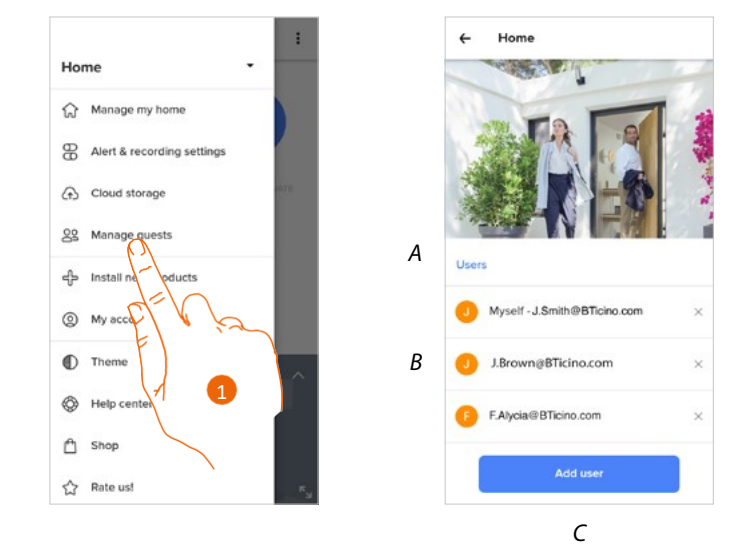

- 1. Αγγίξτε για να ανοίξετε τη σελίδα διαχείρισης επισκεπτών.
- Α <u>Διαγράφει έναν χρήστη.</u>
- Β Λίστα των χρηστών.
- C <u>Προσθέτει έναν χρήστη.</u>

Εγχειρίδιο χρήσης και εγκατάστασης

# bticino

## Προσθήκη χρήστη (Add user)

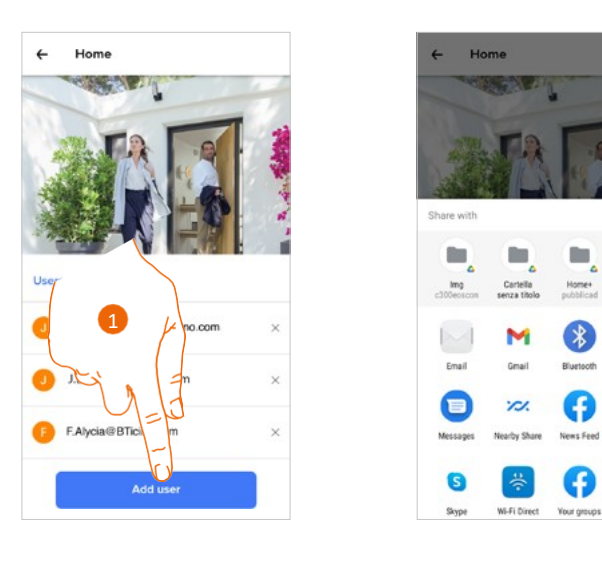

- Αγγίξτε για να προσκαλέσετε ένα ή περισσότερα άτομα ώστε να μπορούν να ελέγχουν τις συσκευές του σπιτιού σας.
- 2. Επιλέξτε πώς θέλετε να στείλετε την πρόσκληση.

Αφού οι επισκέπτες αποδεχτούν την πρόσκληση, κάντε εγγραφή και συνδεθείτε στην εφαρμογή. Θα τους δείτε στη λίστα των ενεργών χρηστών.

#### Διαγραφή χρήστη

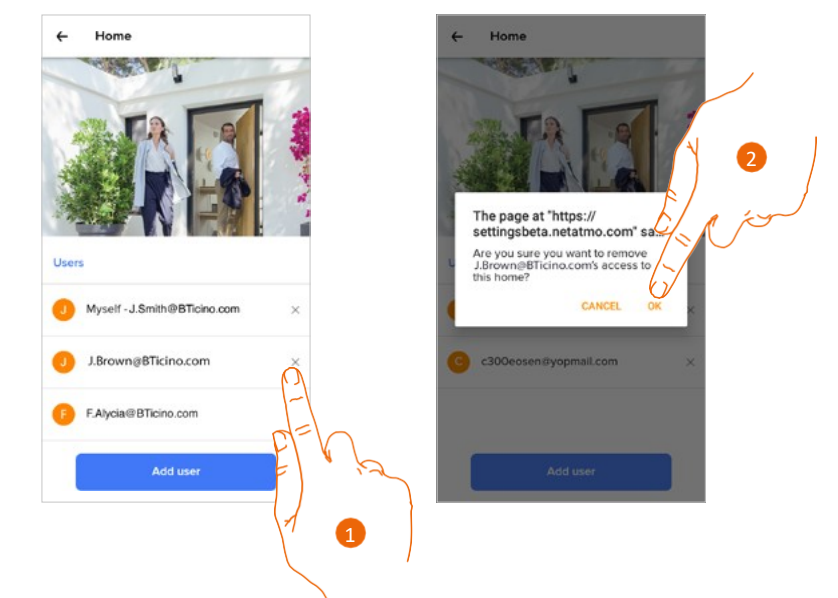

- 1. Αγγίξτε για να διαγράψετε τον χρήστη.
- 2. Αγγίξτε για επιβεβαίωση. Ο χρήστης δεν μπορεί πλέον να ελέγχει τη συσκευή.

### Εγκατάσταση νέων προϊόντωn (Install new products)

Σε αυτήν την ενότητα μπορείτε να προσθέσετε συνδεδεμένες συσκευές. Αυτή η διαδικασία είναι απαραίτητη τόσο για την προσθήκη μιας νέας συσκευής όσο και για την αντικατάσταση μιας υπάρχουσας.

**Σημείωση**: Η παρακάτω διαδικασία ισχύει μόνο για την προσθήκη ή την αντικατάσταση συσκευής. Για να προσθέσετε ή να αντικαταστήσετε άλλες συνδεδεμένες συσκευές, ανατρέξτε στο αντίστοιχο εγχειρίδιο.

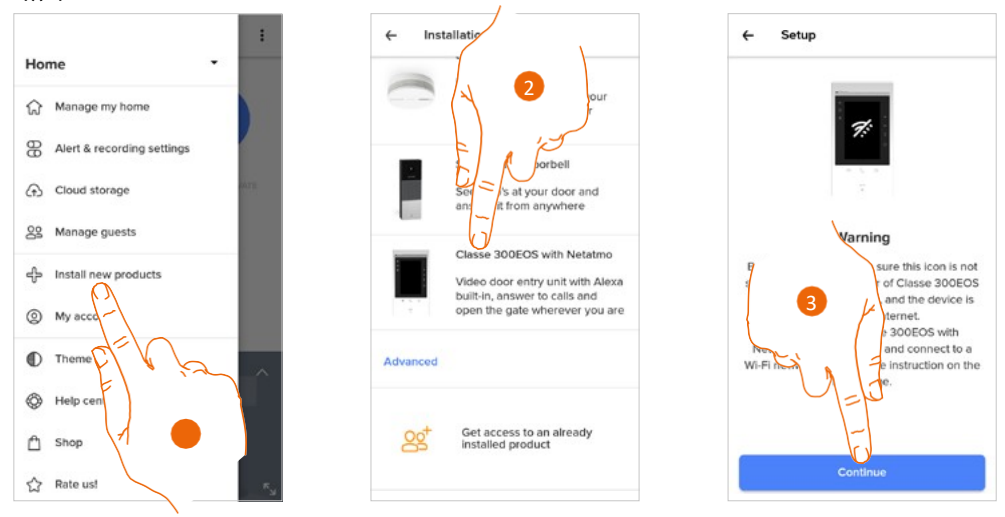

- 1. Αγγίξτε για να προσθέσετε ένα προϊόν στο σπίτι.
- 2. Αγγίξτε για να επιλέξετε τη συσκευή.
- Βεβαιωθείτε ότι η συσκευή είναι συνδεδεμένη σε ένα δίκτυο δεδομένων και αγγίξτε για να ξεκινήσει η διαδικασία. Για περισσότερες λεπτομέρειες, ανατρέξτε στην ενότητα Σύνδεση της. Classe 300EOS with Netatmo.

Εγχειρίδιο χρήσης και εγκατάστασης

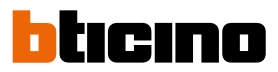

### Ο λογαριασμός μου (My account)

Σε αυτή την ενότητα μπορείτε να δείτε και να εμφανίσετε μερικές λειτουργίες σχετικά με τον λογαριασμό σας.

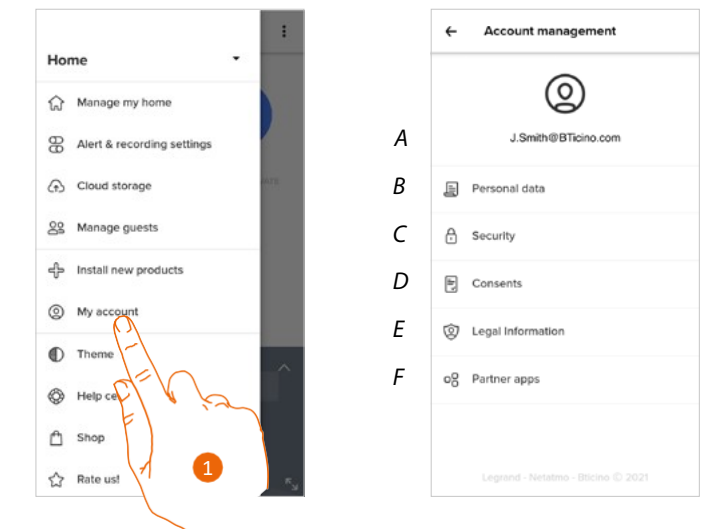

- 1. Αγγίξτε για να ανοίξει η ενότητα του λογαριασμού.
- Α Στοιχεία σύνδεσης λογαριασμού/Διεύθυνση email
- *Β* Εμφανίζει/τροποποιεί τα στοιχεία εγγραφής λογαριασμού που έχετε δημιουργήσει.
- C Τροποποιεί ορισμένες παραμέτρους ασφάλειας του λογαριασμού σας, όπως τον κωδικό πρόσβασης και την αποσύνδεση από όλες τις συσκευές.
- D Διαχειρίζεται τις εγκρίσεις για την επικοινωνία και άλλες πτυχές των προσωπικών πληροφοριών σας.

Ε Εμφανίζει τους όρους και τις προϋποθέσεις της σύμβασης αναφορικά με τις εφαρμογές που χρησιμοποιείτε.

F Διαχειρίζεται τις εφαρμογές συνεργατών στις οποίες είναι συνδεδεμένος ο λογαριασμός σας (π.χ.: Google Home κ.λπ.).

#### Προσωπικά δεδομένα (Personal data)

Σε αυτή την ενότητα μπορείτε να αλλάξετε ορισμένα δεδομένα του λογαριασμού που διαχειρίζεται τη δεδομένη στιγμή τη συσκευή, ή να τον αντικαταστήσετε με έναν άλλον εγγεγραμμένο λογαριασμό Legrand.

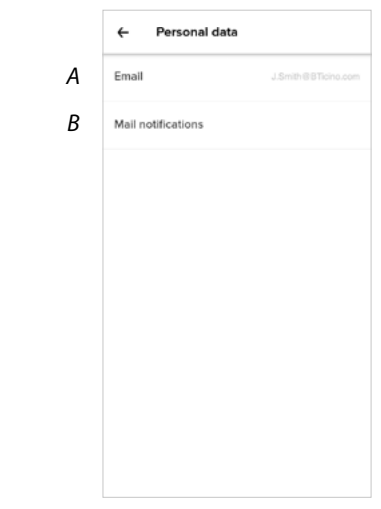

- Α Τρέχον email/τρέχων λογαριασμός
- Β Ειδοποιήσεις Email

+

Εγχειρίδιο χρήσης και εγκατάστασης

#### Email/λογαριασμός (επαλήθευση email/λογαριασμού σας)

Για να λαμβάνετε ενημερώσεις από την ομάδα της Legrand, είναι απαραίτητο να επαληθεύσετε τη διεύθυνσή σας email.

| ← Change my email                                                                                | ۵ 🔺                           | 3                                                                      | 1 auth.netatmo.com/de-de                                       |
|--------------------------------------------------------------------------------------------------|-------------------------------|------------------------------------------------------------------------|----------------------------------------------------------------|
| J.Smith@BTicino.com                                                                              | ▲ m.                          | yopmail.com/it/m.ph;                                                   | The email address for your accound has now been verified. Many |
| Your email was not validated. Confirm your email<br>address to receive all communication emails. | J.Smithe                      | • Text Headers                                                         | Thanks.                                                        |
| My new email                                                                                     | today<br>public t<br>undefine | - Netatmo - Bticino <do-not-r<br>21 14:54<br/>nmagini. –</do-not-r<br> | LOG IN                                                         |
| Confirm new email                                                                                | E Legran<br>Your nev          |                                                                        | Copyright C 2021 Legrand, Netatrio, BSGIno, All rights re      |
| Confirm new email                                                                                |                               | Dear User,                                                             |                                                                |
| Your password                                                                                    | Please confin                 | n your email address by clicking here below.                           |                                                                |
|                                                                                                  | Sincerely,<br>Lectand, Net    | Confirm my email address                                               |                                                                |
|                                                                                                  | Press and and                 | $\sqrt{a}$                                                             |                                                                |
| Confirm                                                                                          |                               | in and and a second of the large<br>form                               | ~ 00 00 <del>•</del>                                           |
|                                                                                                  | 2                             | +                                                                      | -                                                              |
|                                                                                                  |                               |                                                                        |                                                                |

- 1. Αγγίξτε για να λάβετε το email με τον σύνδεσμο επαλήθευσης.
- 2. Αγγίξτε τον σύνδεσμο στο email που λάβατε από το σύστημα.
- 3. Εμφανίζεται η οθόνη επιβεβαίωσης της επαλήθευσης της διεύθυνσής σας email.

Email/λογαριασμός (αλλαγή του email/λογαριασμού για τη διαχείριση της συσκευής). Για να αλλάξετε τη διεύθυνση email:

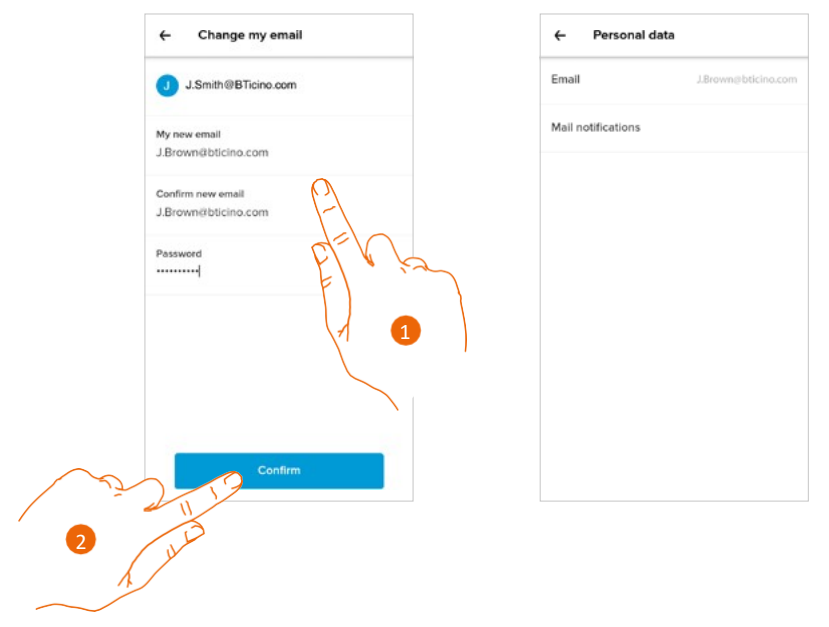

- 1. Πληκτρολογήστε τα στοιχεία σύνδεσης (email και κωδικό πρόσβασης) του νέου εγγεγραμμένου λογαριασμού Legrand που θα χρησιμοποιηθεί για τη διαχείριση της συσκευής.
- 2. Αγγίξτε για επιβεβαίωση.

Εγχειρίδιο χρήσης και εγκατάστασης

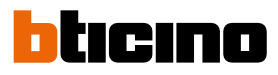

| Smith Confirm your e-ma<br>Data Legrand - Netal<br>Dublic Strots 2505/2021 14:54<br>Visualizzare le immagini<br>undefine | com/it/m.php ② :<br>biadem ③<br>il address                  | 4                                                                            |
|----------------------------------------------------------------------------------------------------|-------------------------------------------------------------|------------------------------------------------------------------------------|
| Smithe<br>Letert ES<br>Da: Legrand - Netal<br>data: 25/05/2021 14:54<br>undefine<br>Visualizzare le immagini.            | Headers II address                                          | 4                                                                            |
| ba: Legrand - Netal<br>day<br>public 1<br>undefine<br>Visualizzare le immagini.                                          | ll address                                                  | auth.netatmo.com/de-de                                                       |
| undefine                                                                                                    | mo - Bticino <do-not-r< td=""><td></td></do-not-r<>         |                                                                              |
| Legran<br>Your nev                                                                                                    |                                                             | The email address for your account<br>has now been verified. Many<br>Thanks. |
|                                                                                                    | Dear User,                                                  | LOG IN                                                                       |
| Please confirm your email                                                                                                | address by clicking here below:<br>Confirm my email address |                                                                              |
| Sincerely,<br>Legrand - Netatrno - Bticin                                                                                |                                                             |                                                                              |
| and a start                                                                                                    | 7                                                           |                                                                              |
| 3                                                                                                    | All rights reversed © 2020                                  |                                                                              |
| Ц                                                                                                    |                                                             |                                                                              |

- 3. Αγγίξτε τον σύνδεσμο στο email που λάβατε από το σύστημα.
- 4. Εμφανίζεται η οθόνη επιβεβαίωσης της επαλήθευσης της διεύθυνσης email.

### Ασφάλεια (Security)

Σε αυτή την ενότητα μπορείτε να αλλάξετε τον κωδικό πρόσβασης του λογαριασμού σας και να τον αποσυνδέσετε από όλες τις συσκευές.

Η αποσύνδεση του λογαριασμού σας από όλες τις συσκευές είναι χρήσιμη σε περίπτωση κλοπής ή απώλειας μίας από τις συσκευές σας.

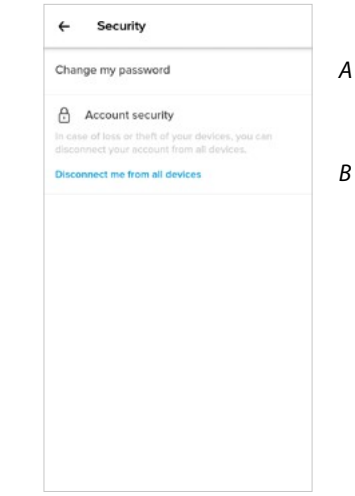

- Α Ολοκληρώνει τη διαδικασία αλλαγής κωδικού πρόσβασης.
- *Β* Πραγματοποιεί αποσύνδεση από όλες τις συσκευές.

ò p

Εγχειρίδιο χρήσης και εγκατάστασης

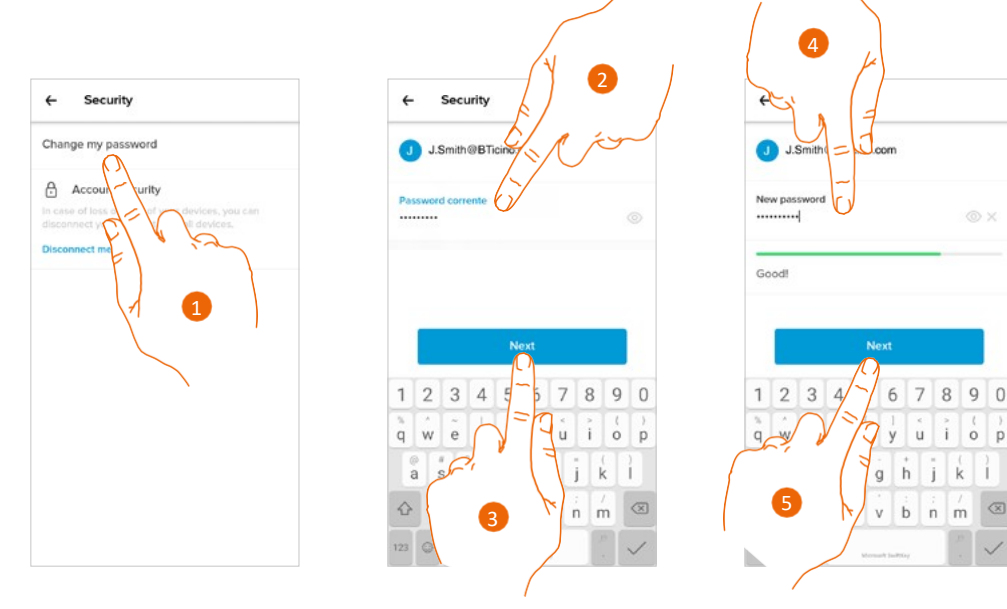

## Τροποποίηση κωδικού πρόσβασης (Change my password)

- 1. Αγγίξτε για να αλλάξετε τον κωδικό πρόσβασης.
- 2. Πληκτρολογήστε τον τρέχοντα κωδικό πρόσβασης.
- 3. Αγγίξτε για να συνεχίσετε.
- 4. Πληκτρολογήστε τον νέο κωδικό πρόσβασης με τις ακόλουθες προδιαγραφές:
  - τουλάχιστον 8 χαρακτήρες μήκος
  - περιλαμβάνει τουλάχιστον ένα πεζό γράμμα (π.χ. a)
  - περιλαμβάνει τουλάχιστον ένα κεφαλαίο γράμμα (π.χ. Α)
  - περιλαμβάνει τουλάχιστον έναν αριθμό (π.χ. 1)
  - περιλαμβάνει τουλάχιστον έναν ειδικό χαρακτήρα (π.χ. \$)
- 5. Αγγίξτε για επιβεβαίωση.

Αποσύνδεση από όλες τις συσκευές (Disconnect me from all devices)

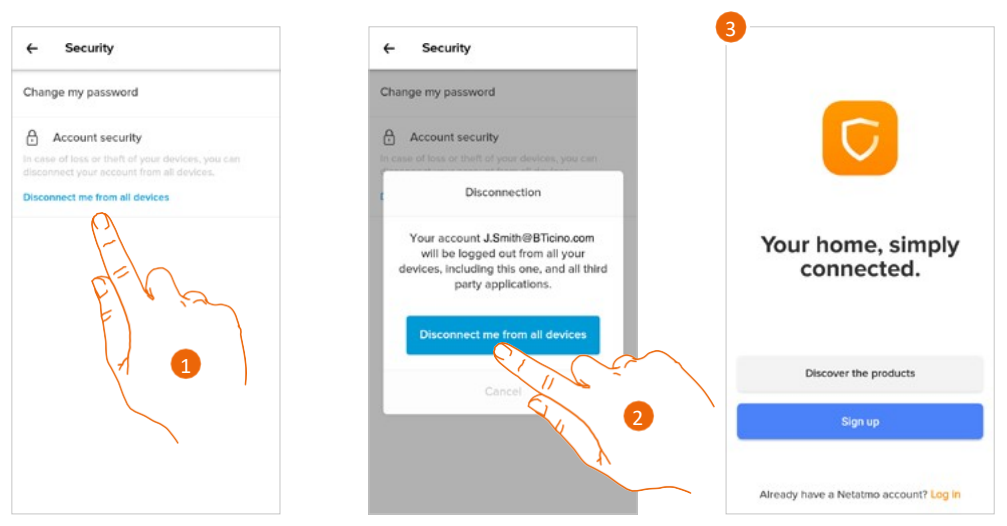

- 1. Αγγίξτε για να ξεκινήσετε τη διαδικασία.
- 2. Αγγίξτε για να αποσυνδέσετε τον λογαριασμό σας από όλες τις συσκευές και όλες τις εφαρμογές τρίτων.
- 3. Το σύστημα αυτόματα πραγματοποιεί αποσύνδεση από την εφαρμογή και εμφανίζεται η Αρχική σελίδα.

Εγχειρίδιο χρήσης και εγκατάστασης

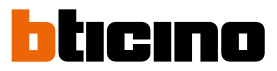

### Έγκριση (Consents)

Σε αυτή την ενότητα μπορείτε να ενεργοποιήσετε τη λήψη ενημερώσεων από τις Netatmo, Legrand και Bticino, καθώς και την κοινή χρήση των δεδομένων χρήσης της εφαρμογής.

| ÷                                         | Consents                                                                   |                                                  |                                 | $\bigwedge$ | 1   |
|-------------------------------------------|----------------------------------------------------------------------------|--------------------------------------------------|---------------------------------|-------------|-----|
| Fou can<br>Nease n<br>Ihare yo<br>consent | choose the information that under no ci<br>our data with other co          | tion you share<br>roumstances w<br>ompanies with | with us,<br>rill we<br>out your | R<br>R      | jer |
| Comm<br>Logree<br>from Ne                 | unication - Netatn<br>to receive occasion<br>statmo, by email              | no<br>Il information                             | Ċ                               |             |     |
| Comm<br>Lagree<br>from Le<br>email o      | unication - Legrar<br>to receive occasioni<br>grand Group and its<br>r SMS | nd<br>si information<br>subsidiaries, t          | <b>O</b>                        |             |     |
| Comm<br>Lagrée<br>from B1                 | unication - Bticinc<br>to receive occasion<br>ficino, by email             | al information                                   |                                 |             |     |
| Analyt<br>I want t<br>product             | ics<br>to help Legrand Grou<br>ts by sharing my usa                        | ip improve Its<br>ge data from                   | •                               |             |     |

1. Αγγίξτε για να ενεργοποιήσετε τη λήψη ενημερώσεων και την κοινή χρήση δεδομένων.

#### Νομικές πληροφορίες (Legal Informations)

Σε αυτή την ενότητα μπορείτε να δείτε τους όρους και τις προϋποθέσεις χρήσης καθώς και πληροφορίες περί προστασίας του ιδιωτικού απορρήτου για κάθε εφαρμογή με την οποία είναι συνδεδεμένος ο λογαριασμός σας Legrand.

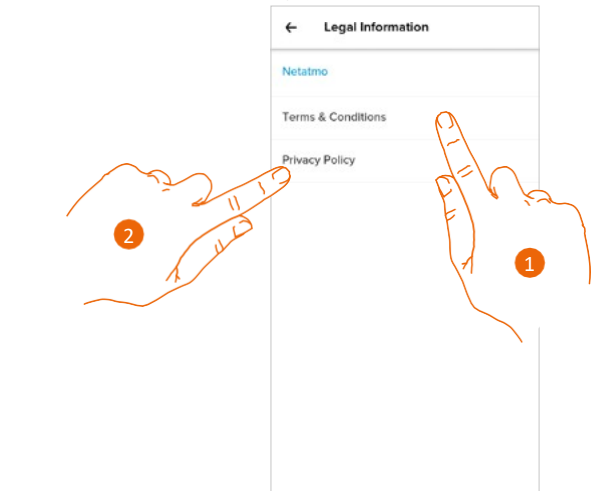

- 1. Αγγίξτε για να εμφανιστούν οι όροι και προϋποθέσεις (Terms & Conditions).
- 2. Αγγίξτε για να δείτε τις πληροφορίες περί προστασίας του ιδιωτικού απορρήτου (Privacy Policy).

#### Εφαρμογές συνεργατών (Third-party application)

Σε αυτή την ενότητα μπορείτε να εμφανίσετε όλες τις εφαρμογές τρίτων στις οποίες έχετε εκχωρήσει το δικαίωμα να χειρίζονται τις συνδεδεμένες συσκευές σας (π.χ.: Amazon Alexa®).

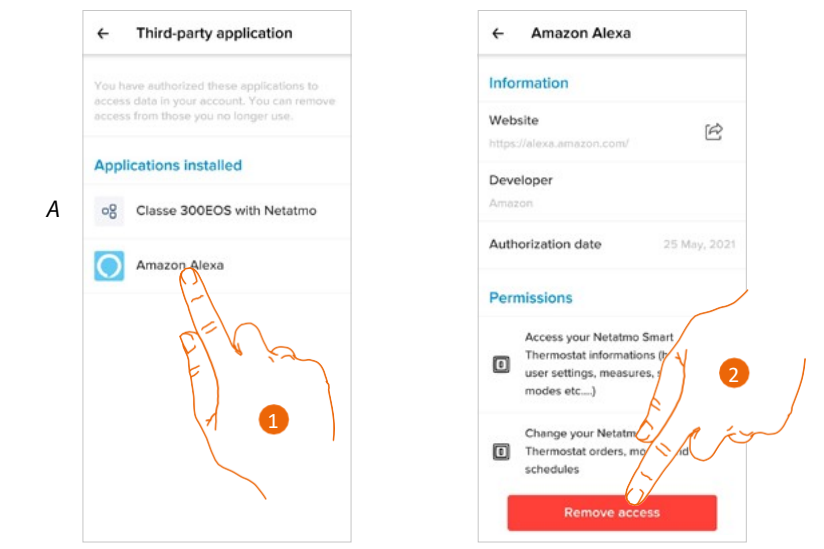

- Α Εμφανίστε περισσότερες πληροφορίες σχετικά με την πρόσβαση στο σύστημά σας από εφαρμογές συνεργατών.
- Αγγίξτε για να προβάλετε περισσότερες πληροφορίες σχετικά με την πρόσβαση στο σύστημά σας από εφαρμογές συνεργατών, καθώς και για να καταργήσετε τη δυνατότητα πρόσβασης στα δεδομένα του λογαριασμού σας από έναν ιστότοπο ή μια εφαρμογή.
- 2. Αγγίξτε για να καταργήσετε την πρόσβαση της επιλεγμένης εφαρμογής ή ιστότοπου.

#### Θέμα (Theme)

Σε αυτή την ενότητα μπορείτε να επιλέξετε το γραφικό θέμα για την εφαρμογή.

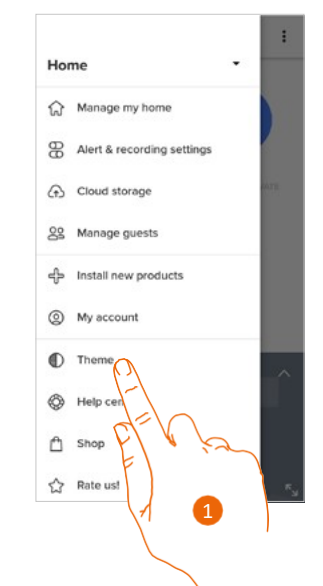

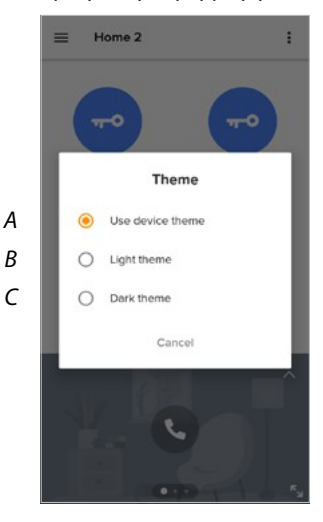

- 1. Αγγίξτε για να ανοίξει η ενότητα Θέμα (Theme).
- Α Εμφανίζει την εφαρμογή με το προεπιλεγμένο θέμα.
- *Β* Εμφανίζει την εφαρμογή με ένα ανοιχτόχρωμο θέμα.
- C Εμφανίζει την εφαρμογή με ένα σκουρόχρωμο θέμα.

Εγχειρίδιο χρήσης και εγκατάστασης

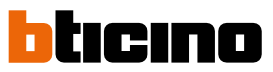

## Βοήθεια (Help center)

Σε αυτή την ενότητα μπορείτε να εμφανίσετε τις Συχνές ερωτήσεις και τις απαντήσεις σε αυτές σχετικά με τη χρήση της εφαρμογής Home + Security.

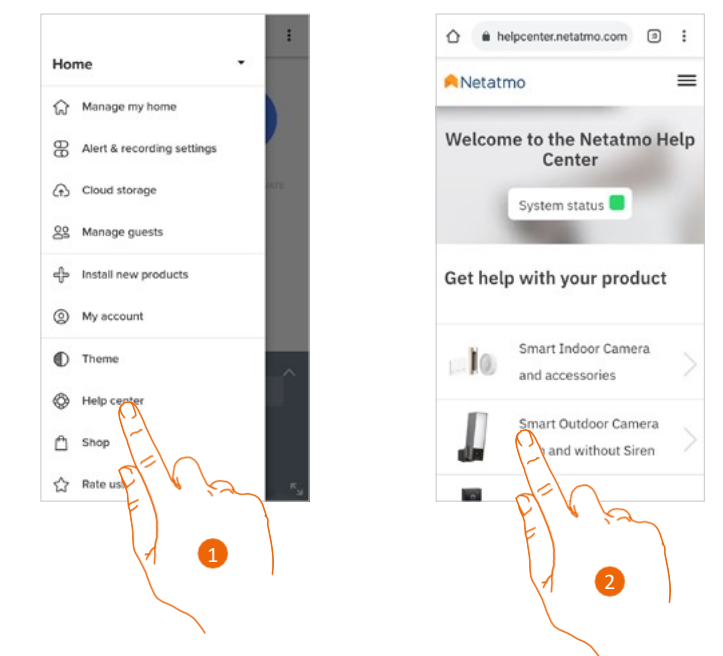

- 1. Αγγίξτε για να ανοίξει η ενότητα Βοήθεια (Help center).
- 2. Αγγίξτε για να επιλέξετε το προϊόν για το οποίο χρειάζεστε βοήθεια.

### Αγορές (Shop)

Σε αυτή την ενότητα μπορείτε να δείτε και να αγοράσετε τα προϊόντα Netatmo.

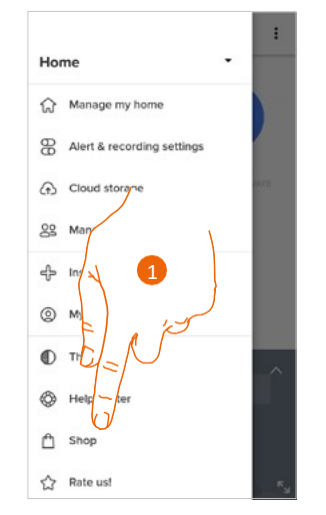

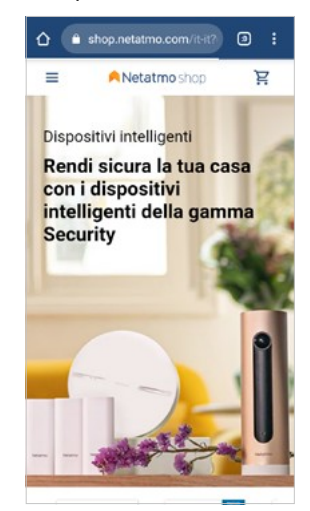

1. Αγγίξτε για να ανοίξει η ενότητα Αγορές (Shop) και να αγοράσετε τα προϊόντα Netatmo.

## Πείτε μας τη γνώμη σας (Rate us!)

Σε αυτή την ενότητα μπορείτε να αξιολογήσετε την εφαρμογή.

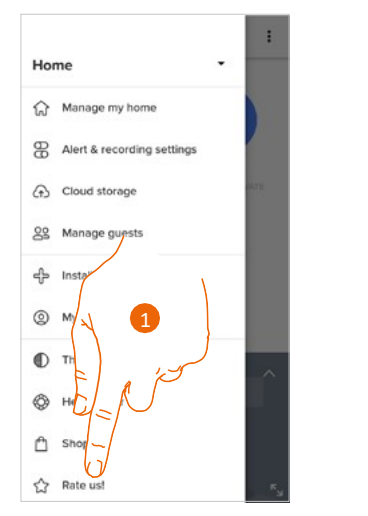

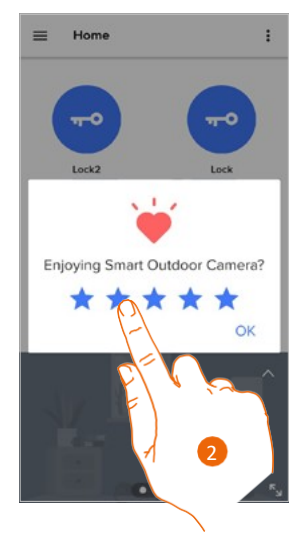

A

~

.

В

- 1. Πατήστε για να αξιολογήσετε την εφαρμογή.
- 2. Αγγίξτε τα αστέρια για να βαθμολογήσετε την εφαρμογή από 1 έως 5 αστέρια.

### Ειδοποιήσεις (Notifications)

Σε αυτή την ενότητα μπορείτε να ενεργοποιήσετε/απενεργοποιήσετε τη λήψη ειδοποιήσεων και να επιλέξετε ποιες θα εμφανίζονται στην Αρχική σελίδα του smartphone.

**Σημείωση**: Η ενότητα ειδοποιήσεων είναι διαθέσιμη μόνο για λειτουργικά συστήματα Android. Για συστήματα iOS, χρησιμοποιήστε τις ειδοποιήσεις από τις ρυθμίσεις του τηλεφώνου.

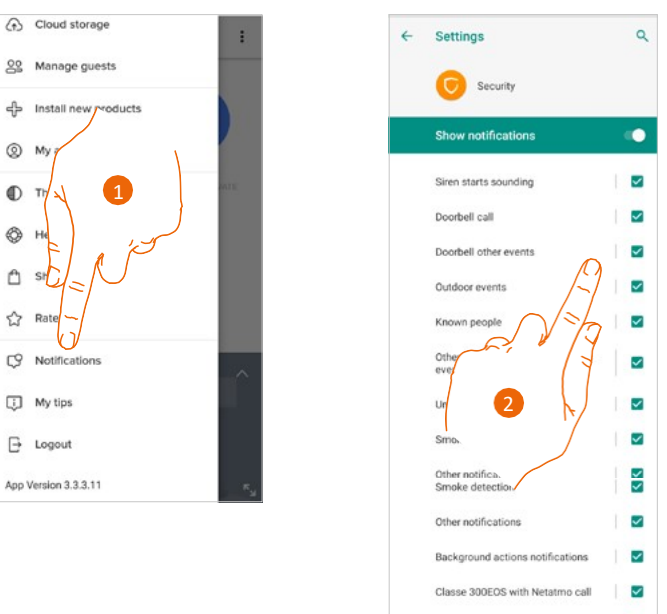

News

Allow notification dot

- 1. Αγγίξτε για να ανοίξει η ενότητα Ειδοποιήσεις (Notifications).
- Α Εμφανίζει τις διαθέσιμες ειδοποιήσεις.
- **Β** Ενεργοποιεί/απενεργοποιεί τις ειδοποιήσεις.
- 2. Επιλέξτε την κατηγορία ειδοποιήσεων που θέλετε να εμφανίζονται.

Εγχειρίδιο χρήσης και εγκατάστασης

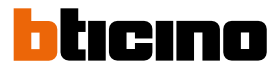

# Οι συμβουλές μου (My tips)

Σε αυτή την ενότητα μπορείτε να εμφανίσετε ορισμένες προτάσεις για τη χρήση και τις λειτουργίες της εφαρμογής Home + Security.

Κάθε φορά που ανοίγετε το στοιχείο "Οι συμβουλές μου" (My tips), θα λαμβάνετε μια διαφορετική συμβουλή.

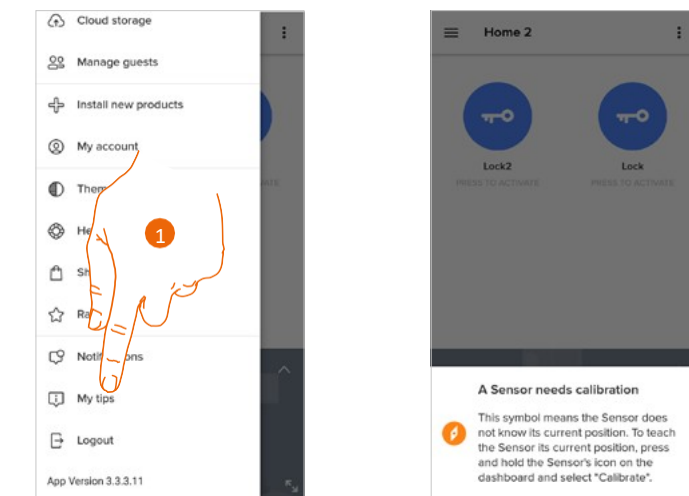

1. Αγγίξτε για να ανοίξετε το μενού "Οι συμβουλές μου".

### Αποσύνδεση (Logout)

Σε αυτή την ενότητα μπορείτε να αποσυνδεθείτε από την εφαρμογή Home + Security.

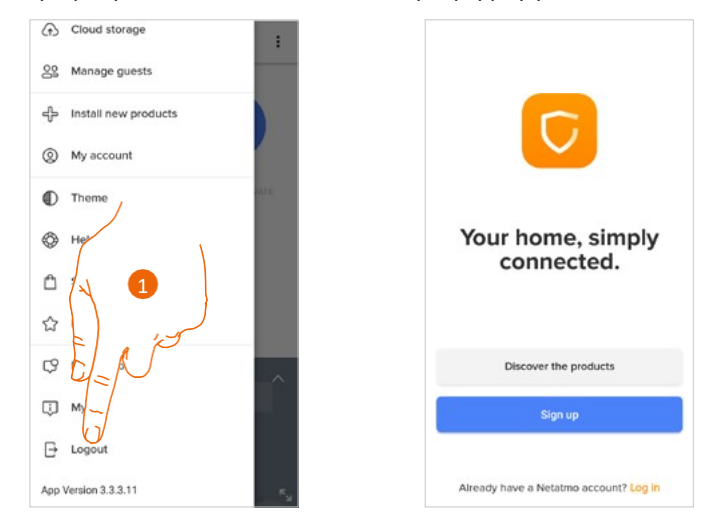

1. Αγγίξτε για έξοδο από την εφαρμογή. Θα εμφανιστεί η οθόνη σύνδεσης.

#### Χρήση με την Amazon Alexa®

**Σημείωση**: Η Amazon Alexa<sup>®</sup> ίσως δεν είναι διαθέσιμη για όλες τις χώρες ή μπορεί να διαφέρουν οι διαθέσιμες λειτουργίες.

#### Εισαγωγή

Η συσκευή εκμεταλλεύεται την τεχνολογία Alexa® της Amazon, η οποία αναγνωρίζει και εκτελεί φωνητικές εντολές.

Μπορείτε επίσης να αυξήσετε και να μειώσετε την ένταση ήχου της συσκευής και να ενεργοποιήσετε/απενεργοποιήσετε το μικρόφωνο. Μπορείτε να αλληλεπιδράσετε με την Amazon Alexa®, συνδέοντας τη συσκευή σας με έναν λογαριασμό Amazon.

**Σημείωση**: Όταν χρησιμοποιείτε τον λογαριασμό σας Amazon για να αλληλεπιδράσετε με τη συσκευή, πρέπει να έχετε υπόψη σας ότι:

 Η Alexa<sup>®</sup> είναι μια συνεχώς αναπτυσσόμενη υπηρεσία την οποία μπορείτε να ελέγχετε με τη φωνή σας.

Όταν αλληλεπιδράτε με την Alexa®, η Alexa® διαβιβάζει τις φωνητικές αλληλεπιδράσεις σας στο cloud.

- Η Alexa® επεξεργάζεται και αποθηκεύει τις αλληλεπιδράσεις σας στο cloud: για παράδειγμα, τις φωνητικές εντολές σας, τις μουσικές λίστες αναπαραγωγής, τις λίστες εκκρεμοτήτων και τις λίστες αγορών σας.
- Χρησιμοποιώντας τη φωνή σας, η Alexa<sup>®</sup> σας επιτρέπει να αγοράζετε προϊόντα και φυσικές και ψηφιακές συσκευές, όπως συνδρομές, είτε από την Amazon είτε από άλλους προμηθευτές, με τις ρυθμίσεις πληρωμής και αποστολής της Amazon.

Για αυτούς τους λόγους, αν η συσκευή σας κλαπεί, απολεσθεί ή αποσταλεί για επισκευή, σας συνιστούμε να αποσυνδέσετε τον λογαριασμό σας Amazon από αυτήν.

**Σημείωση**: Αν προκύψουν προβλήματα με τον λογαριασμό Amazon ή για γενικές πληροφορίες σχετικά με την Amazon Alexa, επικοινωνήστε απευθείας με την υποστήριξη της Amazon.

#### Σύνδεση της Classe 300EOS with Netatmo με λογαριασμό Alexa®

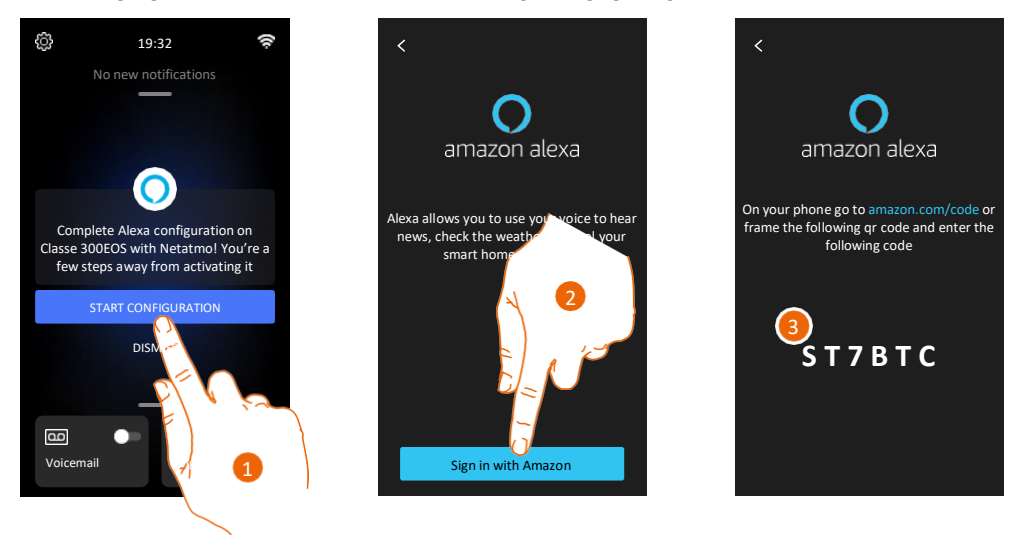

1. Αγγίξτε για να ξεκινήσει η σύνδεση.

**Σημείωση**: Αν αυτή η λειτουργία είχε προηγουμένως αναβληθεί, πηγαίνετε στην ενότητα <u>Ρυθμίσεις/Amazon Alexa®</u> για να την ξεκινήσετε ξανά.

- 2. Αγγίξτε για να ξεκινήσει η διαδικασία επαλήθευσης του λογαριασμού σας Amazon.
- 3. Σημειώστε τον κωδικό που εμφανίζεται, επειδή θα χρειαστεί να τον καταχωρήσετε στην αντίστοιχη ενότητα του ιστότοπου amazon.com.

bticino

Εγχειρίδιο χρήσης και εγκατάστασης

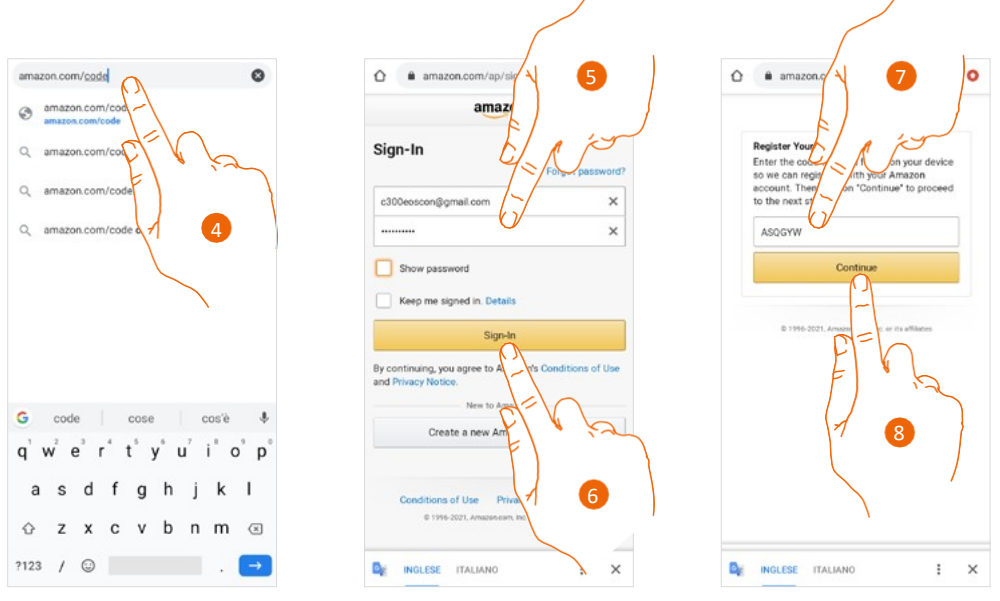

4. Πληκτρολογήστε τη διεύθυνση amazon.com/code στο πρόγραμμα περιήγησης.

5. Πληκτρολογήστε το όνομα σύνδεσης και τον κωδικό πρόσβασης του λογαριασμού σας Amazon. **Σημείωση**: Αν προκύψουν προβλήματα με τον λογαριασμό Amazon ή για γενικές πληροφορίες σχετικά με την Amazon Alexa, επικοινωνήστε απευθείας με την υποστήριξη της Amazon.

- 6. Αγγίξτε για να συνεχίσετε.
- 7. Καταχωρήστε τον κωδικό που σημειώσατε προηγουμένως.
- 8. Αγγίξτε για να συνεχίσετε.

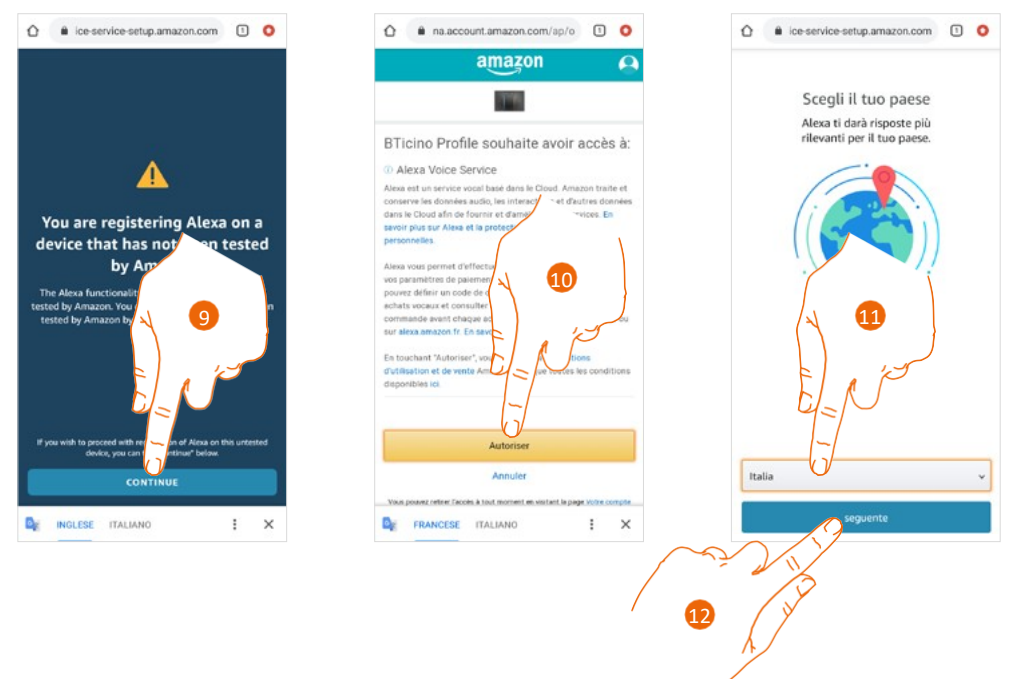

- 9. Αγγίξτε για να συνεχίσετε.
- 10. Αγγίξτε για να επιτρέψετε τη χρήση των προσωπικών δεδομένων σας.
- 11. Επιλέξτε τη χώρα σας για προσαρμοσμένη παροχή της υπηρεσίας.
- 12. Αγγίξτε για να συνεχίσετε.

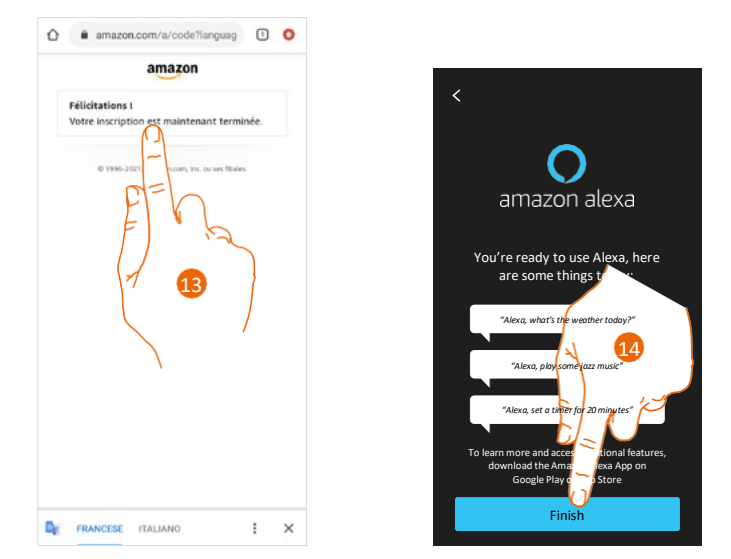

- 13. Αν η διαδικασία είναι επιτυχής, εμφανίζεται στην ιστοσελίδα ένα μήνυμα επιβεβαίωσης.
- 14. Αγγίξτε για να ολοκληρώσετε τη διαδικασία.

4

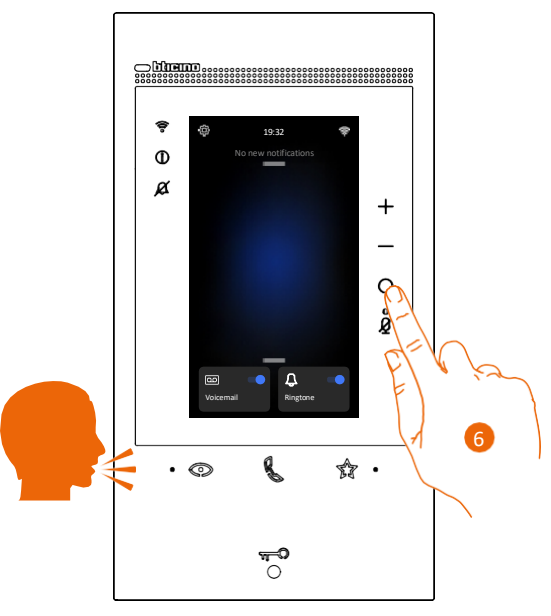

Μετά από ένα λεπτό, η Amazon Alexa ενεργοποιείται. Μπορείτε τώρα να χρησιμοποιήσετε τις ενσωματωμένες εντολές της Amazon Alexa<sup>®</sup>. Η Alexa<sup>®</sup> μπορεί να ενεργοποιηθεί είτε μέσω της φωνής είτε πατώντας το αντίστοιχο πλήκτρο.

**Σημείωση**: Για streaming μουσικής και άλλου περιεχομένου μέσω της Alexa, απαιτείται σύνδεση στο internet ελάχιστης ταχύτητας 0,51 Mbps.

Μετά τη σύνδεση, μπορείτε να αλλάξετε κάποιες παραμέτρους της Amazon Alexa® στην ενότητα <u>Ρυθμίσεις/Amazon Alexa®</u>.

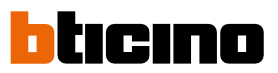

Εγχειρίδιο χρήσης και εγκατάστασης

# Ρυθμίσεις (Settings)

# Βασικές ρυθμίσεις

Μετά την εγκατάσταση και τη σύνδεση της συσκευής, είναι απαραίτητο να ολοκληρώσετε τις βασική διαμόρφωση της συσκευής για να μπορέσετε να την χρησιμοποιήσετε.

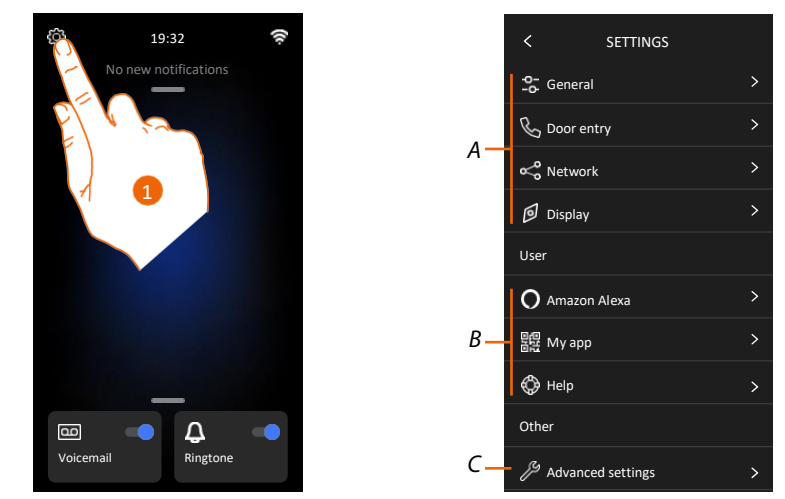

- 1. Αγγίξτε για να ανοίξετε την ενότητα "Ρυθμίσεις" (Settings).
- Α Γενικές ρυθμίσεις (General)

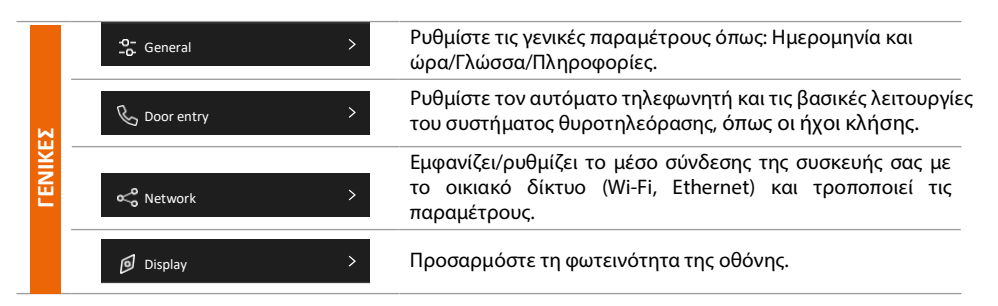

Β Ρυθμίσεις χρήστη (User)

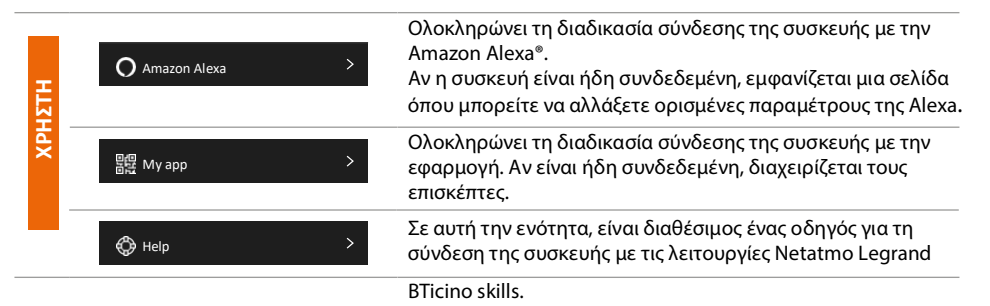

C Σύνθετες ρυθμίσεις (Advanced settings)

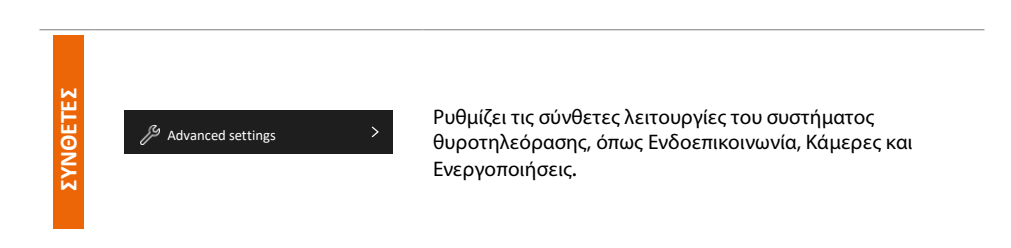

# Γενικές (General)

Αυτή η ενότητα περιλαμβάνει τις γενικές ρυθμίσεις και πληροφορίες για τη συσκευή.

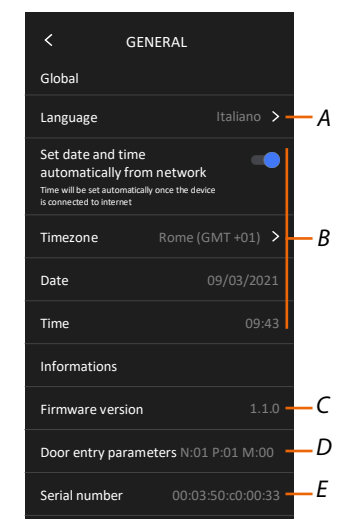

- Α Επιλέγει τη γλώσσα της συσκευής (Language).
- B Ορίζει την ημερομηνία και την ώρα (Date and time).
- C Εμφανίζει την έκδοση υλικολογισμικού (Firmware version).
- D Εμφανίζει την τρέχουσα διαμόρφωση για τις παραμέτρους του συστήματος θυροτηλεόρασης.
- Ε Εμφανίζει τον σειριακό αριθμό (Serial number).

#### Γλώσσα (Language)

Επιλέξτε τη γλώσσα της συσκευής.

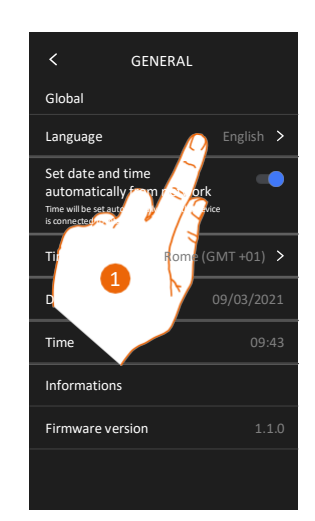

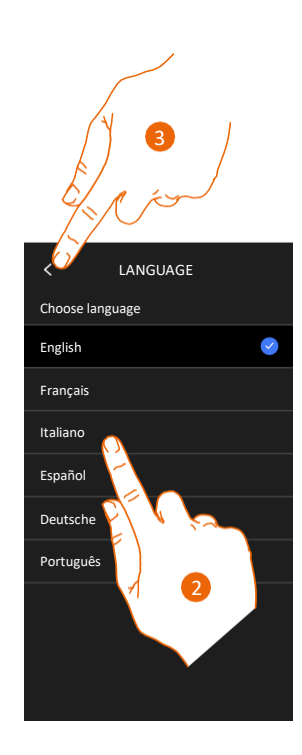

- 1. Αγγίξτε για να αλλάξετε τη γλώσσα της συσκευής.
- 2. Επιλέξτε τη γλώσσα.
- 3. Αγγίξτε για επιβεβαίωση.

Εγχειρίδιο χρήσης και εγκατάστασης

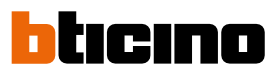

## Ημερομηνία και ώρα (Date and Time)

Ρυθμίστε την τρέχουσα ημερομηνία και ώρα.

Αυτόματη ρύθμιση ημερομηνίας και ώρας

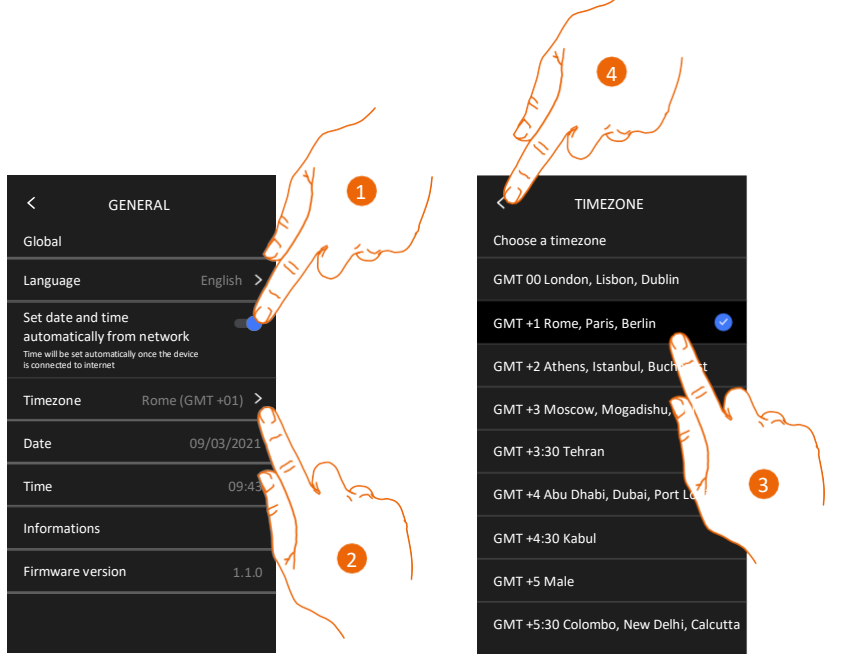

Από προεπιλογή, η ημερομηνία και η ώρα ενημερώνονται αυτόματα από έναν NTP server. Το πρωτόκολλο Network Time Protocol (NTP) χρησιμεύει για τον αυτόματο συγχρονισμό των ρολογιών του συστήματος, λαμβάνοντας τα σωστά δεδομένα από το Internet.

- 1. Αγγίξτε για να επιλέξετε την αυτόματη ρύθμιση.
- 2. Αγγίξτε για να αλλάξετε την τρέχουσα ζώνη ώρας.
- 3. Επιλέξτε τη ζώνη ώρας.
- 4. Αγγίξτε για να συνεχίσετε.

Εγχειρίδιο χρήσης και εγκατάστασης

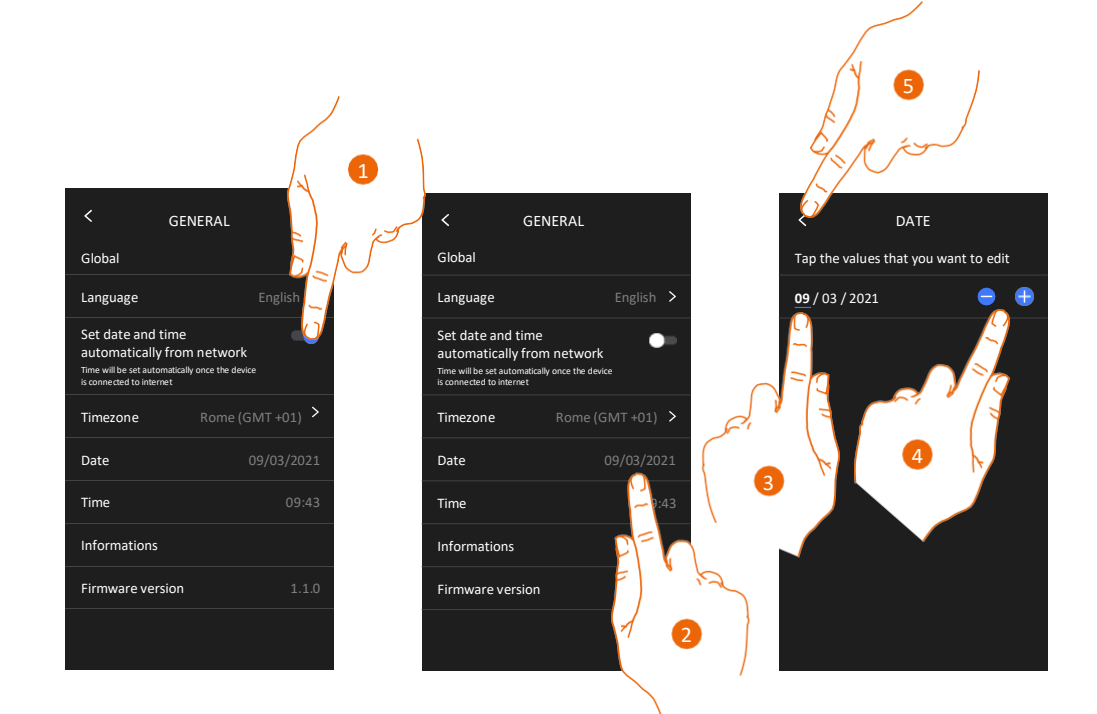

Μη αυτόματη ρύθμιση ημερομηνίας και ώρας

- 1. Αγγίξτε για να ρυθμίσετε μη αυτόματα την ημερομηνία και ώρα.
- 2. Αγγίξτε για να ρυθμίσετε μη αυτόματα την ημερομηνία.
- 3. Επιλέξτε τα δεδομένα που θέλετε να αλλάξετε.
- 4. Αγγίξτε για να αυξήσετε ή να μειώσετε την τιμή.
- 5. Αγγίξτε για επιβεβαίωση.

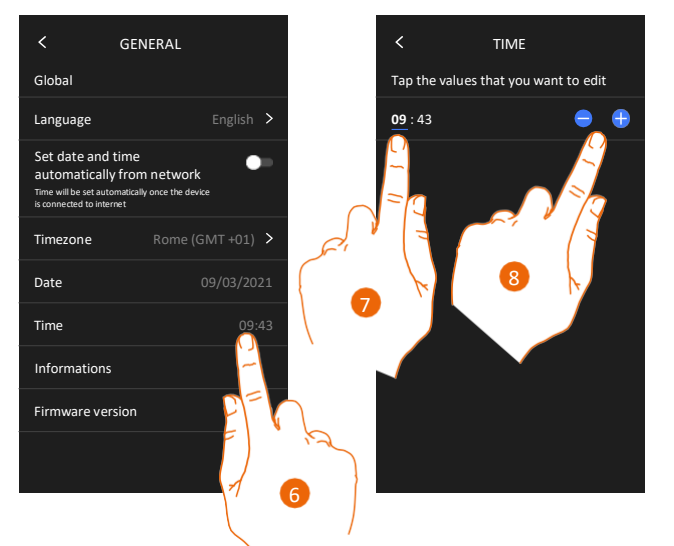

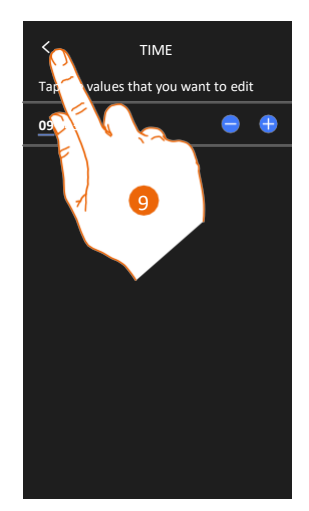

- 6. Αγγίξτε για να αλλάξετε μη αυτόματα την ώρα.
- 7. Επιλέξτε τα δεδομένα που θέλετε να αλλάξετε.
- 8. Αγγίξτε για να αυξήσετε ή να μειώσετε την τιμή.
- 9. Αγγίξτε για επιβεβαίωση.

Εγχειρίδιο χρήσης και εγκατάστασης

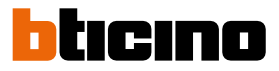

#### Εσωτερική μονάδα θυροτηλεόρασης (Video internal unit)

Σε αυτή την ενότητα μπορείτε να ρυθμίσετε ορισμένες βασικές παραμέτρους του συστήματος θυροτηλεόρασης, όπως τον αυτόματο τηλεφωνητή του συστήματος θυροτηλεόρασης και τους ήχους κλήσης.

Για να αλλάξετε ορισμένες σύνθετες ρυθμίσεις του συστήματος θυροτηλεόρασης, όπως διευθύνσεις, Ενδοεπικοινωνία, Κάμερα και Ενεργοποίηση, ανατρέξτε στην ενότητα **Ρυθμίσεις/Σύνθετες ρυθμίσεις/Εσωτερική μονάδα θυροτηλεόρασης.** 

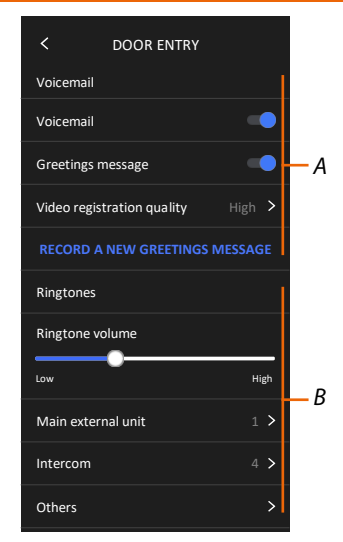

- Α Λειτουργίες αυτόματου τηλεφωνητή.
- Β Ήχοι κλήσης.

### Λειτουργίες αυτόματου τηλεφωνητή (Voicemail)

Σε αυτή την ενότητα μπορείτε να κάνετε τα εξής:

- να ενεργοποιήσετε τον αυτόματο τηλεφωνητή
- να ρυθμίσετε την ποιότητα της εικόνας που καταγράφεται
- να ηχογραφήσετε και να ενεργοποιήσετε το μήνυμα υποδοχής.

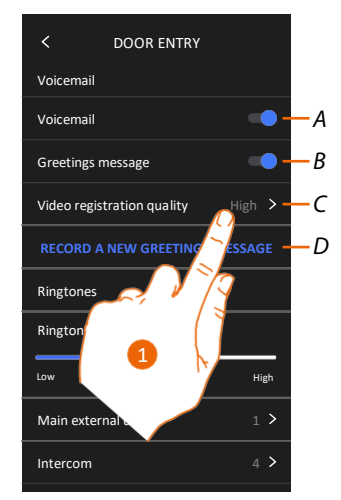

- Α Ενεργοποιεί τον αυτόματο τηλεφωνητή (Voicemail).
- *B* Ενεργοποιεί το μήνυμα υποδοχής (Greetings message).
- C Ρυθμίζει την ποιότητα εγγραφής των μηνυμάτων στον αυτόματο τηλεφωνητή.
- D Ηχογραφεί ένα μήνυμα υποδοχής.
- 1. Αγγίξτε για να τροποποιήσετε την ποιότητα εγγραφής.

# **Classe 300EOS** ΜΕΤΑΤΜΟ Εγχειρίδιο χρήσης και εγκατάστασης

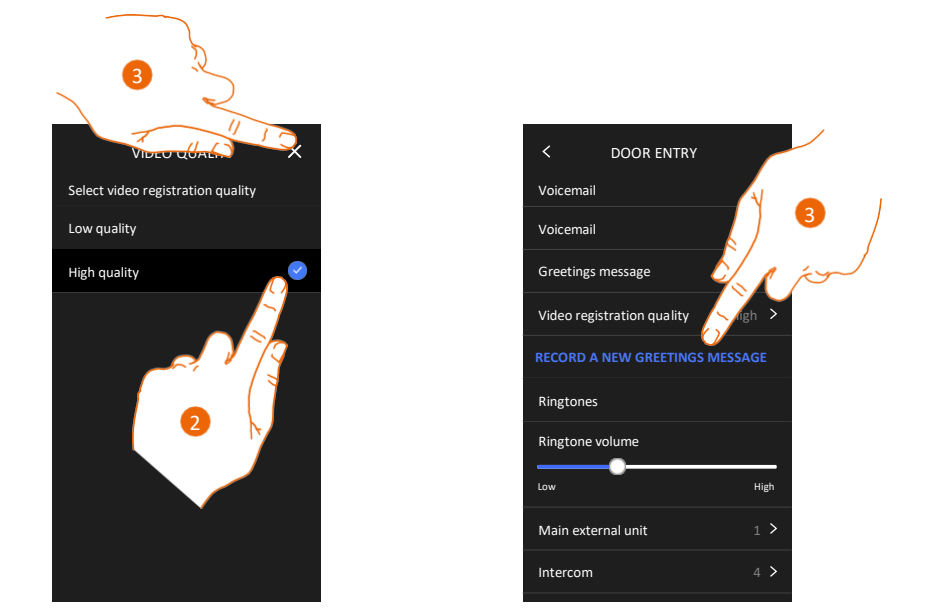

 Ορίζει εάν τα βιντεομηνύματα θα εγγράφονται σε υψηλή ανάλυση (High quality) μέγιστη χωρητικότητα 25 μηνύματα x 15 δευτ.) ή σε χαμηλή ανάλυση (Low quality) (μέγιστη χωρητικότητα 150 μηνύματα x 15 δευτ.).

#### 3. Αγγίξτε για να ηχογραφήσετε ένα νέο μήνυμα υποδοχής.

**Σημείωση**: Η ηχογράφηση μηνύματος (Record a message) είναι δυνατή μόνο όταν είναι ενεργοποιημένος ο αυτόματος τηλεφωνητής.

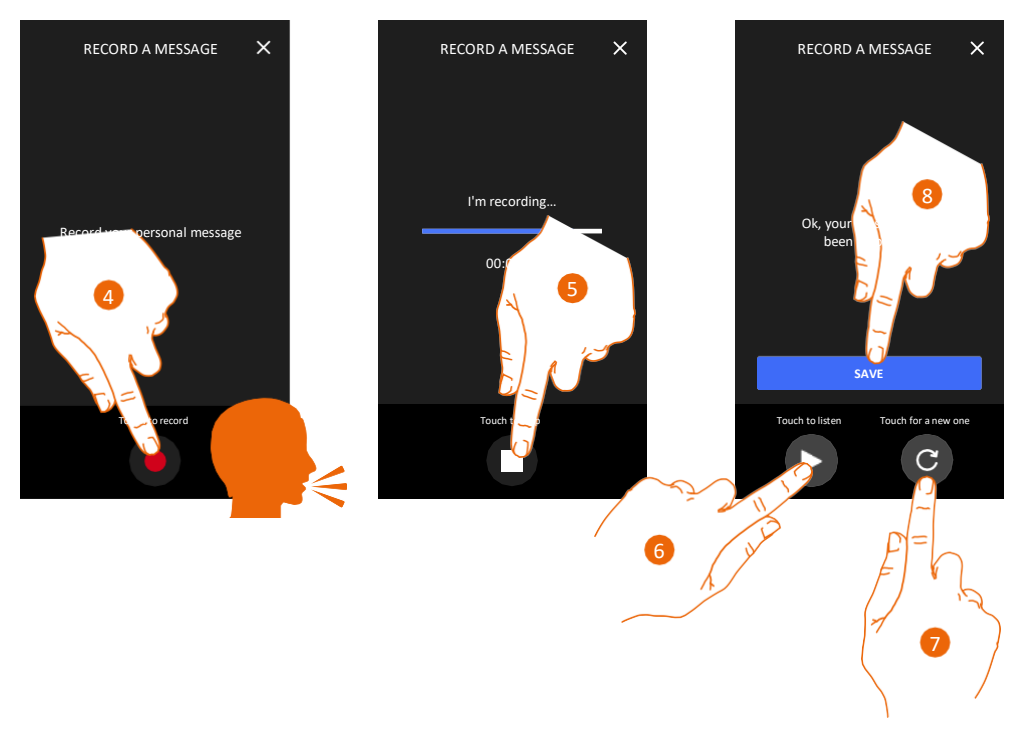

- 4. Αγγίξτε για να ξεκινήσετε την ηχογράφηση και ηχογραφήστε το μήνυμα.
- 5. Αγγίξτε για να τερματίσετε την ηχογράφηση.
- 6. Αγγίξτε για να αναπαραγωγή του μηνύματος.
- Αγγίξτε για να ηχογραφήσετε ξανά το μήνυμα (το μήνυμα που είχατε ηχογραφήσει προηγουμένως αντικαθίσταται).
- 8. Αγγίξτε για αποθήκευση.

Εγχειρίδιο χρήσης και εγκατάστασης

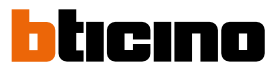

## Ήχοι κλήσης (Ringtones)

Σε αυτή την ενότητα μπορείτε να αλλάξετε την ένταση του ήχου κλήσης και να αντιστοιχίσετε μια συγκεκριμένη μελωδία σε ορισμένα συμβάντα (κλήση).

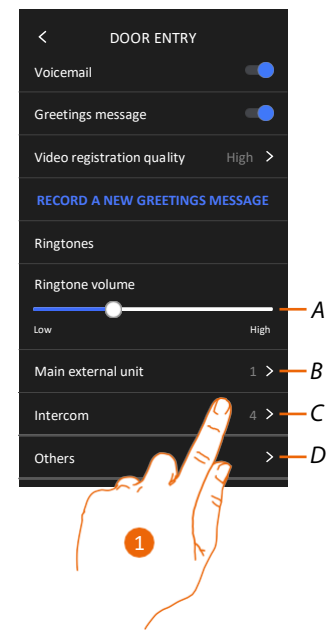

- Α Ρυθμίζει την ένταση του ήχου κλήσης.
- B Ορίζει τη μελωδία για την κλήση από την κύρια μπουτονιέρα.
- C Ορίζει τη μελωδία για την κλήση από άλλη εσωτερική μονάδα.
- D Προσαρμόζει τη μελωδία για άλλους ήχους κλήσης.
- 1. Αγγίξτε για να ορίσετε τη μελωδία. Η διαδικασία είναι ίδια για όλους τους τύπους κλήσεων.

Κύρια μπουτονιέρα: κλήση από την κύρια μπουτονιέρα (διαμόρφωση

μπουτονιέρας/μπουτονιέρες S=0).

Εσωτερική ενδοεπικοινωνία: κλήση από θυροτηλεόραση στο διαμέρισμά σας. Άλλοι ήχοι κλήσης...

**S1, 2, 3 μπουτονιέρα**: κλήση από όλες τις δευτερεύουσες μπουτονιέρες (διαμόρφωση μπουτονιέρας/μπουτονιέρες S=1; S=2; S=3).

Εξωτερική ενδοεπικοινωνία: κλήση από θυροτηλεόραση άλλου διαμερίσματος. Κλήση ορόφου: κλήση από το μπουτόν έξω από την είσοδό σας.

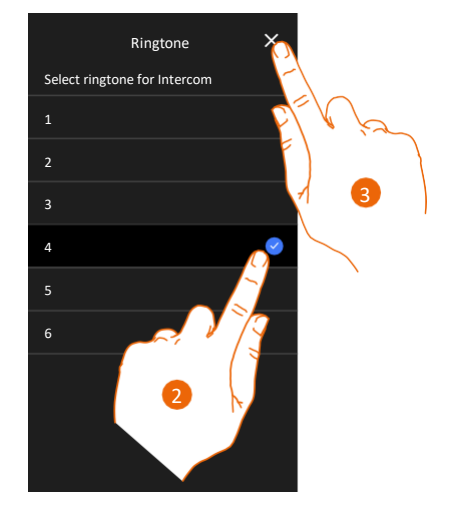

- Επιλέξτε έναν από τους διαθέσιμους ήχους κλήσης (6). Καθώς κάνετε κύλιση σε αυτούς, γίνεται αναπαραγωγή κάθε ήχου.
- 3. Αγγίξτε για επιβεβαίωση.

#### Δίκτυο (Network)

Σε αυτή την ενότητα μπορείτε να επιλέξετε τον τύπο σύνδεσης και να διαμορφώσετε τις σχετικές παραμέτρους δικτύου.

Για χρήση της υπηρεσίας, ο πελάτης πρέπει να προμηθευτεί τον τεχνικό εξοπλισμό που απαιτείται για την πρόσβαση στο Internet, βάσει συμφωνίας μεταξύ του πελάτη και ενός παρόχου υπηρεσιών internet (ISP). Η Bticino δεν εμπλέκεται σε αυτή τη συμφωνία.

Ο πελάτης πρέπει να εγκαταστήσει την εφαρμογή στο smartphone του, ώστε να μπορεί να χρησιμοποιεί μερικές υπηρεσίες που προσφέρει η BTicino επιπλέον των βασικών λειτουργιών της συσκευής. Οι υπηρεσίες που παρέχονται στο πλαίσιο της εφαρμογής απαιτούν τη δυνατότητα επικοινωνίας με τη συσκευή απομακρυσμένα και μέσω του Internet.

Σε αυτές τις περιπτώσεις, η ενοποίηση και σωστή λειτουργία μεταξύ της συσκευής και της εφαρμογής μπορεί να εξαρτάται από τα εξής:

- a) την ποιότητα των δεδομένων δικτύου
- 6) τον τύπο της σύμβασης πρόσβασης στο οικιακό δίκτυο internet
- γ) τον τύπο της σύμβασης δεδομένων στο smartphone.

Όταν ένα από αυτά τα τρία στοιχεία δεν πληροί τις προδιαγραφές που απαιτούνται για τη λειτουργία του προϊόντος, η BTicino δεν φέρει καμία ευθύνη για τυχόν σφάλματα. Το προϊόν υποστηρίζει ένα σύστημα streaming μέσω VoIP. Πρέπει επομένως να βεβαιωθείτε ότι η σύμβαση δικτύου δεδομένων του smartphone δεν εμποδίζει τη λειτουργία του. Θα θέλαμε να σας ενημερώσουμε ότι η υπηρεσία απομακρυσμένης χρήσης από την εφαρμογή που παρέχεται από την Bticino προϋποθέτει τη χρήση δεδομένων. Το κόστος που συνδέεται με τη χρήση δεδομένων εξαρτάται από τον τύπο της σύμβασης μεταξύ του πελάτη και του παρόχου ISP και είναι αποκλειστικά ευθύνη του πελάτη.

Η σύνδεση μέσω καλωδίου Ethernet είναι επιλεγμένη από προεπιλογή.

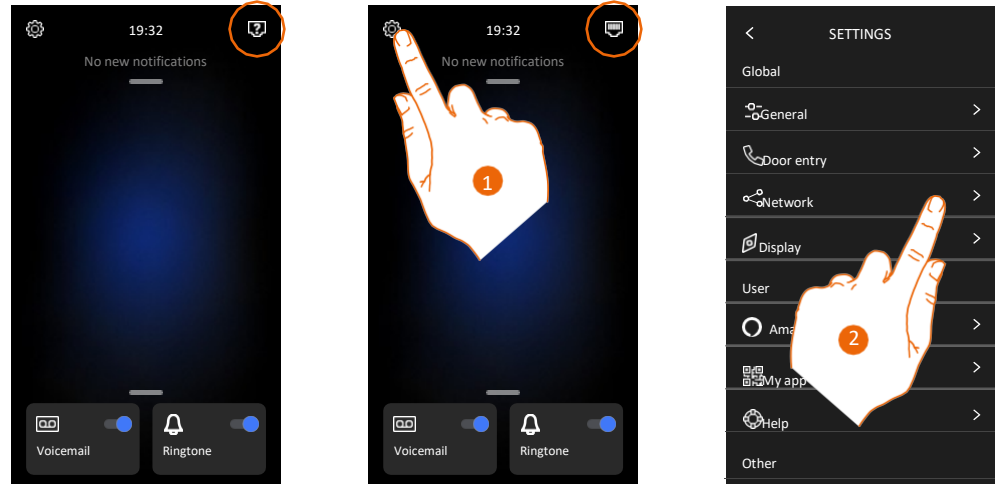

Συνδέστε τη συσκευή στο router (χρησιμοποιήστε το καλώδιο δικτύου RJ45 με το εξάρτημα 344844 το οποίο δεν περιλαμβάνεται).

- 1. Αγγίξτε για να ανοίξετε την ενότητα "Ρυθμίσεις".
- 2. Αγγίξτε για να ρυθμίσετε τις παραμέτρους δικτύου.

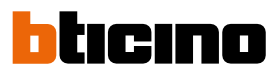

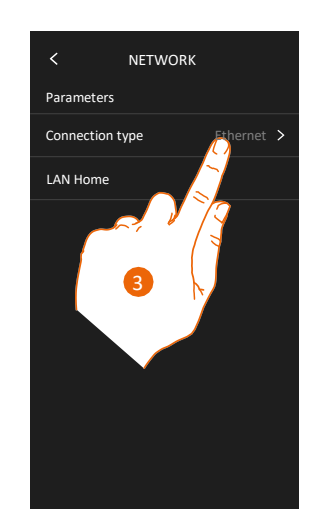

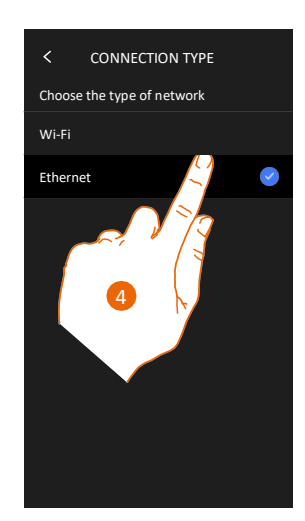

- 3 Αγγίξτε για να επιλέξετε τον τύπο σύνδεσης δικτύου (Connection type) που θα χρησιμοποιεί η συσκευή σας για να συνδεθεί με το οικιακό σας router.
- 4 Επιλέξτε Wi-Fi για ασύρματη σύνδεση ή Ethernet για ενσύρματη σύνδεση.

**Σημείωση**: Οι αλλαγές στις παραμέτρους δικτύου θα έχουν ως αποτέλεσμα την αποσύνδεση από την Amazon Alexa<sup>®</sup>, ιδιαίτερα στις παρακάτω περιπτώσεις:

- αλλαγή του τύπου σύνδεσης από Wi-Fi σε Ethernet και αντίστροφα
- επιλογή άλλου δικτύου Wi-Fi ή αλλαγή του κωδικού πρόσβασης του router
- στο ενεργό δίκτυο Wi-Fi.

Σε αυτές τις περιπτώσεις, πρέπει να επαναλάβετε τη διαδικασία σύνδεσης με την Amazon Alexa®.

#### Σύνδεση στο δίκτυο μέσω Ethernet

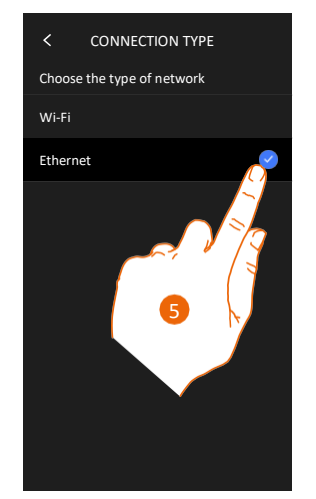

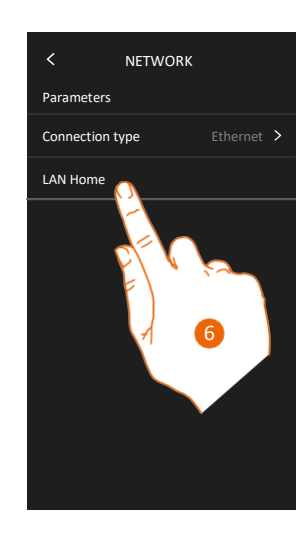

- 5. Αγγίξτε για να επιλέξετε σύνδεση μέσω Ethernet.
- 6. Αγγίξτε για να διαμορφώσετε τη σύνδεση μέσω Ethernet.

Εγχειρίδιο χρήσης και εγκατάστασης

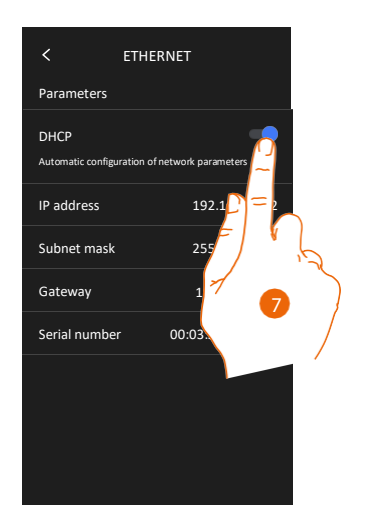

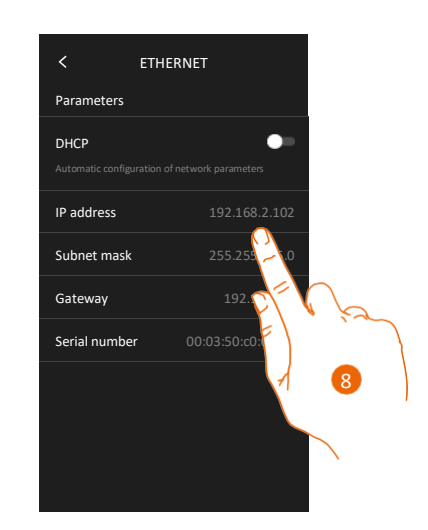

- Αγγίξτε για να επιλέξετε τη λειτουργία απόδοσης διεύθυνσης.
   DHCP ενεργοποιημένο: αυτόματη απόδοση διεύθυνσης
   DHCP απενεργοποιημένο: μη αυτόματη ρύθμιση των παραμέτρων.
- Αγγίξτε για να ρυθμίσετε μη αυτόματα τις παραμέτρους δικτύου:
   Διεύθυνση IP και μάσκα δικτύου (IP address και Subnet mask): τυπικές παράμετροι των δικτύων με πρωτόκολλο TCP/IP, απαραίτητες για την αναγνώριση της συσκευής στο τοπικό δίκτυο.

Πύλη (Gateway): Διεύθυνση IP του router/σημείου πρόσβασης.

**Σημείωση:** Πριν αλλάξετε τις προεπιλεγμένες τιμές, επικοινωνήστε με τον διαχειριστή δικτύου. Εκτός από την απενεργοποίηση της ενεργής υπηρεσίας, λάθος τιμές μπορεί να προκαλέσουν προβλήματα στην επικοινωνία με τις άλλες συσκευές του δικτύου.

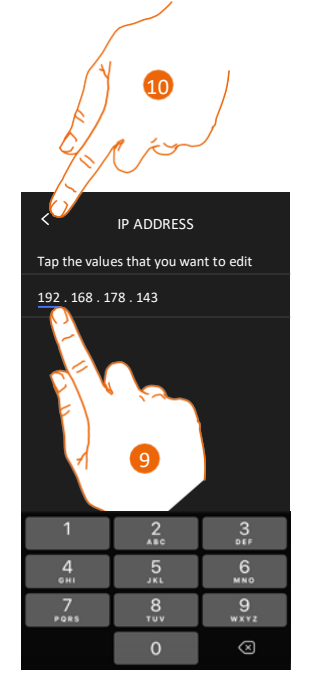

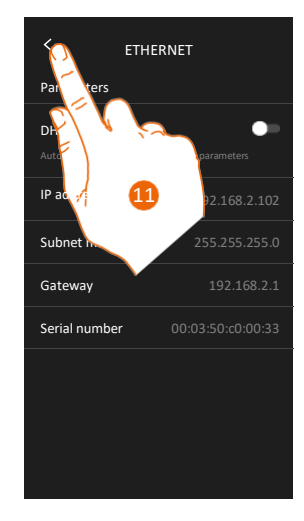

9. Αγγίξτε για να αλλάξετε τη διεύθυνση.

10. Αγγίξτε για αποθήκευση.

Οι τιμές στις παραμέτρους στα τρία πεδία καταχωρούνται με τον ίδιο τρόπο.

11. Αγγίξτε για να ολοκληρώσετε τη διαδικασία.

Εγχειρίδιο χρήσης και εγκατάστασης

# bticino

## Σύνδεση στο δίκτυο μέσω Wi-Fi

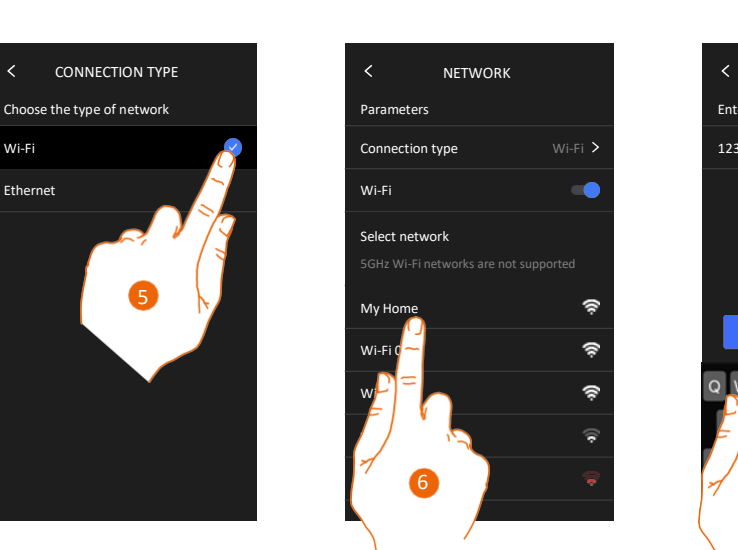

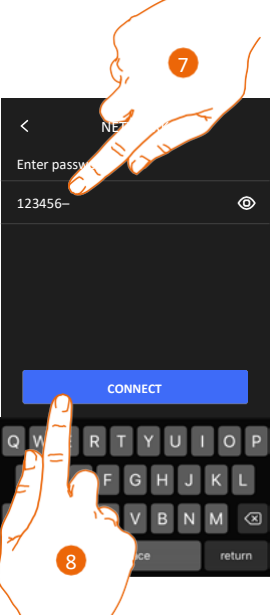

- 5. Αγγίξτε για να επιλέξετε σύνδεση μέσω Wi-Fi.
- 6. Επιλέξτε το οικιακό σας δίκτυο.

**Σημείωση**: Το οικιακό σας δίκτυο πρέπει να έχει τα ακόλουθα χαρακτηριστικά.

- IEEE 802.11 b/g/n (2,4 GHz) 13 κανάλια
- Υποστήριξη μεθόδων κρυπτογράφησης και επαλήθευσης
- Δίκτυα OPEN WPA-PSK
- Συμπεριλαμβάνεται ΤΚΙΡ WPA2-PSK
- AES WEP 64 bit (κωδικοί ASCII 5 χαρακτήρων ή δεκαεξαδικοί κωδικοί 10 χαρακτήρων)
- WEP 128 bit (κωδικοί ASCII 13 χαρακτήρων ή δεκαεξαδικοί κωδικοί 26 χαρακτήρων)
- Επαλήθευση WPS (υποστηριζόμενη για WPA2-PSK))
- 7. Πληκτρολογήστε τον κωδικό πρόσβασης του δικτύου.
- 8. Αγγίξτε για αποθήκευση.

Εγχειρίδιο χρήσης και εγκατάστασης

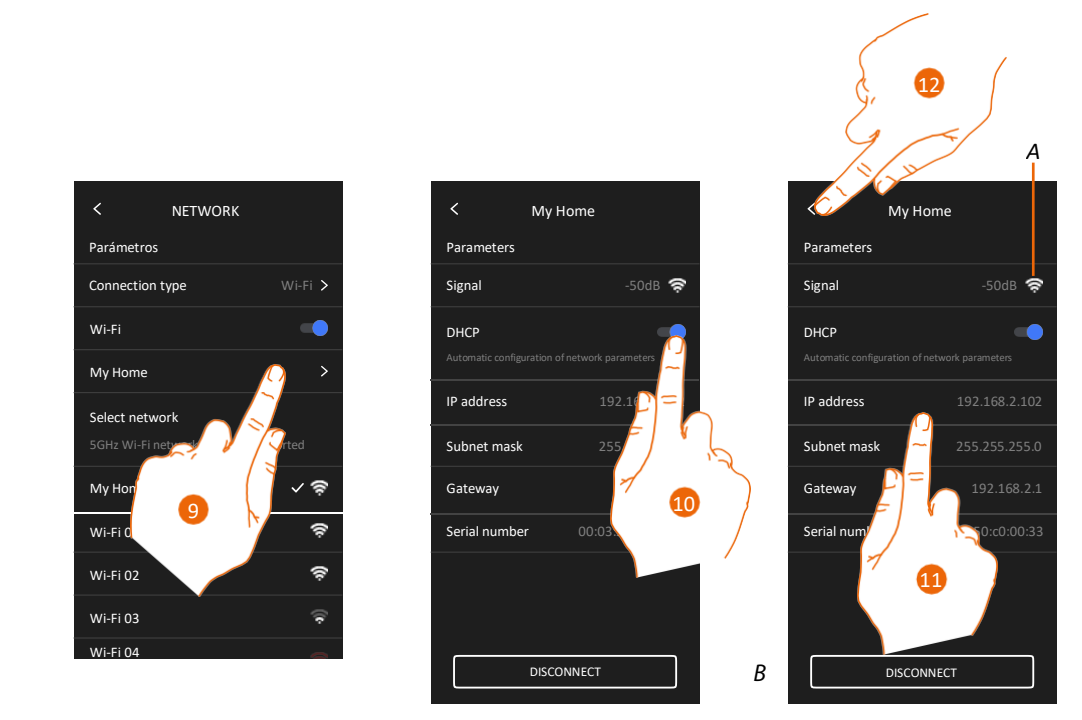

- 9. Αγγίξτε για να διαμορφώσετε τη σύνδεση μέσω Wi-Fi.
- Αγγίξτε για να επιλέξετε τη λειτουργία απόδοσης διεύθυνσης.
   DHCP ενεργοποιημένο: αυτόματη απόδοση διεύθυνσης
   DHCP απενεργοποιημένο: μη αυτόματη ρύθμιση των παραμέτρων.
- Α Εμφανίζει την ποιότητα του σήματος.
- B Πραγματοποιεί αποσύνδεση από το δίκτυο.
- 11. Αγγίξτε για να αλλάξετε τις παραμέτρους δικτύου με τον ίδιο τρόπο που περιγράφεται για τη σύνδεση μέσω Ethernet.
- 12. Αγγίξτε για να ολοκληρώσετε τη διαδικασία.

#### Οθόνη (Display)

Σε αυτή την ενότητα μπορείτε να ρυθμίσετε τη φωτεινότητα της οθόνης.

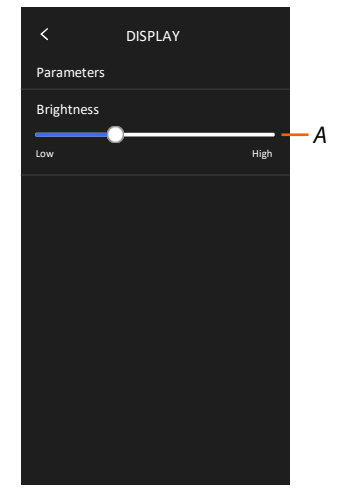

Α Προσαρμόζει τη φωτεινότητα της οθόνης.

Εγχειρίδιο χρήσης και εγκατάστασης

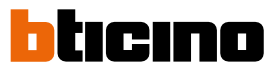

### Amazon Alexa®

Σε αυτή την ενότητα μπορείτε να συνδέσετε τη συσκευή με την υπηρεσία Amazon Alexa® και να επωφεληθείτε από τις λειτουργίες της (ανατρέξτε στην ενότητα <mark>Χρήση με την Amazon Alexa®</mark>). Αφού πραγματοποιηθεί η σύνδεση, μπορείτε να ρυθμίσετε ορισμένες παραμέτρους.

**Σημείωση:** Αν έχει ήδη πραγματοποιηθεί η σύνδεση μετά την πρώτη ενεργοποίηση, εμφανίζεται το μενού ρύθμισης παραμέτρων της Amazon Alexa<sup>®</sup>.

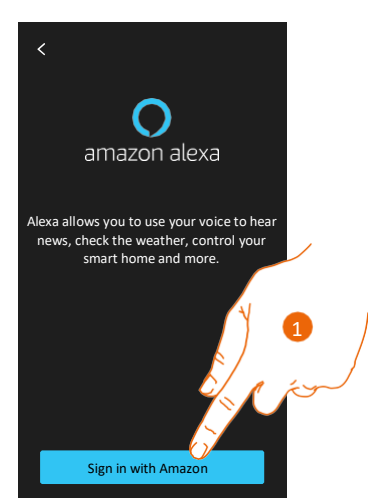

 Αγγίξτε για να ξεκινήσει η διαδικασία σύνδεσης (ανατρέξτε στην ενότητα Χρήση με την Amazon Alexa<sup>®</sup>).

Αφού πραγματοποιηθεί η σύνδεση, σε αυτή την ενότητα μπορείτε να ρυθμίσετε ορισμένες παραμέτρους της Alexa.

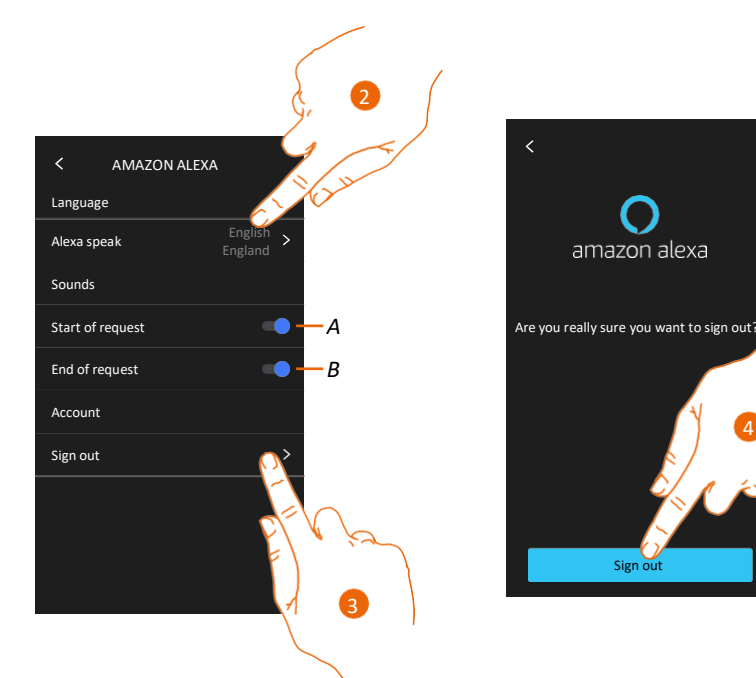

- Α Ενεργοποιεί τον ήχο έναρξης αιτήματος
- **Β** Ενεργοποιεί τον ήχο λήξης αιτήματος
- 2. Αγγίξτε για να αλλάξετε τη γλώσσα που χρησιμοποιείται για την επικοινωνία με την Alexa®.
- 3. Αγγίξτε για αποσύνδεση της συσκευής από την Alexa®.
- 4. Αγγίξτε για επιβεβαίωση.

Για να ολοκληρωθεί η διαδικασία αποσύνδεσης, ακολουθήστε τις οδηγίες για "κατάργηση της συσκευής" (remove this device) στην εφαρμογή της Alexa®.

### Η εφαρμογή μου (My App)

Σε αυτή την ενότητα μπορείτε να συνδέσετε τη συσκευή με την εφαρμογή Home + Security (ανατρέξτε στην ενότητα <u>Χρήση με την εφαρμογή Home + Security App</u>).

Αφού ολοκληρωθεί η διαδικασία σύνδεσης, μπορείτε να καταργήσετε όλους τους λογαριασμούς που είναι συνδεδεμένοι με τη συσκευή.

**Σημείωση:** Αν έχει ήδη πραγματοποιηθεί η σύνδεση μετά την πρώτη ενεργοποίηση, εμφανίζεται η σελίδα διαχείρισης των συνδεδεμένων με τη συσκευή λογαριασμών.

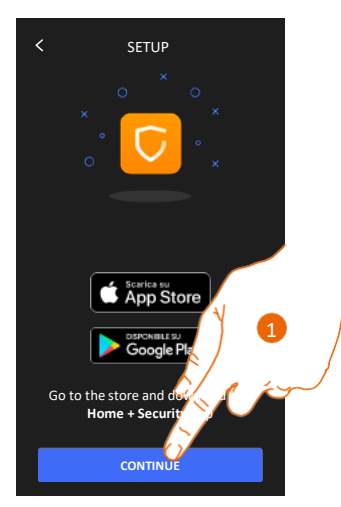

1. Αγγίξτε για να ξεκινήσει η διαδικασία σύνδεσης (ανατρέξτε στην ενότητα <u>Χρήση με την</u> εφαρμογή Home+Security).

Αφού ολοκληρωθεί η διαδικασία σύνδεσης, σε αυτή την ενότητα μπορείτε να καταργήσετε όλους τους λογαριασμούς που είναι συνδεδεμένοι με τη συσκευή.

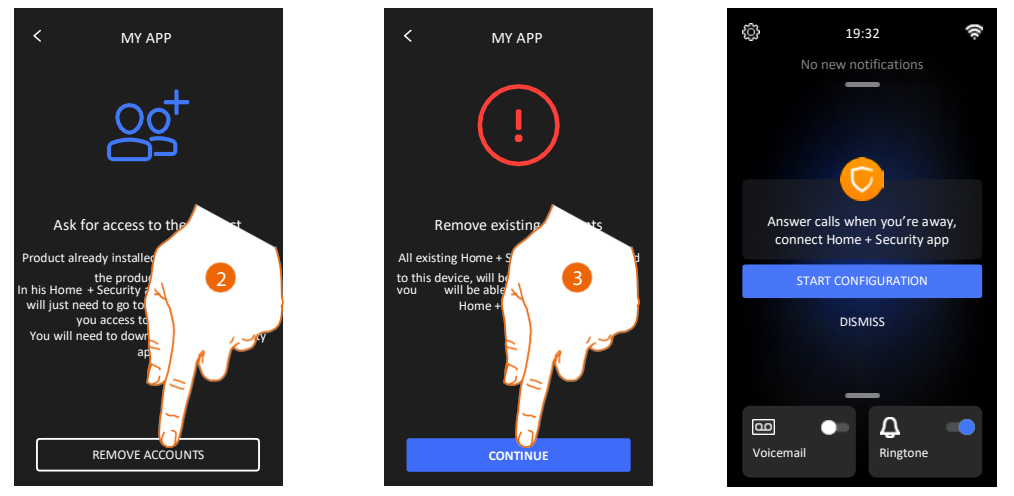

- 2. Αγγίξτε για κατάργηση.
- Αγγίξτε για επιβεβαίωση. Δεν θα είναι πλέον δυνατή η διαχείριση της συσκευής από την εφαρμογή.

Για να είναι δυνατή και πάλι η διαχείριση της συσκευής από την εφαρμογή, επαναλάβετε τη διαδικασία σύνδεσης.

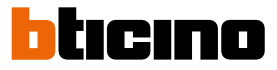

## Help (Βοήθεια)

Σε αυτή την ενότητα, μπορείτε να δείτε έναν οδηγό που περιγράφει τα βήματα για τη σύνδεση της συσκευής με τις λειτουργίες Netatmo Legrand BTicino.

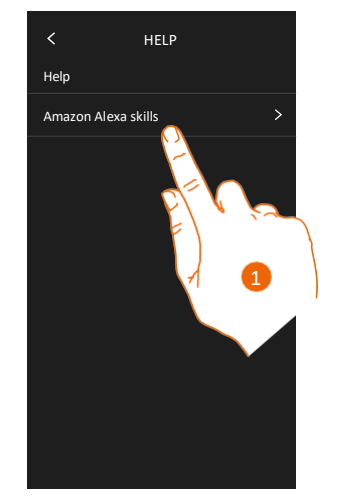

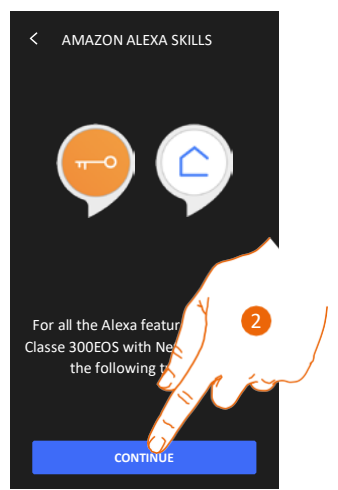

- 1. Αγγίξτε για να εμφανιστεί ο οδηγός.
- 2. Ακολουθήστε τα βήματα του οδηγού.

### Σύνθετες ρυθμίσεις (Advanced settings)

Σε αυτή την ενότητα μπορείτε να ρυθμίσετε ορισμένες <u>σύνθετες παραμέτρους του</u> συστήματος θυροτηλεόρασης, όπως την Ενδοεπικοινωνία (Intercom), τις Κάμερες (Camera) και τις Ενεργοποιήσεις (Activation).

Μπορείτε επίσης να κάνετε επανεκκίνηση και επαναφορά της συσκευής.

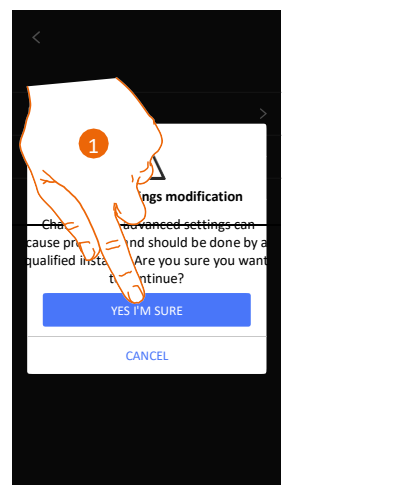

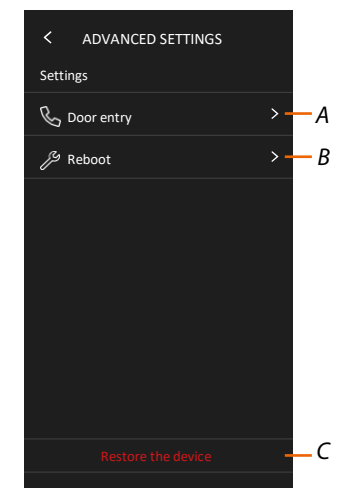

1. Αγγίξτε για επιβεβαίωση.

**Προειδοποίηση**: Η πρόσβαση στις Σύνθετες ρυθμίσεις (Advanced settings) συνιστάται μόνο για έμπειρους χρήστες, επειδή οι λάθος ενέργειες μπορεί να επηρεάσουν τη λειτουργία της συσκευής.

- Α Ρυθμίζει την Ενδοεπικοινωνία, τις Κάμερες και τις Ενεργοποιήσεις.
- B Κάνει επανεκκίνηση (Reboot) της συσκευής.
- C Επαναφέρει τις εργοστασιακές ρυθμίσεις της συσκευής (Restore the device).
# Σύνθετες παράμετροι συστήματος θυροτηλεόρασης (Εσωτερική μονάδα θυροτηλεόρασης)

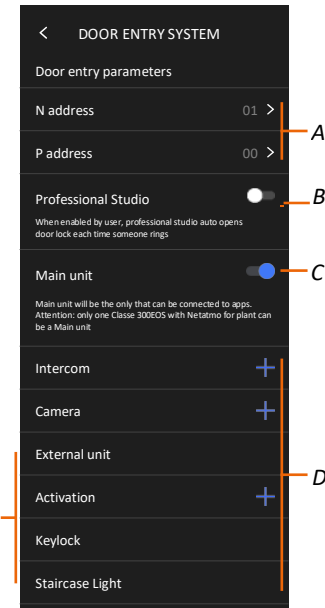

Α Ορίζει:

Διαμορφωτής Ν – Διεύθυνση συσκευής.

Διαμορφωτής Ρ – Διεύθυνση της μπουτονιέρας για την οποία μπορείτε να ανοίγετε την κλειδαριά με την εσωτερική μονάδα ανενεργή, και στην οποία θα μπορείτε να στέλνετε εντολή αυτόματης ενεργοποίησης.

Β Ενεργοποιεί τη λειτουργία **Professional Studio (Office)**.

Ε

C Ορίζει τη συσκευή ως την κύρια συσκευή (σε περίπτωση που υπάρχουν και άλλες συσκευές στο ίδιο σπίτι).

Η κύρια συσκευή (Main unit) είναι η μόνη που μπορεί να συνδεθεί με την εφαρμογή. Αυτή η ρύθμιση δεν μπορεί να αλλάξει εάν η συσκευή είναι συνδεδεμένη με την εφαρμογή.

D Δημιουργεί τα στοιχεία Ενδοεπικοινωνία (Intercom), Κάμερα (Camera) και Ενεργοποίηση (Activation).

Κατά τη διαμόρφωση της διεύθυνσης της κύριας μπουτονιέρας (P), τα στοιχεία Κάμερα (External Unit), Κλειδαριά (Keylock) και Φώτα κλιμακοστασίου (Staircase Light) (E) της ίδιας μπουτονιέρας καταχωρούνται αυτόματα.

Εγχειρίδιο χρήσης και εγκατάστασης

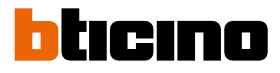

# Διαμόρφωση της διεύθυνσης (N) και (P) της συσκευής

- Ν Διεύθυνση της συσκευής.
- Ρ Διεύθυνση της μπουτονιέρας την κλειδαριά της οποίας μπορείτε να ανοίγετε με την εσωτερική μονάδα ανενεργή, και στην οποία θα μπορείτε να στέλνετε εντολή αυτόματης ενεργοποίησης.

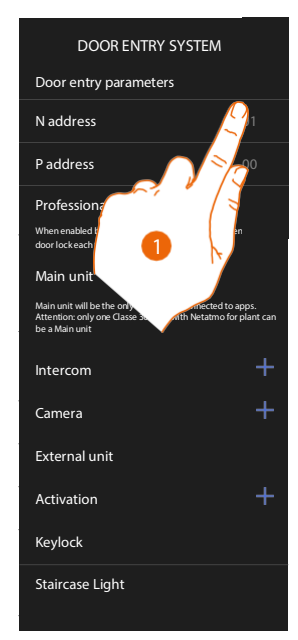

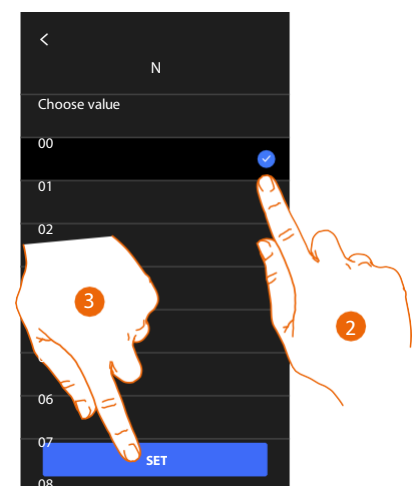

- 1. Αγγίξτε για να ορίσετε τη διεύθυνση της συσκευής.
- 2. Επιλέξτε την τιμή για τη διεύθυνση Ν.
- 3. Αγγίξτε για αποθήκευση.

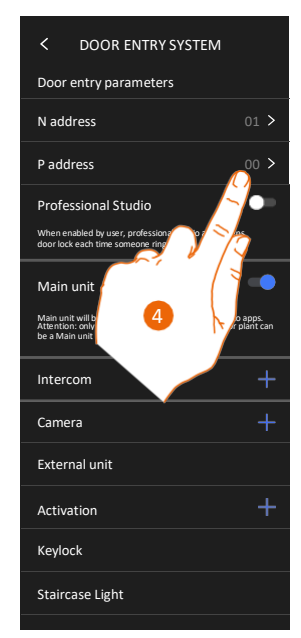

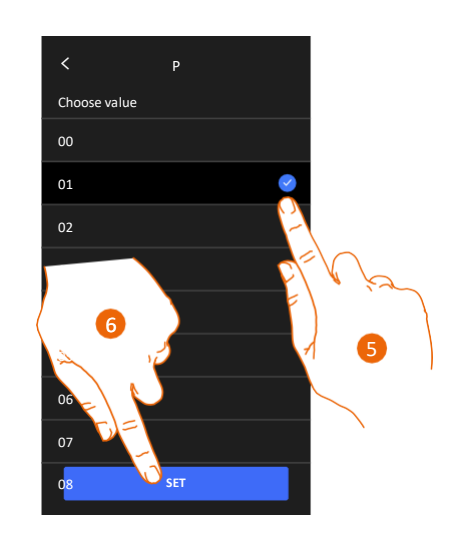

- 4. Αγγίξτε για να ορίσετε τη διεύθυνση της μπουτονιέρας την κλειδαριά της οποίας μπορείτε να ανοίγετε με την εσωτερική μονάδα ανενεργή, και στην οποία θα μπορείτε να στέλνετε εντολή αυτόματης ενεργοποίησης.
- 5. Επιλέξτε την τιμή για τη διεύθυνση Ρ.
- 6. Αγγίξτε για αποθήκευση.

Εγχειρίδιο χρήσης και εγκατάστασης

#### Στοιχεία Ενδοεπικοινωνία (Intercom), Κάμερα (Camera) και Ενεργοποίηση (Activation)

Για να χρησιμοποιήσετε τα στοιχεία του συστήματος θυροτηλεόρασης στη σελίδα Αγαπημένα, πρέπει πρώτα να τα δημιουργήσετε σε αυτήν την ενότητα. Τα διαθέσιμα στοιχεία του συστήματος θυροτηλεόρασης είναι τα εξής:

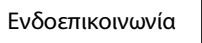

R

Αυτό το στοιχείο επιτρέπει διάφορους τύπους επικοινωνίας, όπως βλέπετε στον πίνακα:

| Τύποι στοιχείων ενδοεπικοινωνίας (Intercom) |                                                                                                    |  |
|---------------------------------------------|----------------------------------------------------------------------------------------------------|--|
| Εσωτερική                                   | Πραγματοποιεί κλήση μεταξύ δωματίων του ίδιου διαμερίσματος (ή<br>μεταξύ συσκευών διαφορετικών διαμερισμάτων αλλά μόνο εφόσον<br>δεν υπάρχουν interface διαμερίσματος). |  |
| Εξωτερική                                   | Πραγματοποιεί κλήση μεταξύ δωματίων διαφορετικών διαμερισμάτων<br>(εφόσον υπάρχουν interface διαμερίσματος).                                                            |  |
| Τηλεειδοποίηση                              | Ξεκινά φωνητική επικοινωνία.                                                                                                    |  |
| Γενική                                      | Πραγματοποιεί κλήσεις σε όλες τις εσωτερικές μονάδες ταυτόχρονα.                                                                                                    |  |
|                                             |                                                                                                    |  |

# Κάμερα 🏾 🖻

Αυτό το στοιχείο επιτρέπει την εμφάνιση διαφόρων τύπων καμερών, όπως βλέπετε στον πίνακα:

| Τύποι στοιχείων κάμερας (Camera) |                                                                                                    |  |
|----------------------------------|----------------------------------------------------------------------------------------------------|--|
| Δημόσια                          | Εμφανίζει την εικόνα από μια κάμερα/μπουτονιέρα που είναι<br>εγκατεστημένη σε έναν κοινόχρηστο χώρο, ορατό σε όλους τους<br>ενοίκους (εάν έχει εγκατασταθεί interface διαμερίσματος).                                                                                                    |  |
| Ιδιωτική                         | Εμφανίζει την εικόνα από μια κάμερα/μπουτονιέρα που είναι εγκατεστημένη<br>στο διαμέρισμα του κατόχου (εάν έχει εγκατασταθεί interface διαμερίσματος).                                                                                                    |  |
|                                  | <b>Σημείωση:</b> Για συγκροτήματα διαμερισμάτων χωρίς interface διαμερίσματος και<br>για μονοκατοικίες, οι κάμερες πρέπει να θεωρούνται ΙΔΙΩΤΙΚΕΣ.                                                                                                    |  |
| CCTV                             | Εμφανίζει την εικόνα από την κάμερα ενός συστήματος βιντεοπαρα-<br>κολούθησης ενσωματωμένο στο σύστημα θυροτηλεόρασης SCS. Η εικόνα<br>εμφανίζεται για τρία λεπτά και δεν είναι δυνατή η κυκλική εμφάνιση των<br>καμερών. Για την κυκλική εμφάνιση των καμερών ή για λειτουργίες multi-<br>vision, συνδέστε το interface 347400 σε μια συσκευή εξόδου (π.χ. Digital Video<br>Recorder) που υποστηρίζει αυτές τις λειτουργίες. |  |
|                                  | <b>Σημείωση:</b> Για να υλοποιήσετε αυτή την ενσωμάτωση, ανατρέξτε στα εγχειρίδια<br>ή στα διαγράμματα του SCS/ομοαξονικού interface 347400.                                                                                                    |  |

Ενεργοποιήσεις 🦪 (Activation)

Αυτό το στοιχείο επιτρέπει την ενεργοποίηση διαφόρων τύπων ενεργοποιητών, εγκατεστημένων στο σύστημα, όπως βλέπετε στον πίνακα:

| Γύποι στοιχείων κλειδαριάς (Keylock) |                                                                          |  |
|--------------------------------------|--------------------------------------------------------------------------|--|
| Κλειδαριά                            | Ενεργοποιεί έναν ενεργοποιητή κλειδαριάς θύρας.                          |  |
| Γενική                               | Ενεργοποιεί έναν γενικό ενεργοποιητή (π.χ. φώτα κήπου, κλειδαριά κ.λπ.). |  |

**Σημείωση**: Η διαμόρφωση ή η τροποποίηση λειτουργιών στη συσκευή θα διαβιβάζεται αυτόματα στην εφαρμογή Home + Security μετά την πρώτη σύνδεσή της με ένα smartphone και για οποιαδήποτε μεταγενέστερη τροποποίηση.

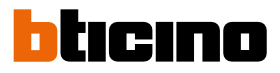

#### Δημιουργία στοιχείου συστήματος θυροτηλεόρασης

Οι μέθοδοι δημιουργίας στοιχείων του συστήματος θυροτηλεόρασης είναι παρόμοιοι, εκτός από την Τηλεειδοποίηση (Pager) και τη Γενική (Generic), για τα οποία δεν απαιτείται απόδοση διεύθυνσης.

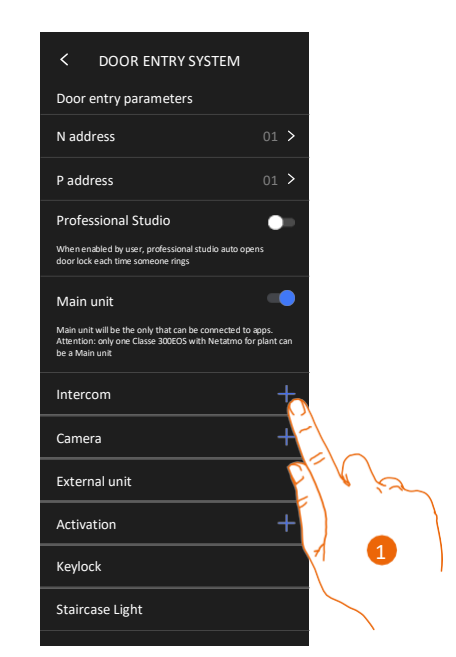

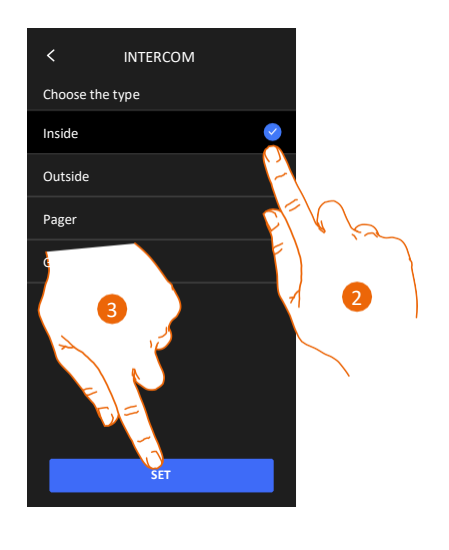

- 1. Αγγίξτε για να προσθέσετε στο μπάνιο ένα στοιχείο (π.χ. Ενδοεπικοινωνία (Intercom)).
- 2. Επιλέξτε τον τύπο (π.χ. Εσωτερική (Inside)).
- 3. Αγγίξτε για να συνεχίσετε.

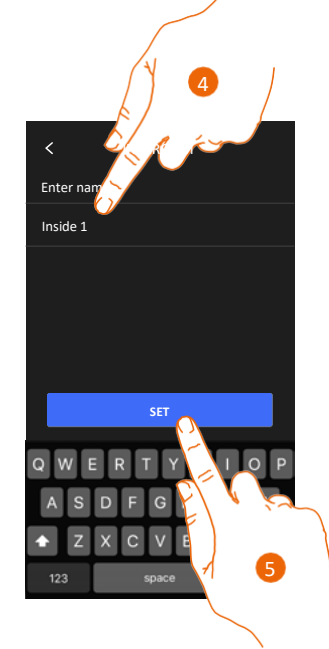

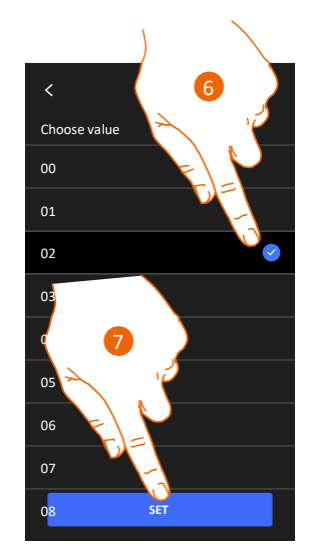

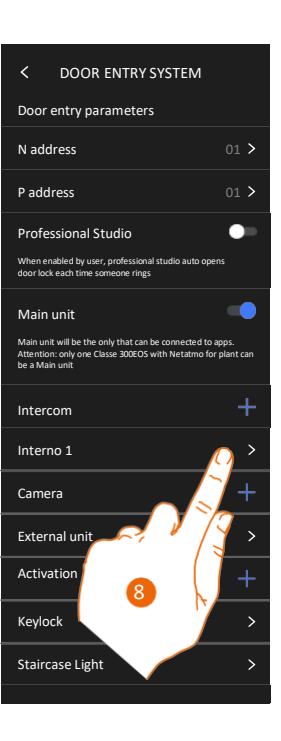

- 4. Πληκτρολογήστε το όνομα.
- 5. Αγγίξτε για επιβεβαίωση.
- 6. Καταχωρήστε τη διεύθυνση.
- 7. Αγγίξτε για επιβεβαίωση.
- Το στοιχείο έχει δημιουργηθεί.
- 8. Αν είναι απαραίτητο, αγγίξτε για τροποποίηση ή διαγραφή.

# Τροποποίηση/διαγραφή στοιχείου συστήματος θυροτηλεόρασης

Οι μέθοδοι δημιουργίας στοιχείων του συστήματος θυροτηλεόρασης είναι παρόμοιοι, εκτός από την Τηλεειδοποίηση και τη Γενική, για τα οποία δεν απαιτείται απόδοση διεύθυνσης.

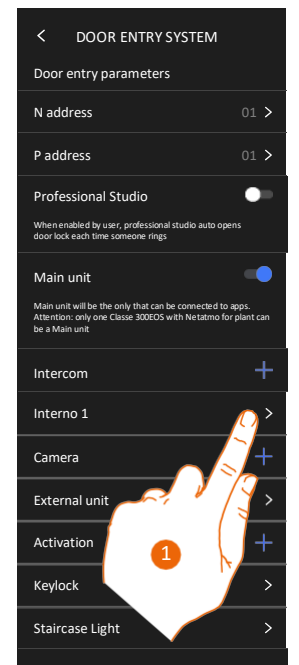

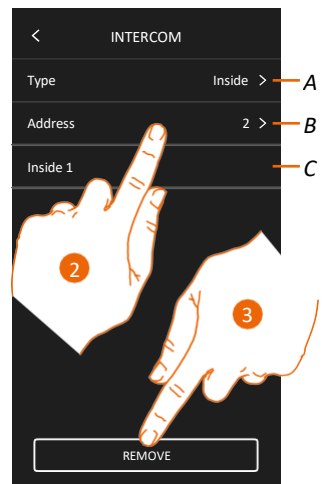

- 1. Αγγίξτε για να διαχειριστείτε το στοιχείο.
- 2. Αγγίξτε για τροποποίηση.
- Α Τύπος στοιχείου.
- Β Διεύθυνση.
- C Όνομα.
- 3. Αγγίξτε για να διαγράψετε το στοιχείο.

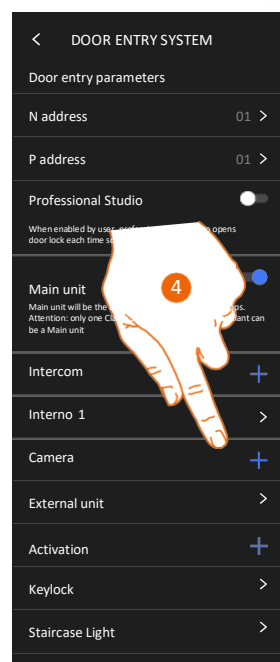

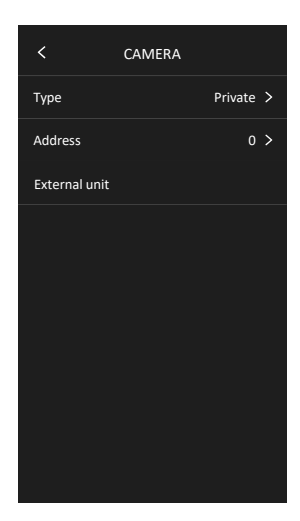

Τα στοιχεία που προστίθενται αυτόματα (ως αποτέλεσμα διαμόρφωσης της διεύθυνσης P) δεν μπορούν να διαγραφούν. Μπορείτε να αλλάξετε μόνο τα ονόματά τους.

4. Αγγίξτε για να εμφανιστεί η διαμόρφωση και να αλλάξετε το όνομα.

Εγχειρίδιο χρήσης και εγκατάστασης

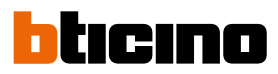

# Επανεκκίνηση συσκευής (Reboot)

Αυτή η λειτουργία επανεκκινεί τη συσκευή χωρίς να χαθούν οι ρυθμίσεις διαμόρφωσης.

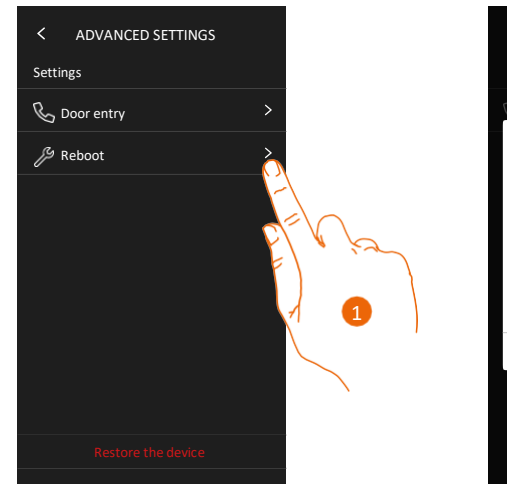

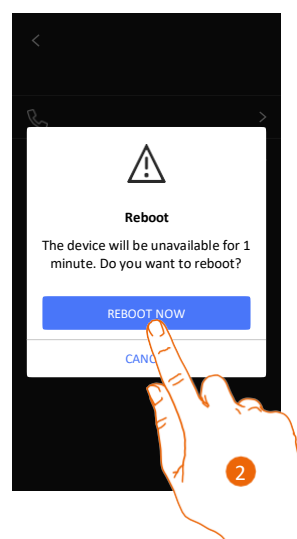

- 1. Αγγίξτε για επανεκκίνηση της συσκευής.
- 2. Αγγίξτε για επιβεβαίωση. Η συσκευή θα είναι διαθέσιμη για συγκεκριμένη χρονική περίοδο.

**Σημείωση:** Μετά την επανεκκίνηση της συσκευής, η λειτουργία Amazon Alexa®θα είναι διαθέσιμη περίπου 1 λεπτό μετά τη σύνδεση στο δίκτυο Wi-Fi.

### Επαναφορά της συσκευής (Restore the device)

Αυτή η λειτουργία επαναφέρει τις εργοστασιακές ρυθμίσεις της συσκευής.

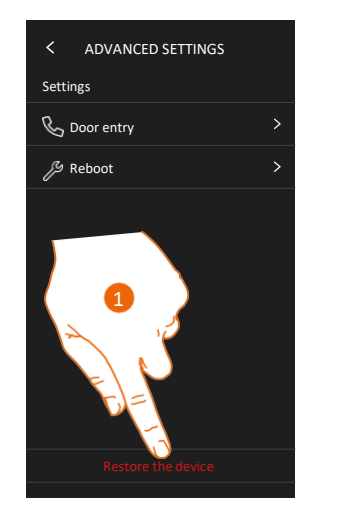

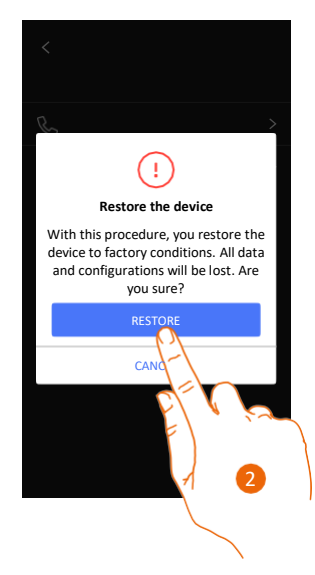

- 1. Αγγίξτε για να ξεκινήσετε τη διαδικασία.
- Αγγίξτε για επιβεβαίωση: στη συσκευή θα γίνει επαναφορά των εργοστασιακών ρυθμίσεων και όλα τα δεδομένα θα διαγραφούν.

# Classe 300EOS

Εγχειρίδιο χρήσης και εγκατάστασης

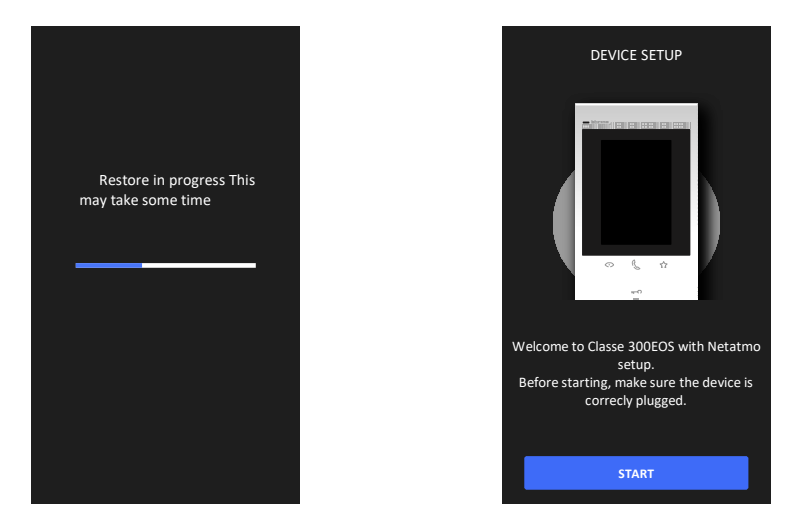

4

Μετά από συγκεκριμένο χρονικό διάστημα, θα γίνει επανεκκίνηση της συσκευής και θα εμφανιστεί η πρώτη οθόνη διαμόρφωσης.

Για να ολοκληρωθεί η διαδικασία αποσύνδεσης, ακολουθήστε τις οδηγίες για "κατάργηση της συσκευής" (remove this device) στην εφαρμογή της Alexa®.

BTicino SpA Viale Borri, 231 21100 Varese www.bticino.com